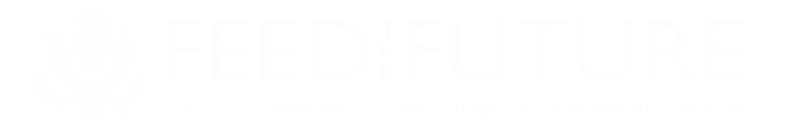

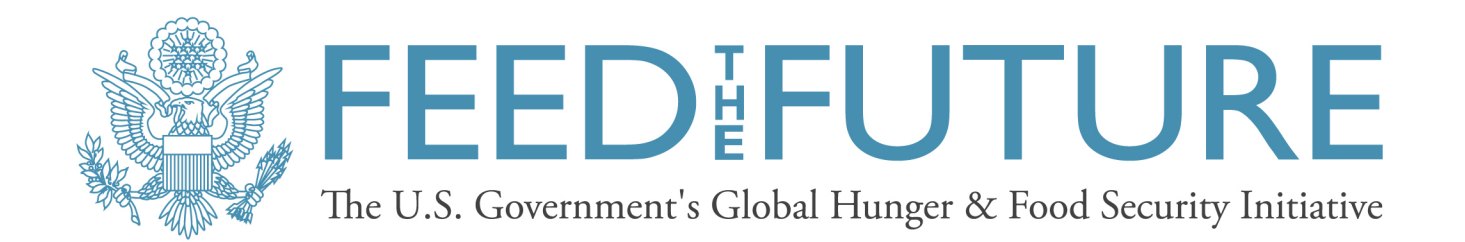

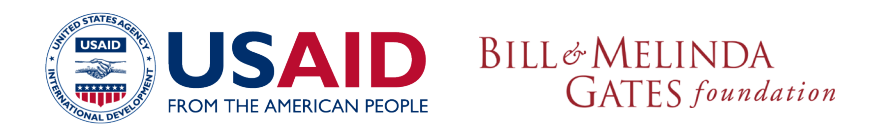

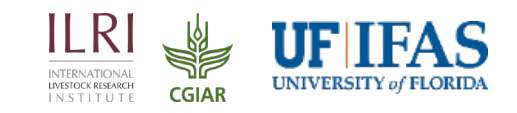

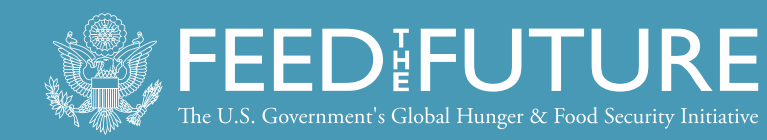

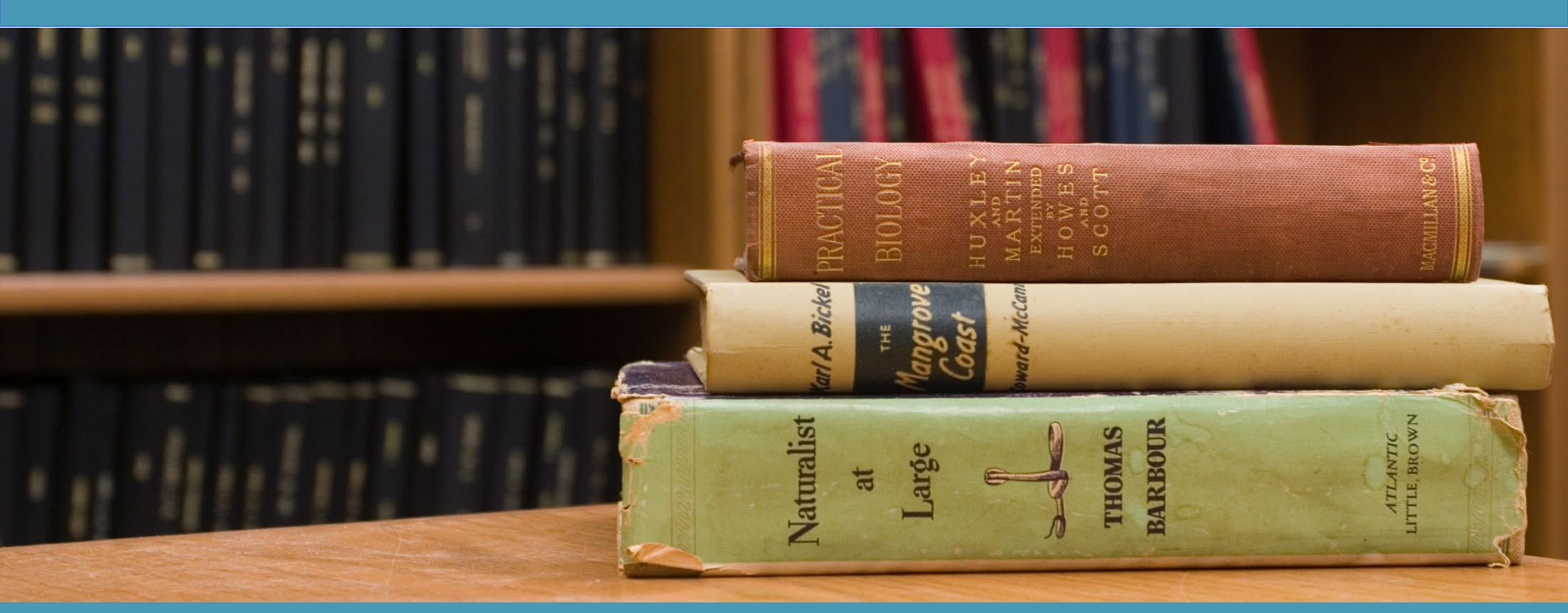

#### Library Access for Success:

## Search Strategies for Successful Literature Reviews

Webinar 3 of 5 October 17, 2018 Presented by: Feed the Future Innovation Lab for Livestock Systems

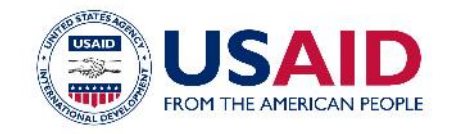

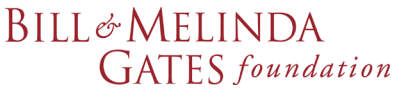

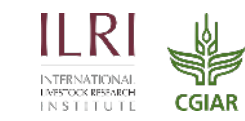

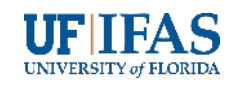

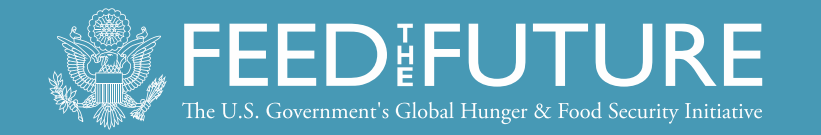

## Webinar #3 Searching Strategies, AGORA's Summon Search Tool, Internet search options

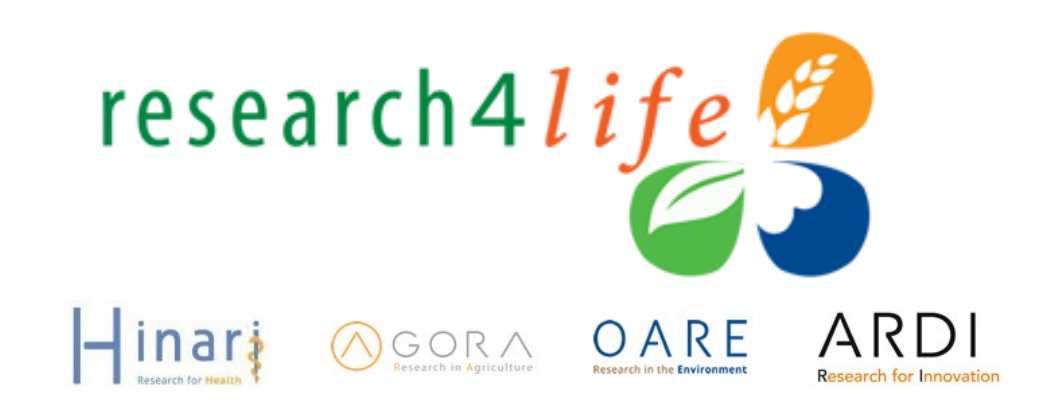

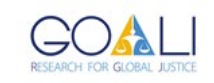

CC ( ) Attribution-ShareAlike 4.0 International (CC BY-SA 4.0)

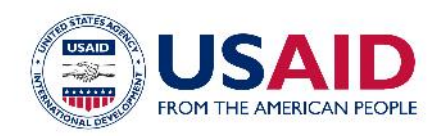

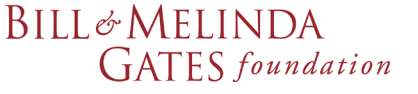

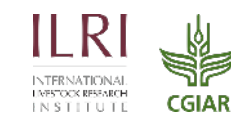

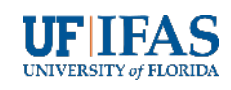

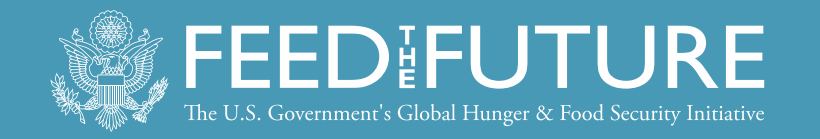

## Table of Contents

- Overview of searching strategies
- Search AGORA material using the 'country specific' Summon search tool
- Useful/free Internet search tools to identify research and grey literature resources
  - -search engines
  - databases
  - repositories

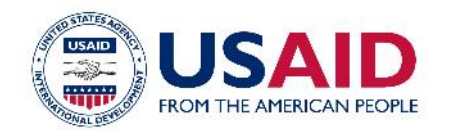

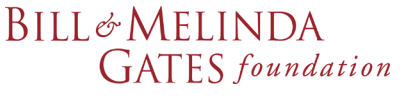

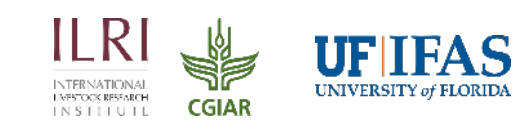

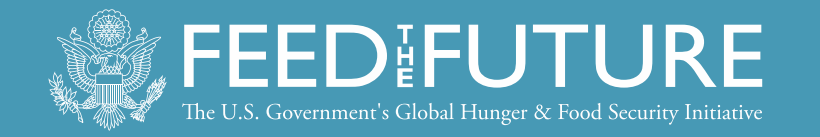

#### **Developing a Search Strategy: Process Overview**

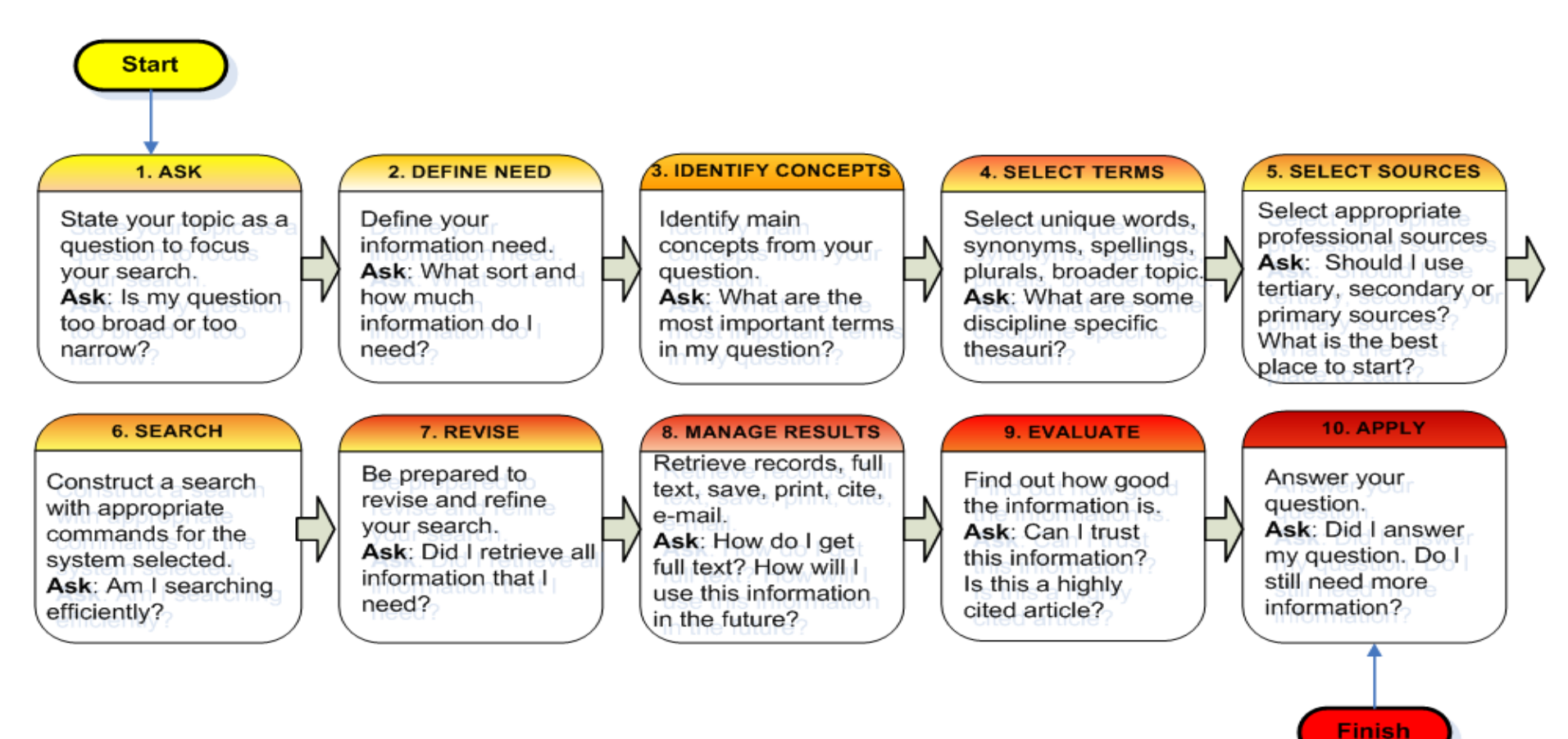

Remember: Your question drives the search strategy. There is no one best way to search. Avoid one stop searching to prevent bias.

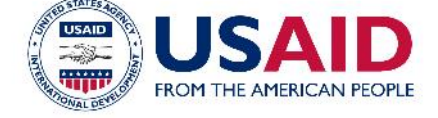

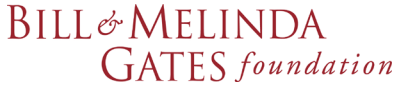

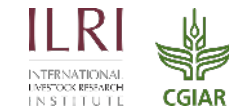

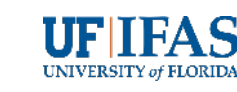

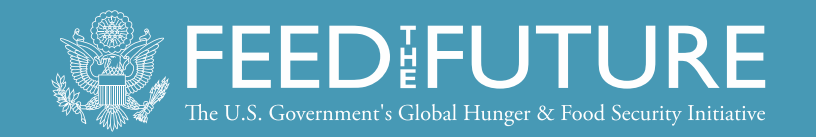

**Steps 1-4: Example** – water management issues AND rice production

- 1. Ask: What water management issues are associated with rice production?
- 2. Need: scholarly primary research
- 3. Main Concepts: water, management, rice, production
- 4. Select terms:
  - a) Broader terms: 'cereal', 'cultivation', 'farming',
  - b) Synonyms: H2O, farming/cultivation, usage/ issues/complications
  - c) Alternative spellings: none
  - d) Plurals: cereal(s)
  - e) Capitalization: be aware of relevancy ranking

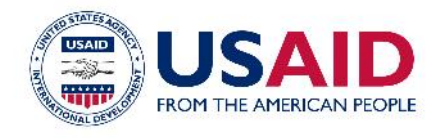

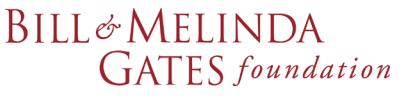

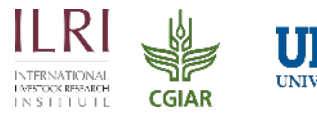

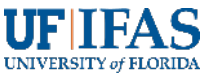

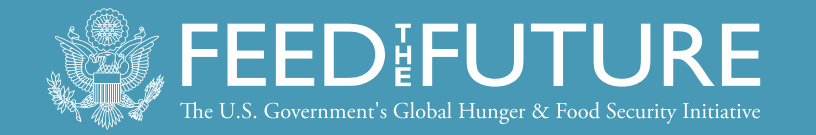

## **Step 5: Select a Source**

#### **Types of Information Sources and Information Retrieval Process**

Sources are considered primary, secondary, or tertiary based on the originality of their information and its proximity to the original source. When you are looking for answers you may need to consult several types. No single source is comprehensive

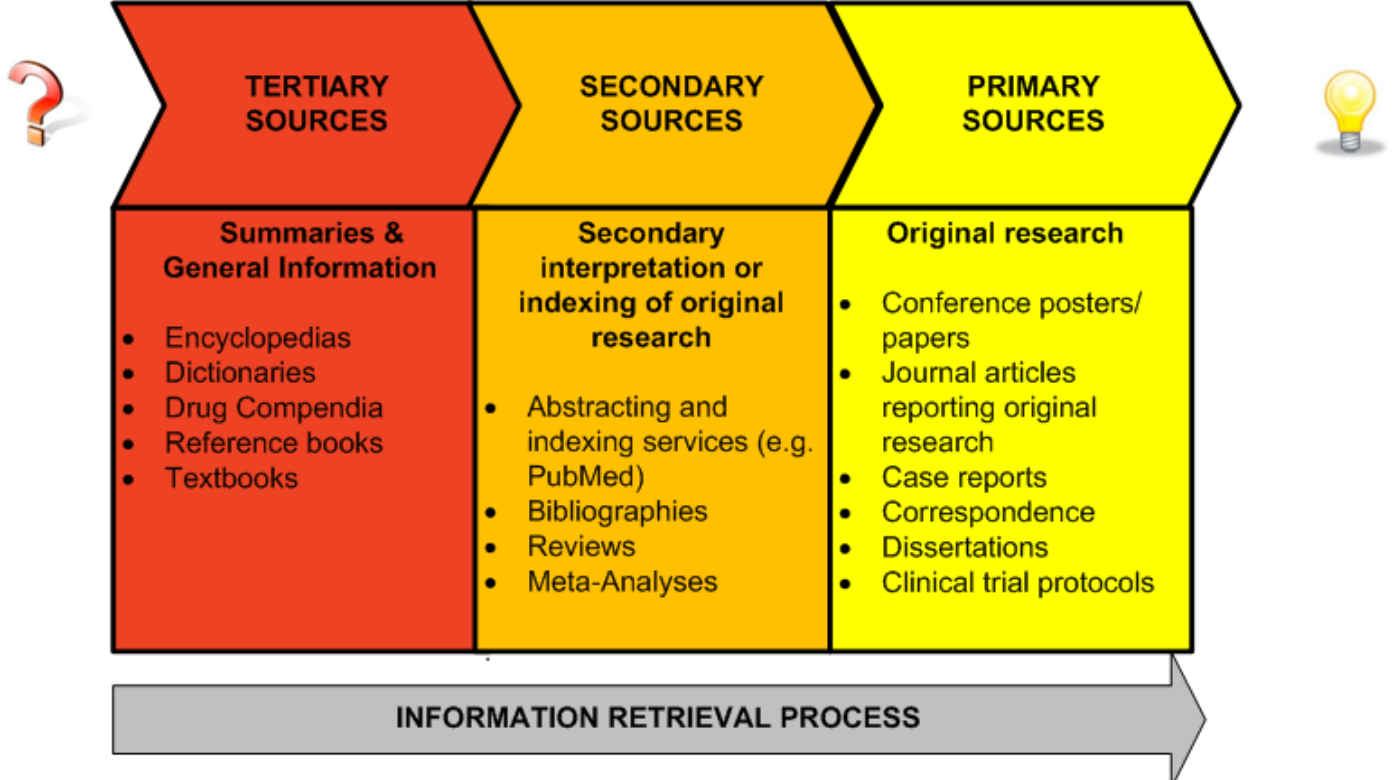

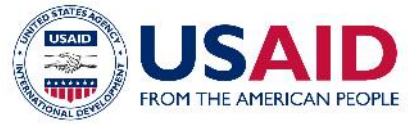

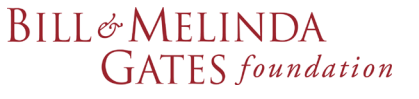

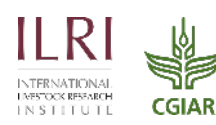

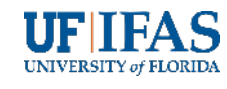

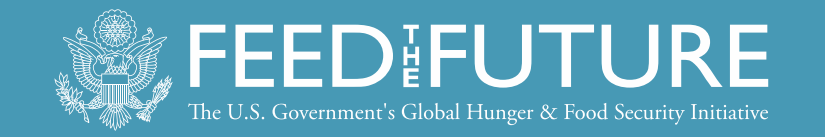

# **Step 6: Search -** Construct a search using the appropriate commands and best practices

Question: What water management issues are associated with rice production?

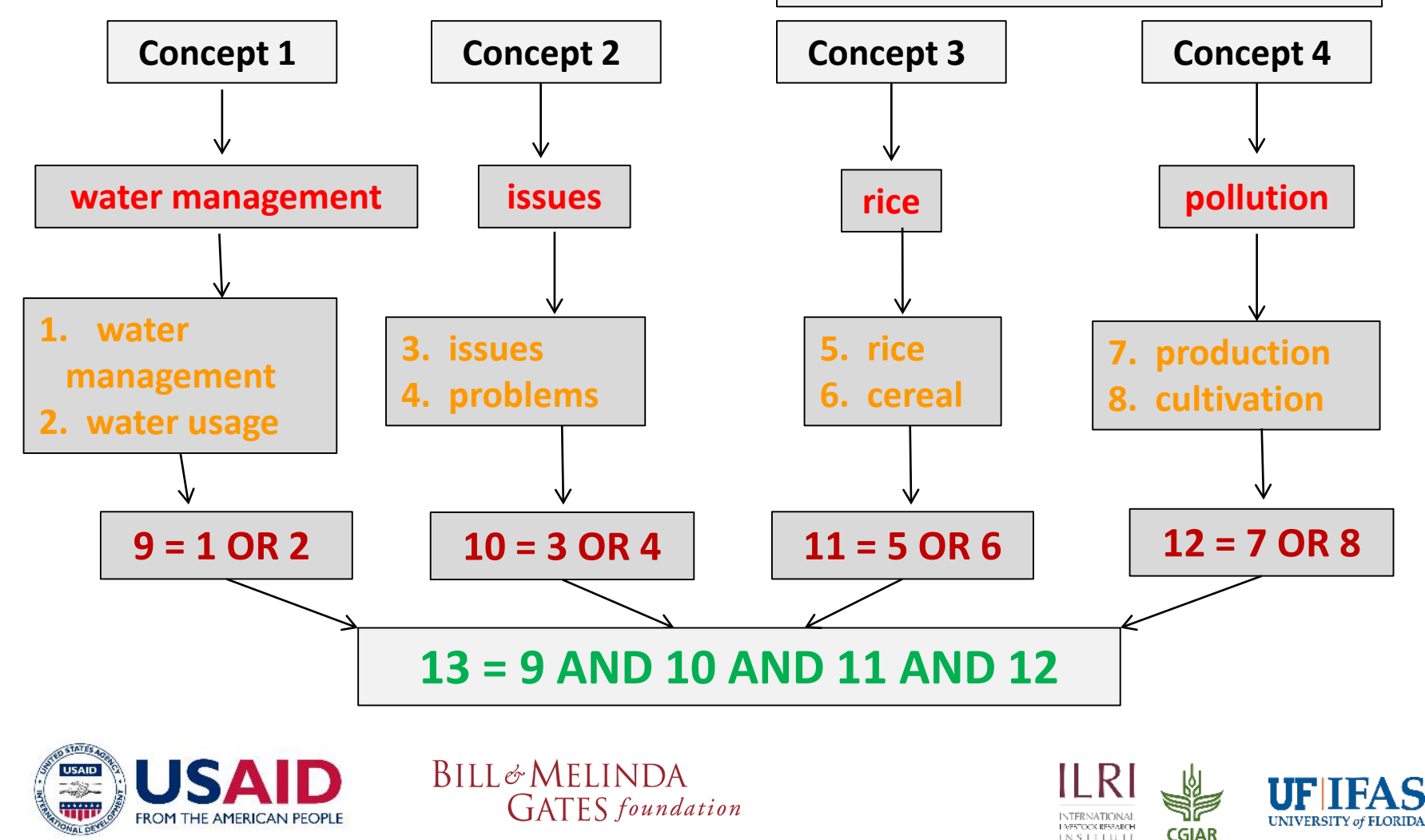

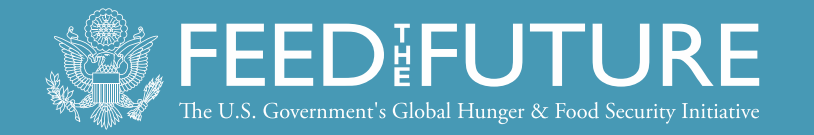

### **AND Operator (to combine three concepts)**

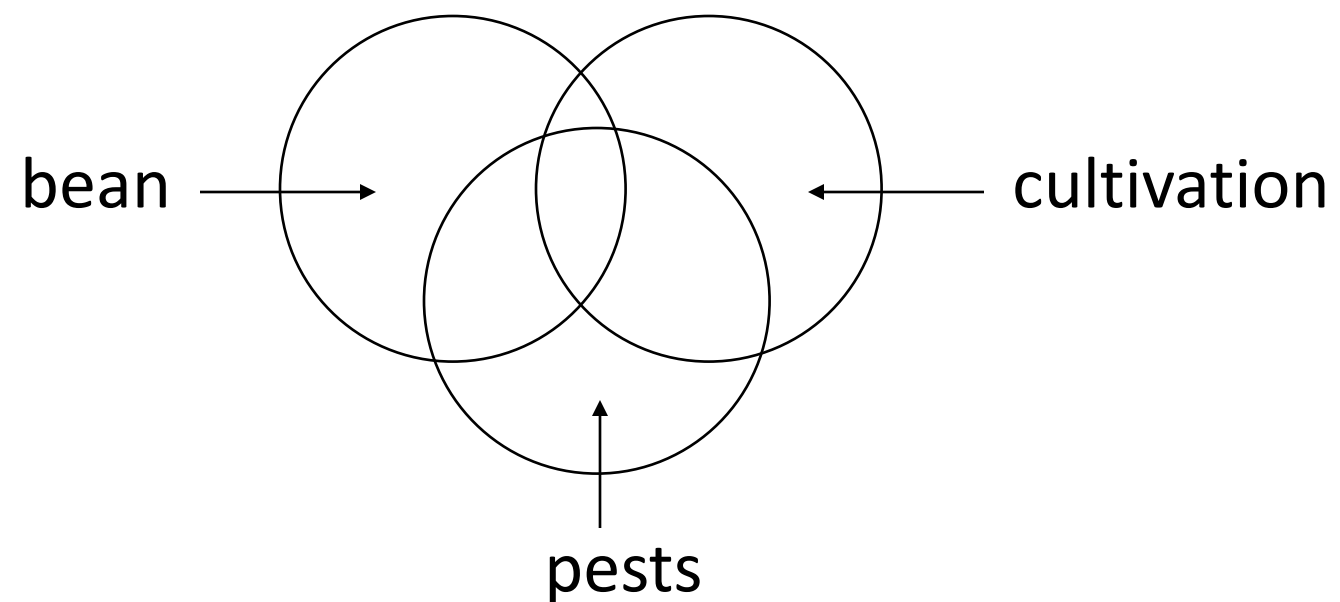

the **AND** operator is used to combine three concepts e.g. bean AND cultivation AND pests - in the combined area of the three circles

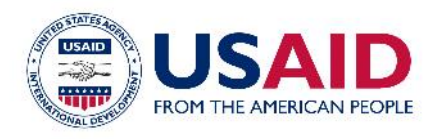

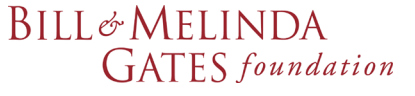

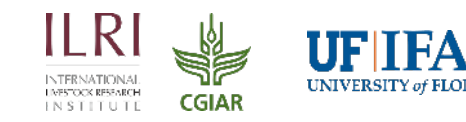

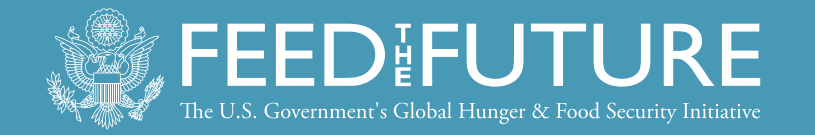

## OR Operator (info containing one or other term)

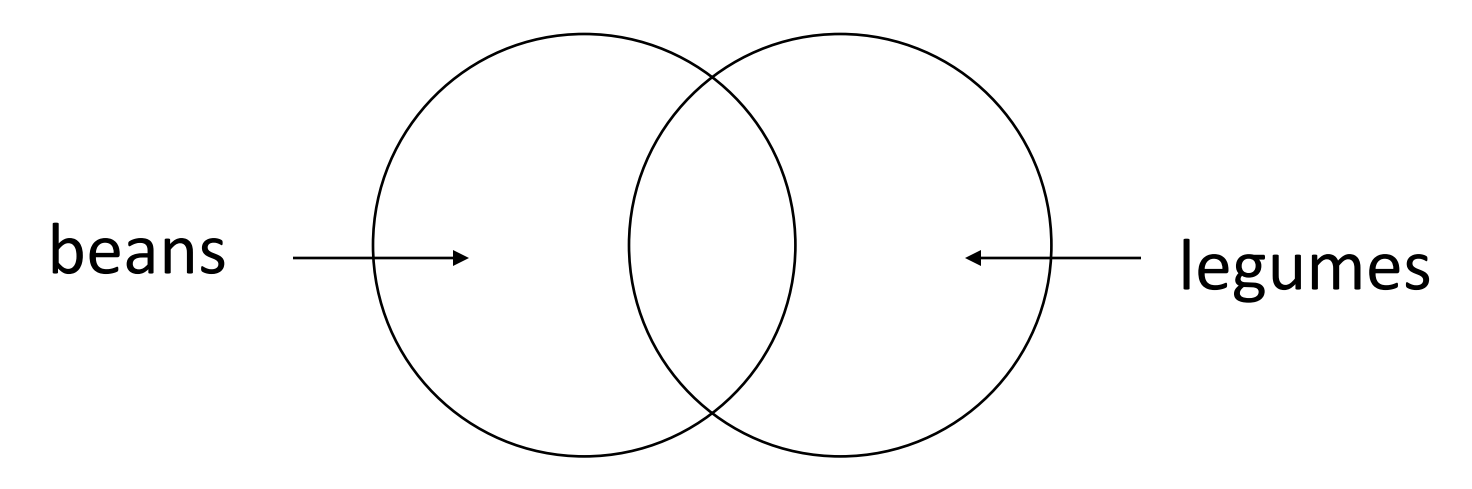

the **OR** is a means of combining synonyms e.g. beans OR legumes - in each circle's area with the overlap in the middle having both search terms

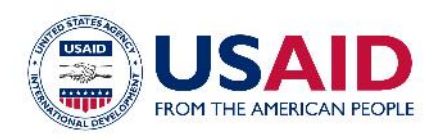

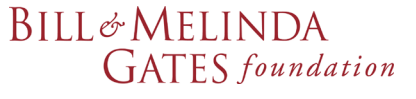

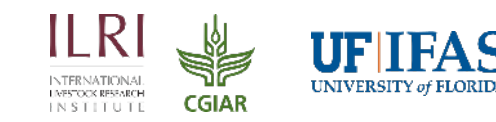

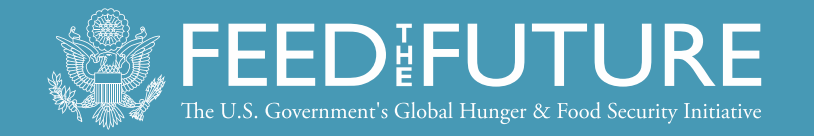

## NOT Operator (in one term or the other)

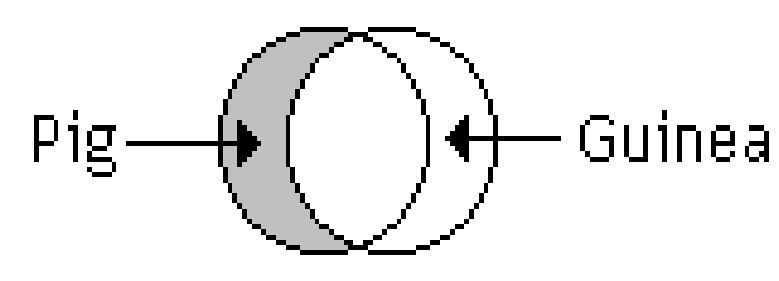

pig NOT guinea

pig **NOT** guinea – in the shaded area; eliminates items in 2nd term (guinea) or both terms Note: **NOT** does not work in Scholar and possible would eliminate some useful references; use judiciously

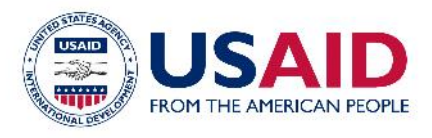

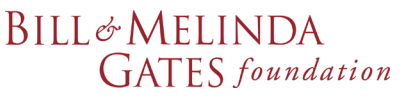

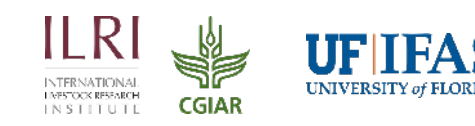

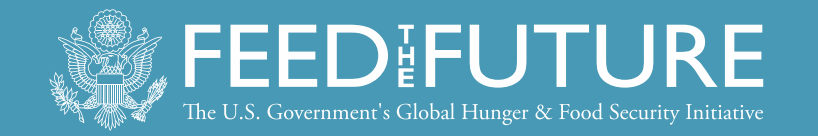

## **Other search engine functions**

Phrase or proximity searching: "..." or (...) allows you to search for an exact phrase, e.g. pests and (bean cultivation)

Truncation/wildcards: \*

allow you to search alternative spellings and plurals river\* for river OR rivers

pesticide\* for pesticide OR pesticides

program\* for programme or program

Alternate spellings: ?

can be used to substitute for characters anywhere in a word

wom?n for woman or women

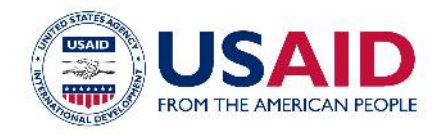

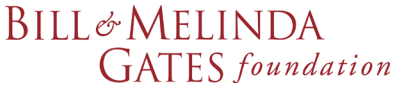

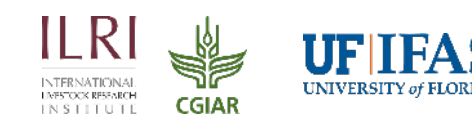

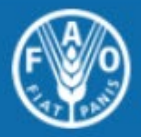

Background

Q

#### About FAO | In Action | Countries | Themes | Media | Publications | Statistics | Partnerships English Français Português العريبة 中文 Русский Español AGORA www.fao.org/agora/en ACCESS TO GLOBAL ONLINE RESEARCH IN AGRICULTURE FACS Login AGORA Content Portal News Eligibility Partners Training Login to the HINARI website by clicking on LOGIN<sup>\*</sup> Note: If you do not LOGIN to AGORA, you will not get access to the most of the full text articles, e-books and other resources. Call for Applications for AGORA Online Course in English and French

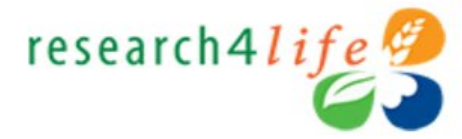

#### Secure Login

Enter your AGORA USER NAME and PASSWORD in the appropriate boxes, change the language of the portal (if necessary), then click on the Login button.

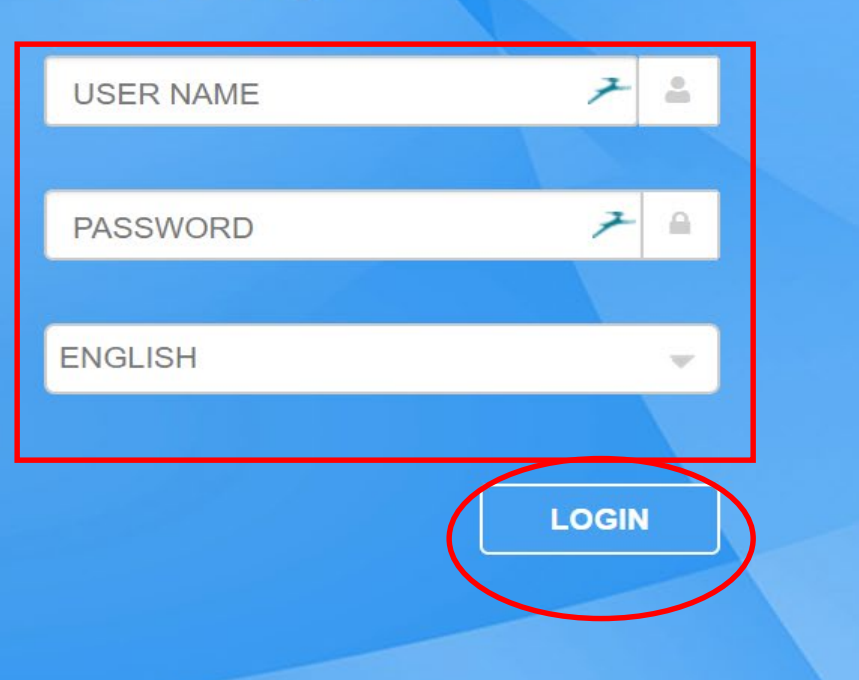

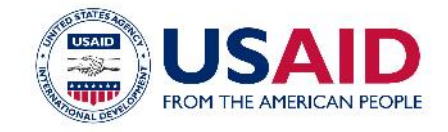

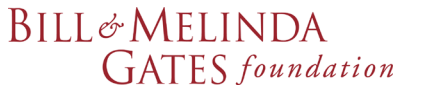

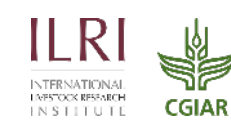

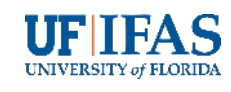

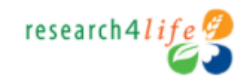

Sign Out

Q 0- 🕁

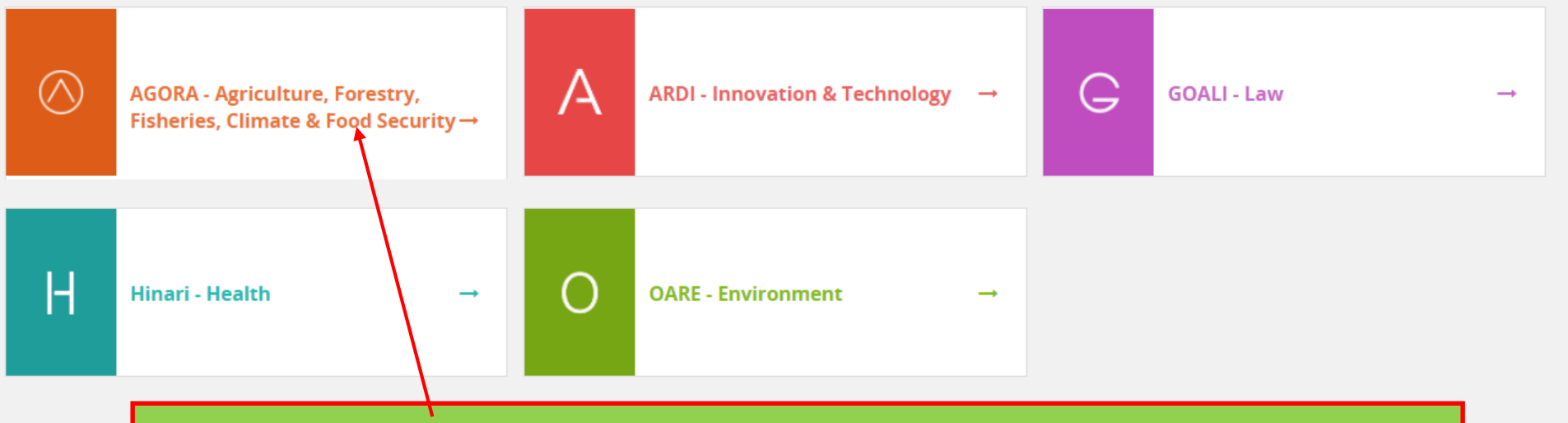

Click on the AGORA logo to open the programme.

All the programs your institution is registered for are listed. Login to any of the other programs by returning to this page (use the R4L Portal – Applications tab at the top of the web browser). To open another program, return to this tab click on the specific logo. Your AGORA username and password will grant access to the other programs (and ditto for your institution's ARDI, GOALI, HINARI or OARE logins).

© 2018 Research4Life

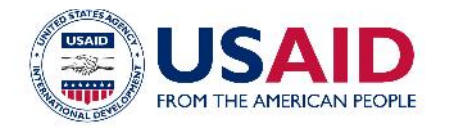

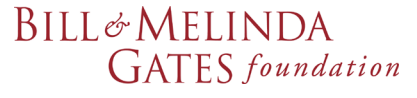

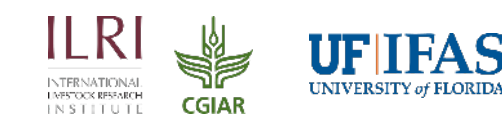

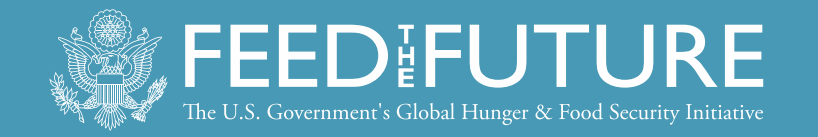

## **Username & Password**

- All individuals from the institution (researchers, faculty, students, etc.) can use the institution's username/password.
- If your institution is registered, the librarian should have the username and password.
- If your librarian does not have the login information and your institution IS registered, write to r4l@research4life.org

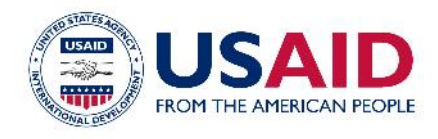

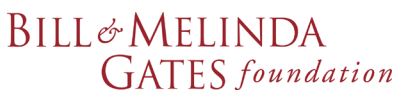

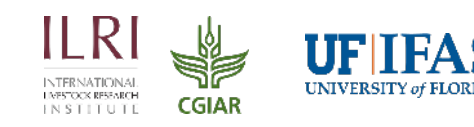

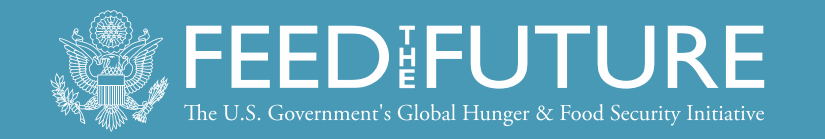

# What Is Summon?

- Summon is a Google-like search engine that provides fast, relevancy-ranked results:
- Enter the search terms into a single search box or select Advanced Search options from the results page
- Refine (limit) results by criteria such as date, subject, academic journals and other options
- View results, and link directly to full text or more details
- Contains links to AGORA resources in e-journals and e-books. All R4L programs have this tool.

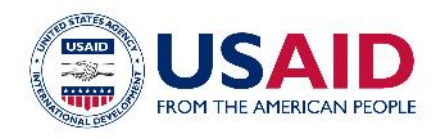

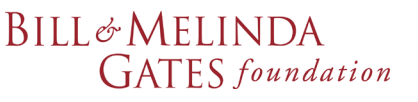

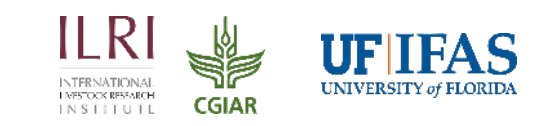

→ C ∩ O Not secure login.research4life.org/tacsgr0agora-journals\_fao\_org/content/en/... Q ☆ C
English Français Русский Español Português
Content Home
Find by:
Subject
Language
Publisher
AGORA
AgoRA
AgoRA
AgoRA
AgoRA
AgoRA
AgoRA
AgoRA
AgoRA
AgoRA
AgoRA
AgoRA
AgoRA
AgoRA
AgoRA
AgoRA
AgoRA
AgoRA
AgoRA
AgoRA
AgoRA
AgoRA
AgoRA
AgoRA - Enabling the developing world to access agriculture research
Access the content

Eligibility

Partners

**Training Materials** 

FAQs

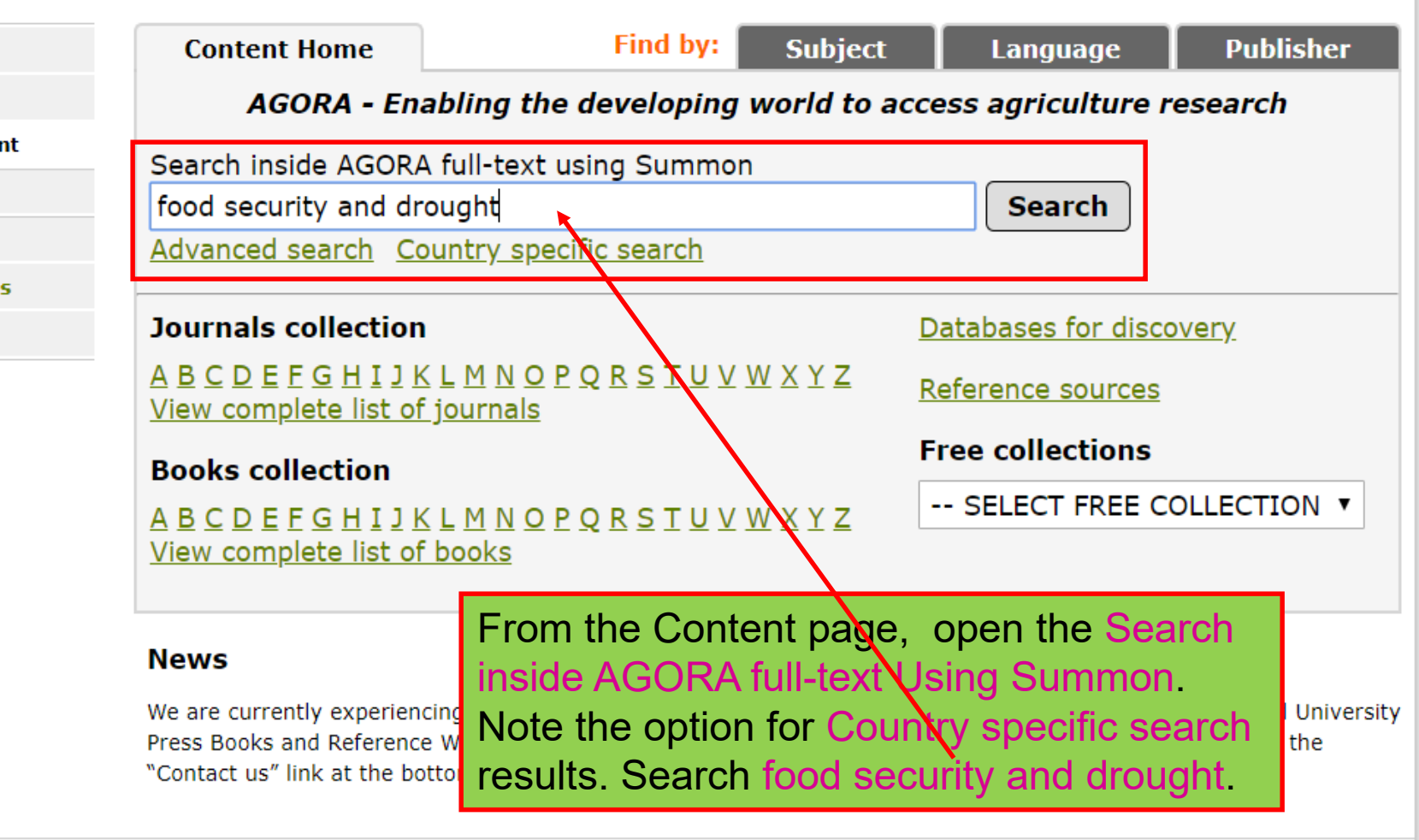

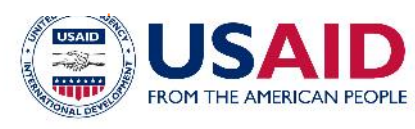

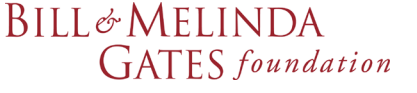

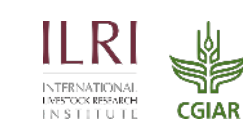

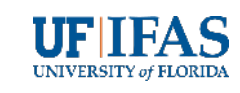

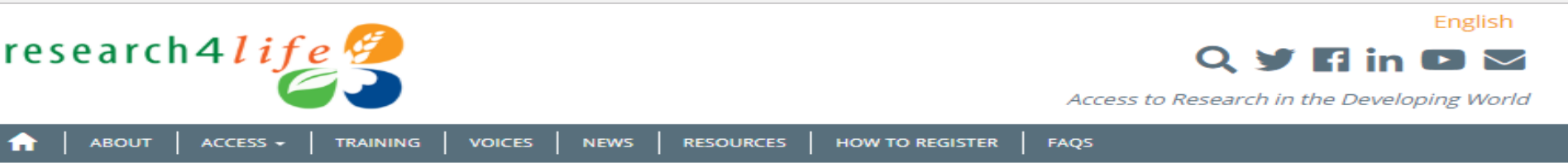

### Summon per Country

You may search for the fulltext of Research4Life cor territory. Please note that each instance is customiz territory, and it is important to use the correct versi search.

The following countries, areas and territories have a or territory is not listed and is eligible for the Resear Research4Life, keeping in mind that some articles re your country, area or territory. Additional countries functionality early in 2018.

Please report to r4l@research4life.org any problem being available.

- Afghanistan
- Angola ٠
- Bangladesh
- Belize
- Benin
- Bosnia and Herzegovina
- Burkina Faso
- Burundi
- Cabo Verde
- Cambodia
- Cameroon
- Central African Republic
- Chad
- Comoros
- Congo
- Côte d'Ivoire
- Democratic Republic of the Congo
- Djibouti

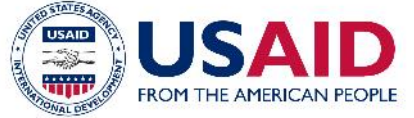

- Liber
- Mala

- viozambique
- Myanmar
- Nepal
- Nicaragua
- Niger
- Nigeria
- Rwanda
- Sao Tome and Principe
- Senegal
- Sierra Leone
- Somalia
- South Sudan
- Sri Lanka Cudan.

BILL& MELINDA GATES foundation

A list of Summon (country) search sites is displayed. Go to a specific country search profile on the list and click on the link.

You will have access to ejournals and ebooks that, via AGORA, the publishers have granted access to in the specific country. For this

- presentation, Cambodia (a Feed the Future Mad
- participant) will be opened. Mald

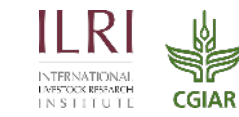

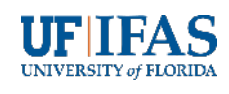

- Djibouti
- Equatorial Guinea
- Eritrea
- Ethiopia
- Fiji
- Gambia
- Ghana
- Guinea
- Guinea-Bissau
- Haiti
- Honduras
- Iraq
- Kenya
- Kiribati
- Kyrgyzstan
- Lao People's Democratic Republic

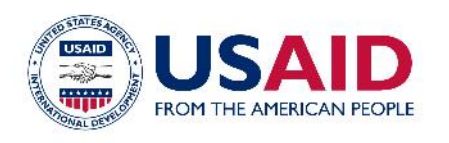

Sri Lanka

• Sudan

If your country is not listed in the Summon search sites, it does not have a profile. Go to Summon General Use at the bottom of the list and click on this. This General Use category is for countries where the publishers have granted access to all or almost all resources.

- United Republic of Tanzania
- Vanuatu

oganaa

- Viet Nam
- Yemen
- Zambia
- Zimbabwe
- Research4Life Summon General Use

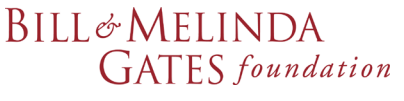

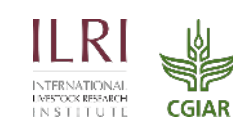

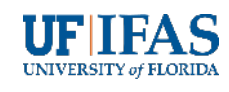

access full-text and more content.

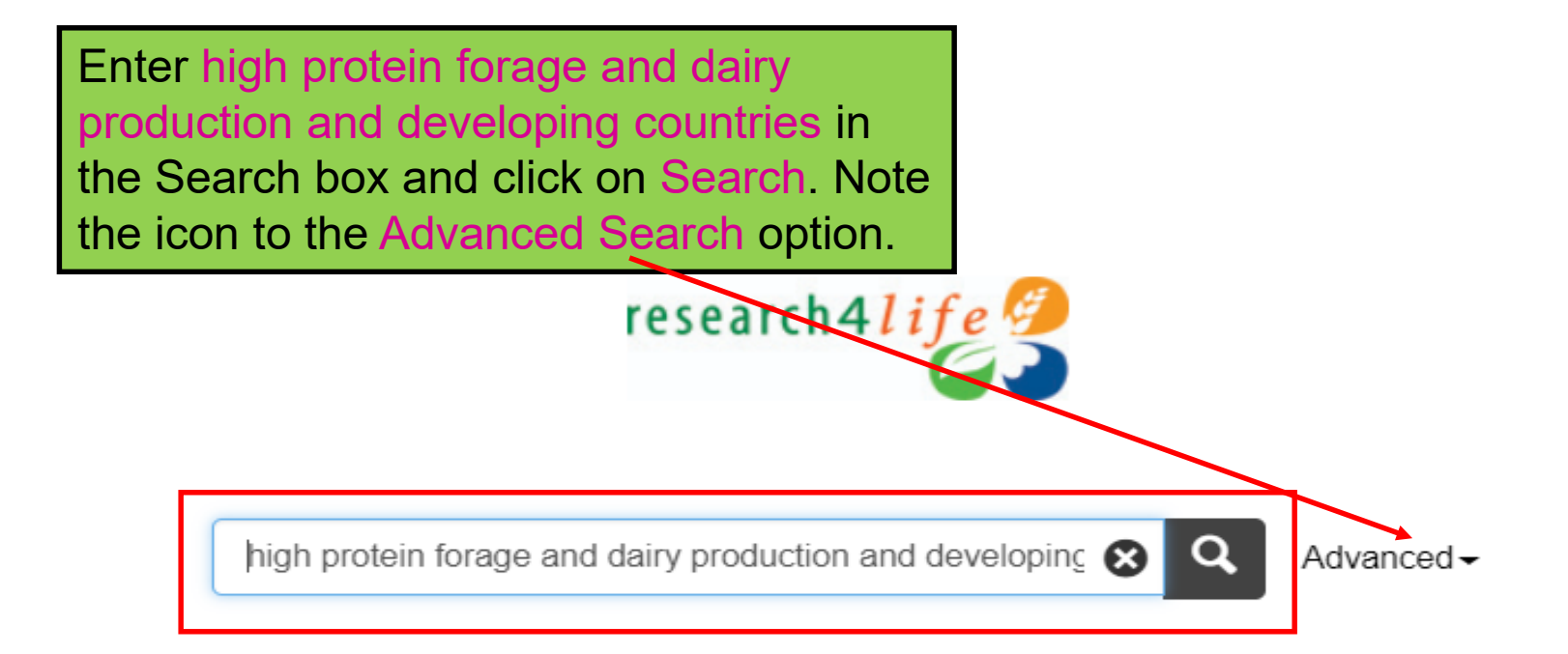

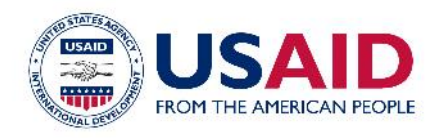

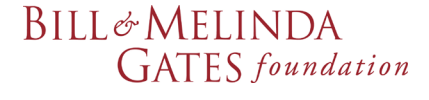

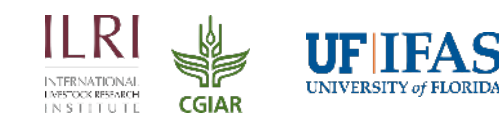

 $\leftarrow \rightarrow C \triangle$  (i) Not secure | hinarimw.summon.serialssolutions.com/#!/search?ho=t&l=en&q=high%20protections.com/#!/search?ho=t&l=en&q=high%20protections.com/#

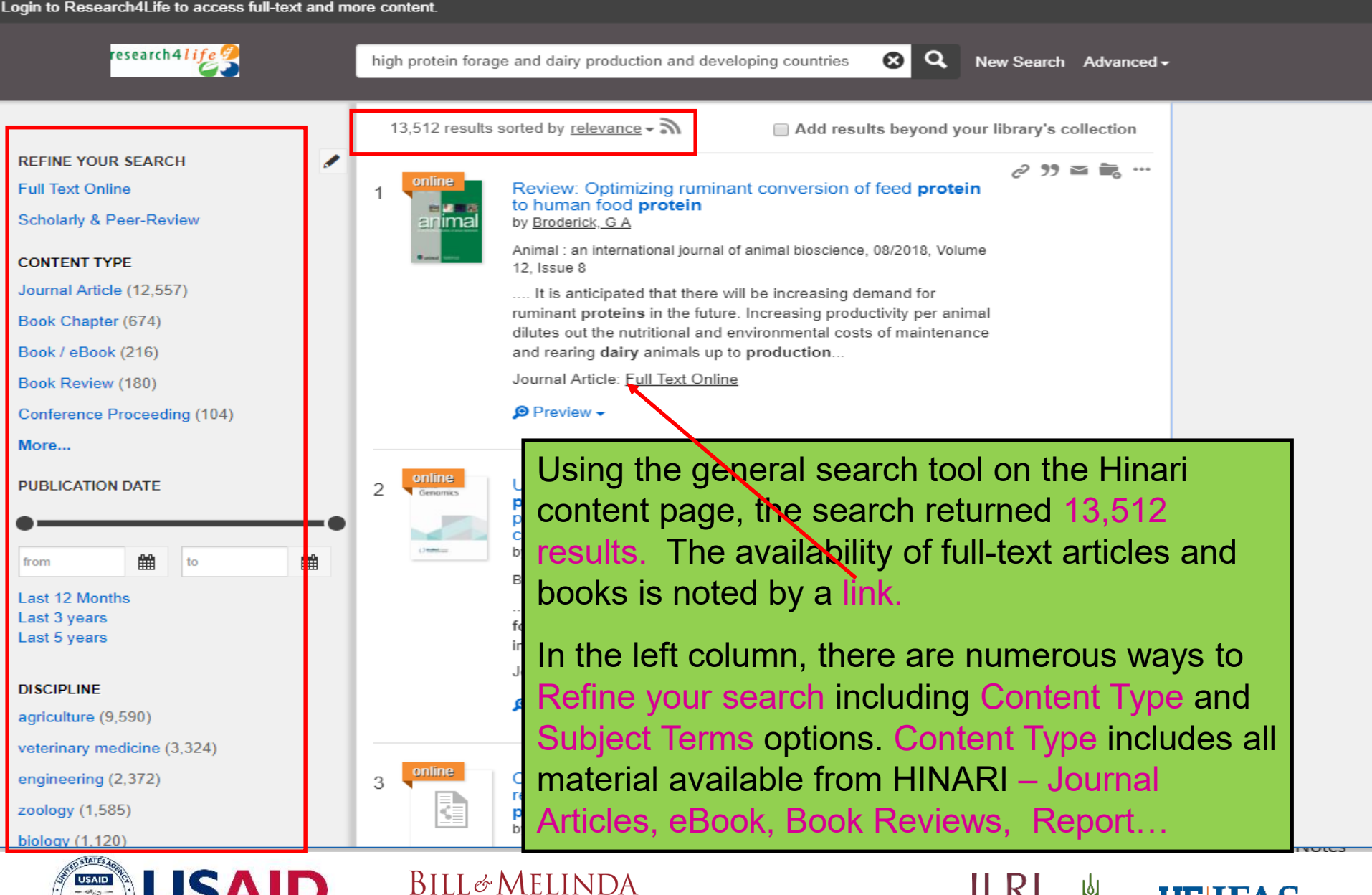

UNIVERSITY of FLORIDA

CGIAR

EN STITUTE

GATES foundation

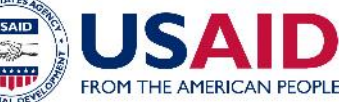

← → C ☆ ③ Not secure | hinarimw.summon.serialssolutions.com/#!/search?ho=t&l=en&q=high%20prote

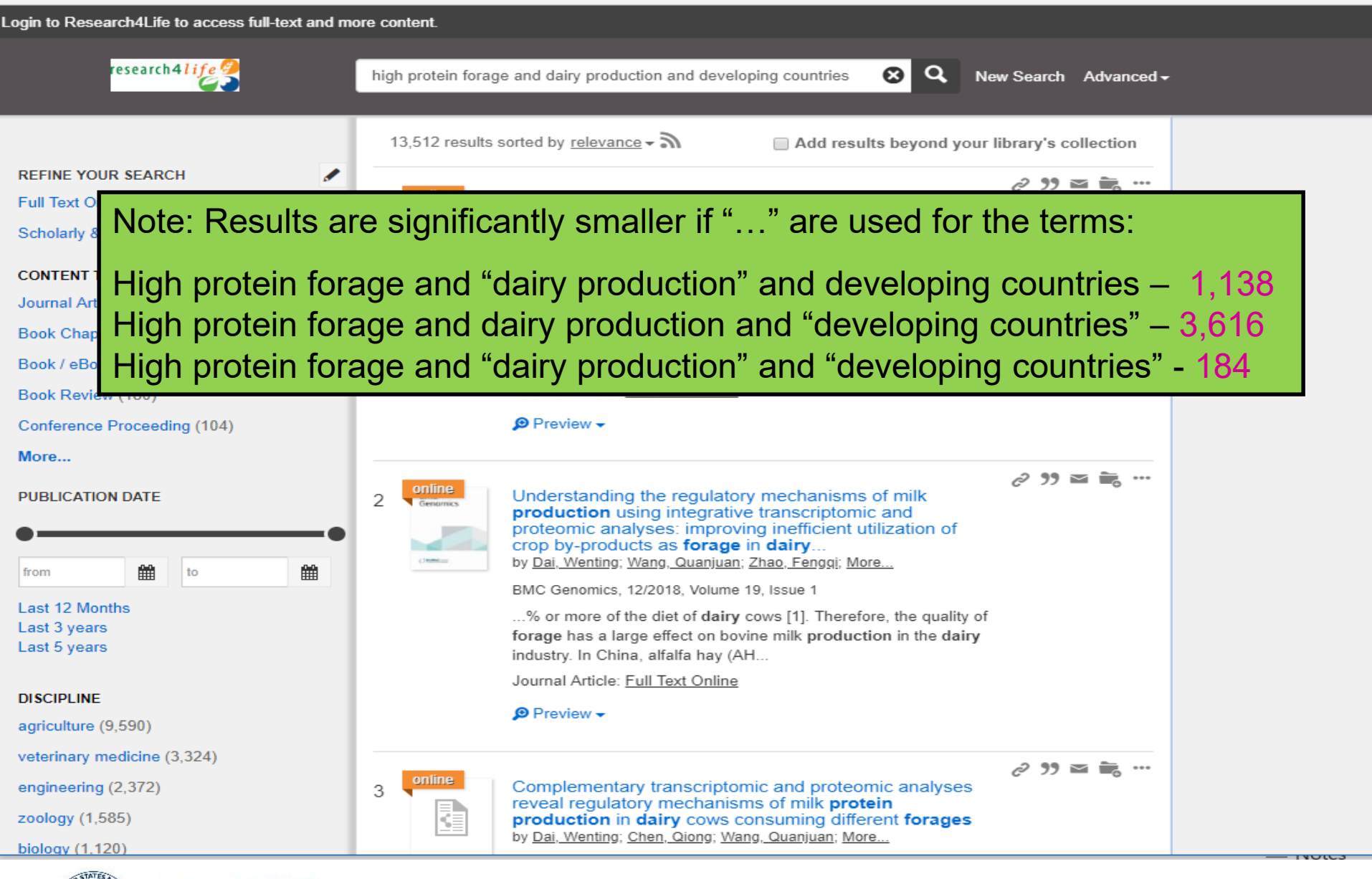

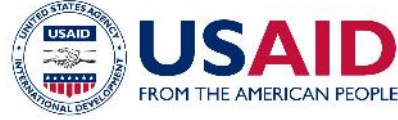

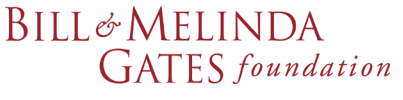

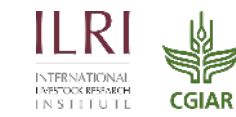

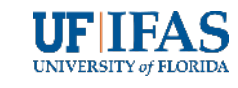

#### Login to Research4Life to access full-text and more content.

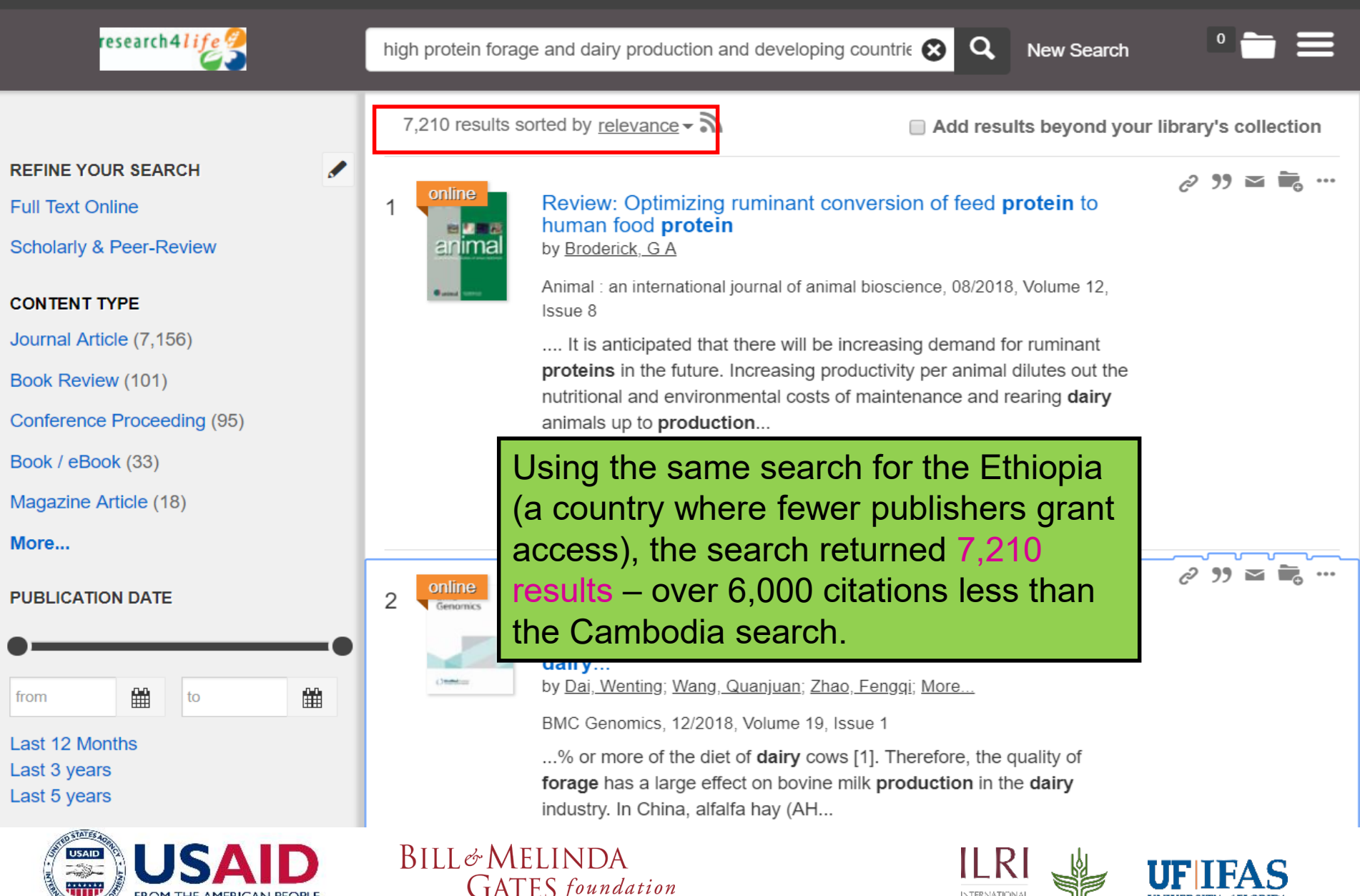

CGIAR

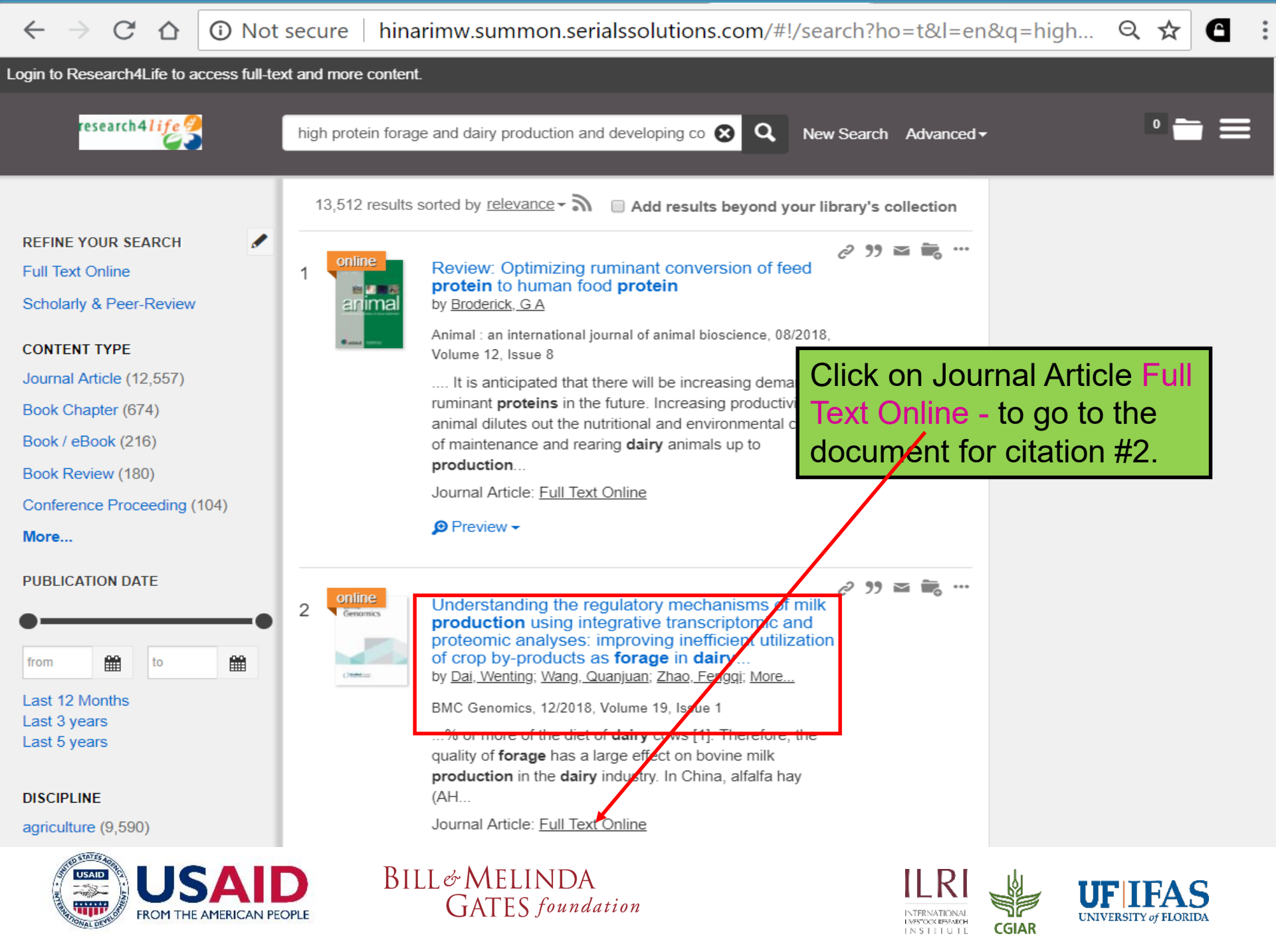

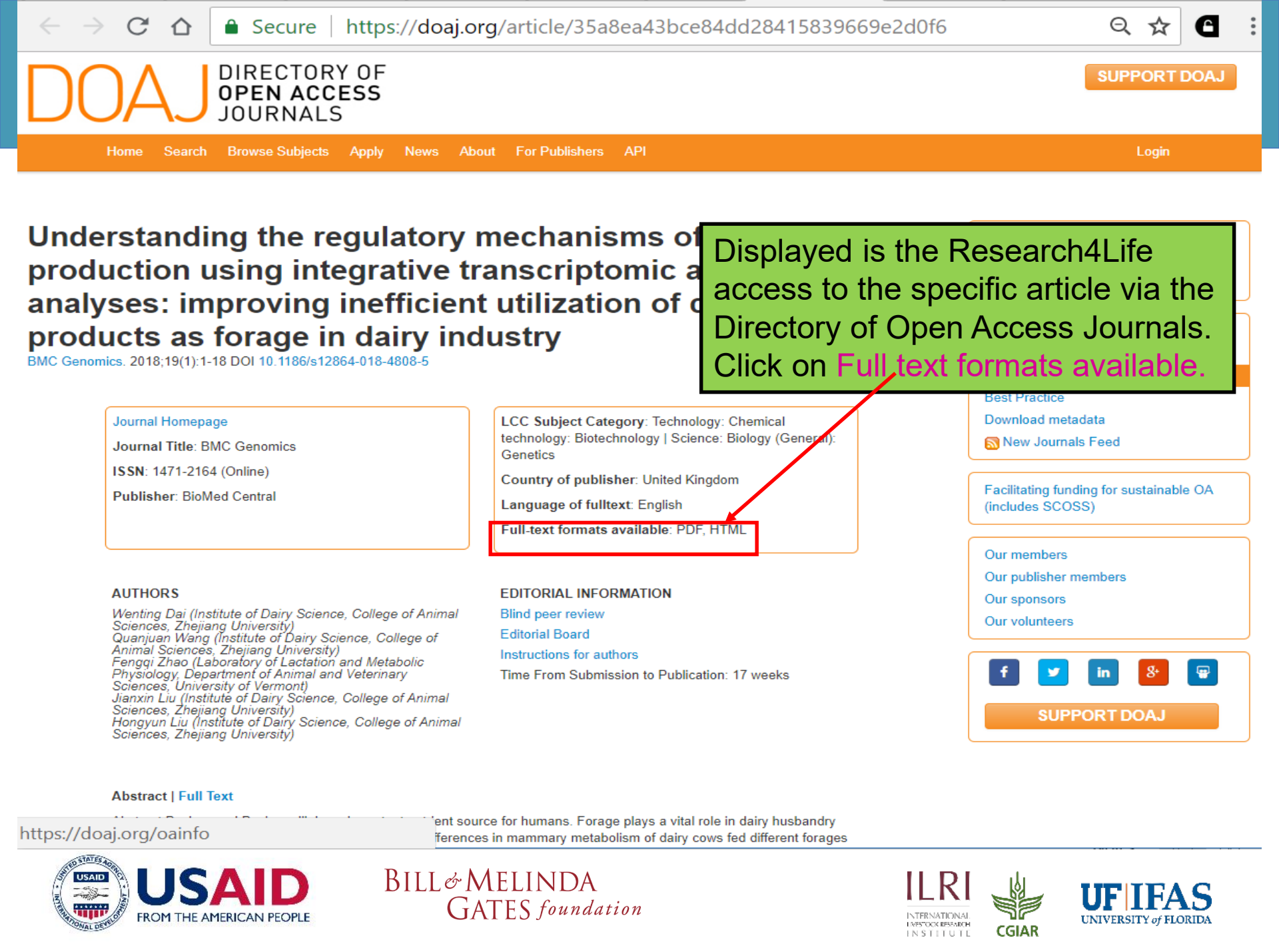

BMC Genomics December 2018, 19:403 | <u>Cite as</u>

Understanding the regulatory mechanisms of milk production using integrative transcriptomic and proteomic analyses: improving inefficient utilization of crop by-products as forage in dairy industry

Authors

Authors and affiliations

Wenting Dai, Quanjuan Wang, Fengqi Zhao, Jianxin Liu, Hongyun Liu 🖂

Open Access Research article First Online: 29 May 2018

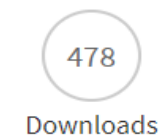

The html version of the article now is displayed. Search for the individual article or locate the specific issue. Note the link to Download PDF.

Part of the following topical collections:

<u>Non-human and non-rodent vertebrate genomics</u><sup>2</sup>

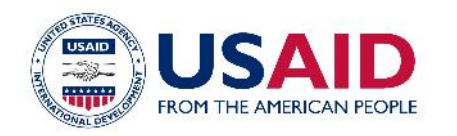

BILL& MELINDA GATES foundation

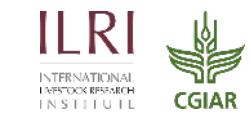

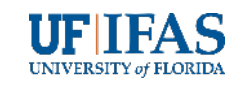

**Download PDF** 

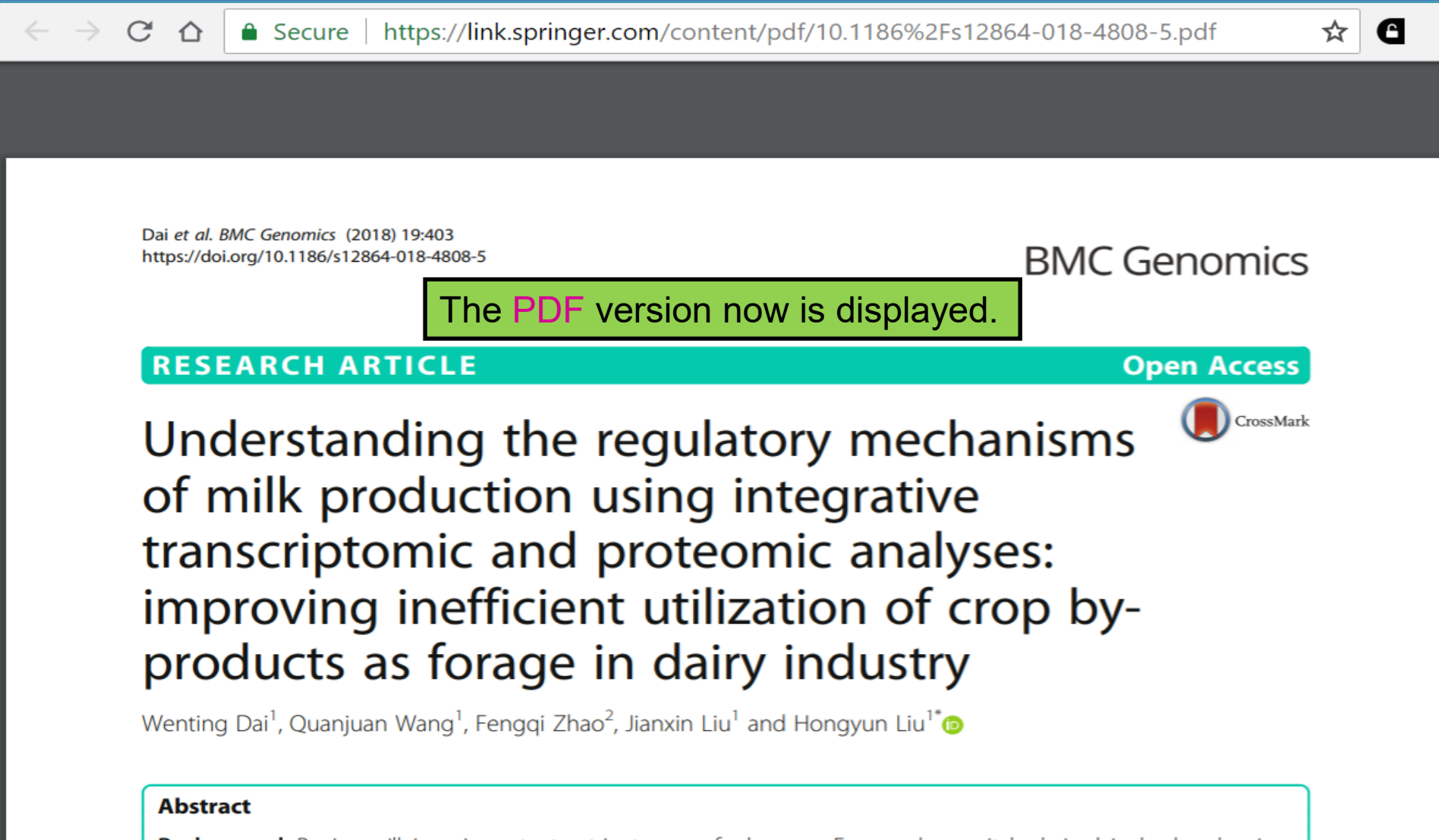

**Background:** Bovine milk is an important nutrient source for humans. Forage plays a vital role in dairy husbandry via affecting milk quality and quantity. However, the differences in mammary metabolism of dairy cows fed different forages remain elucidated. In this study, we utilized transcriptomic RNA-seq and iTRAQ proteomic techniques to investigate and integrate the differences of molecular pathways and biological processes in the mammary tissues collected from 12 lactating cows fed corn stover (CS, low-quality, n = 6) and alfalfa hay (AH, high-quality, n = 6).

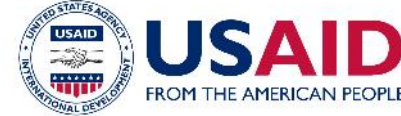

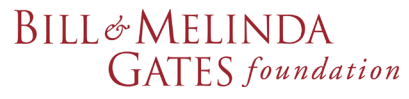

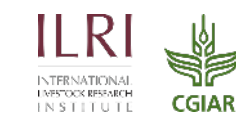

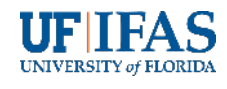

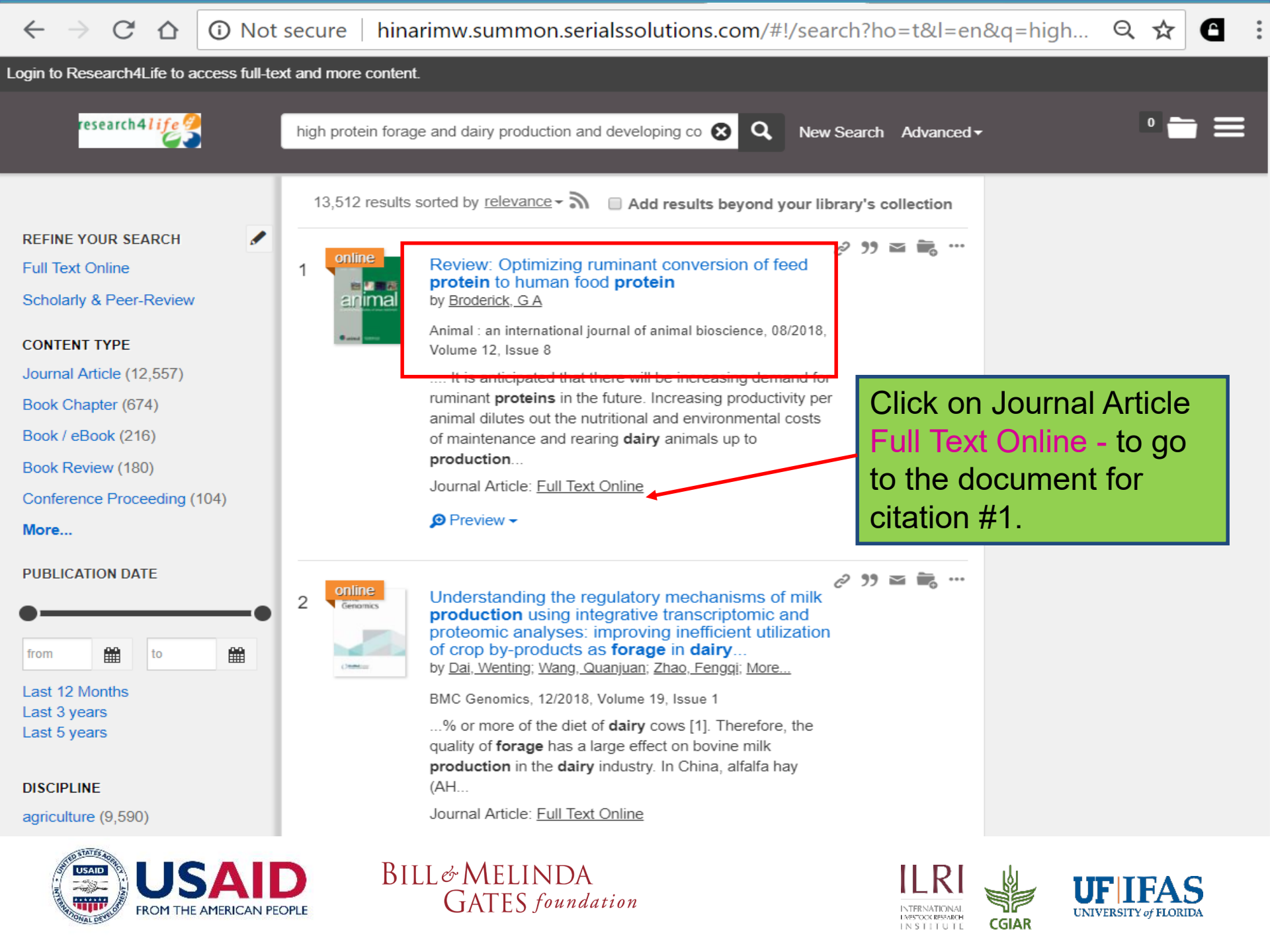

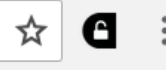

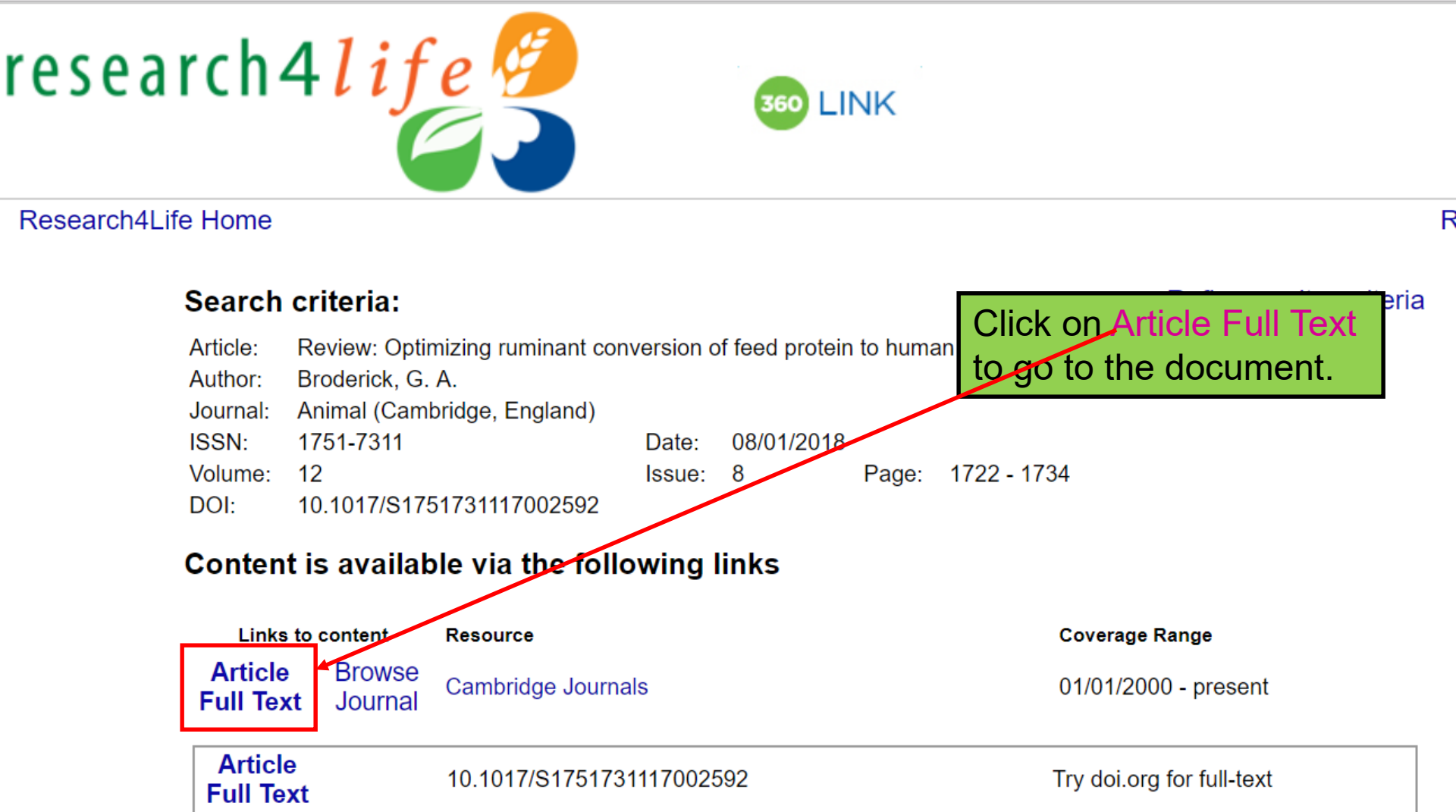

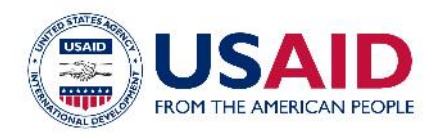

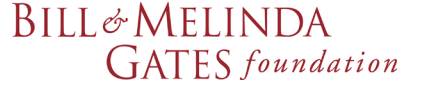

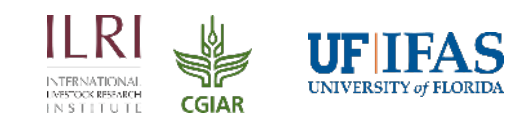

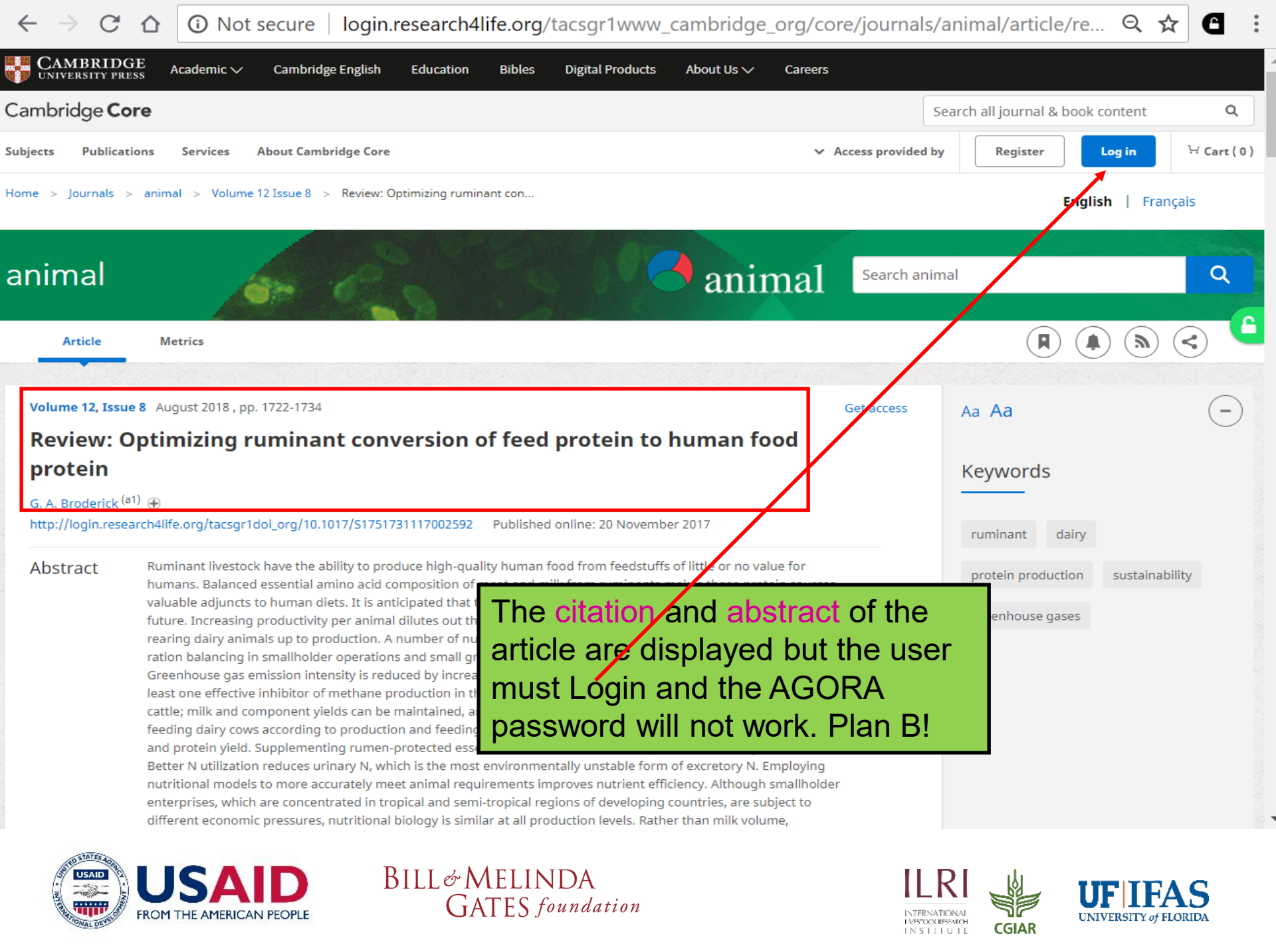

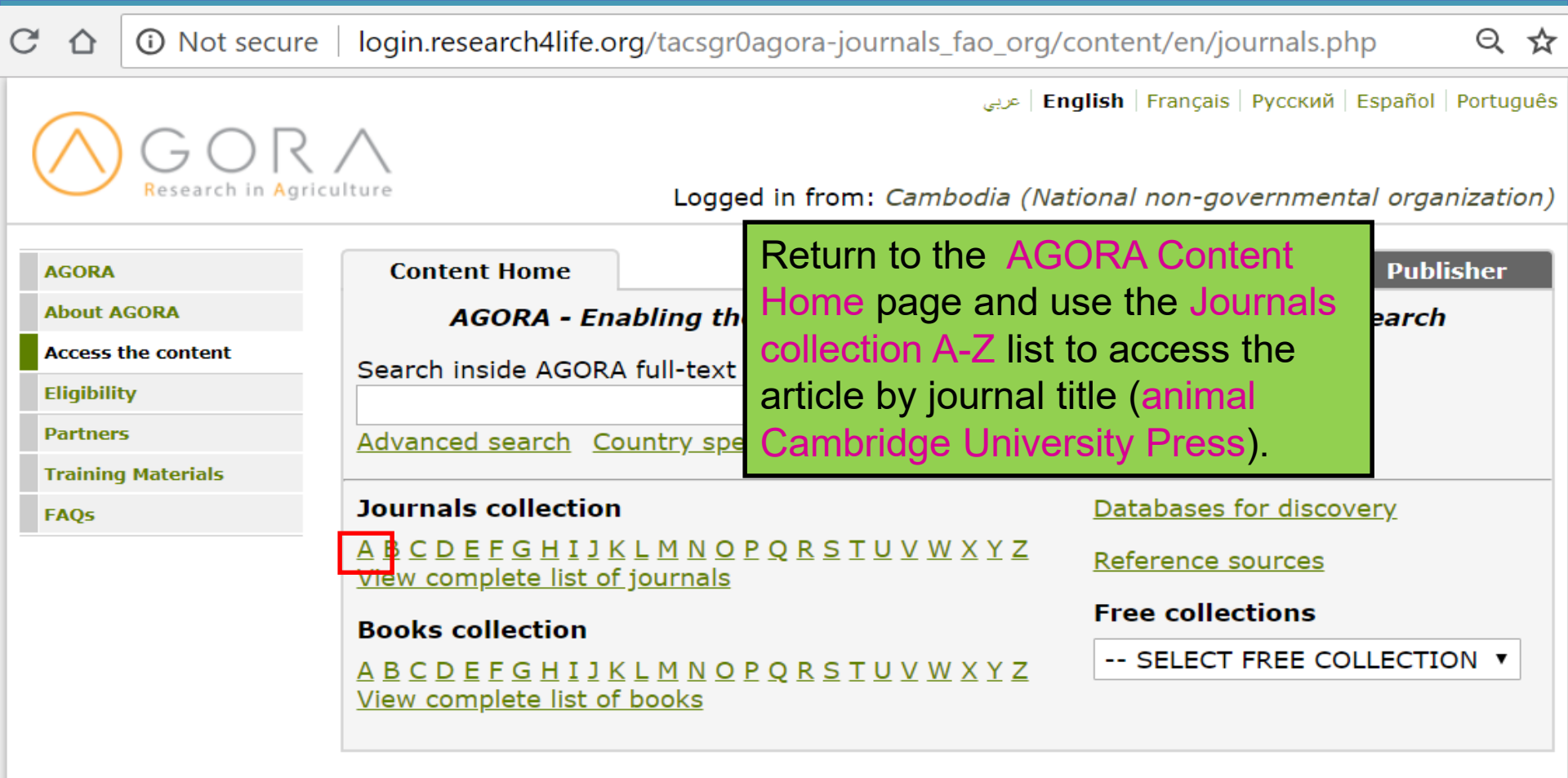

#### News

We are currently experiencing technical difficulties with the resources from the following publishers: Ebsco databases. If you encounter a problem with other publishers, please report it using the "Contact us" link at the bottom of this webpage.

Contact us | Privacy Policy

AGORA is administered by the Food and Agriculture Organization of the UN Content supported via World Health Organization architecture © FAO 2018

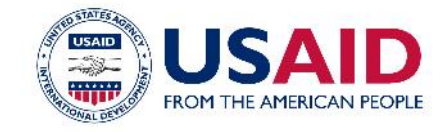

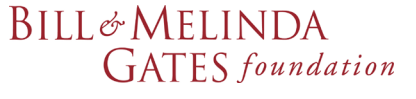

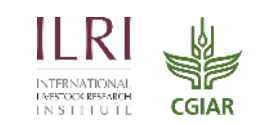

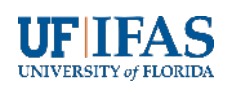

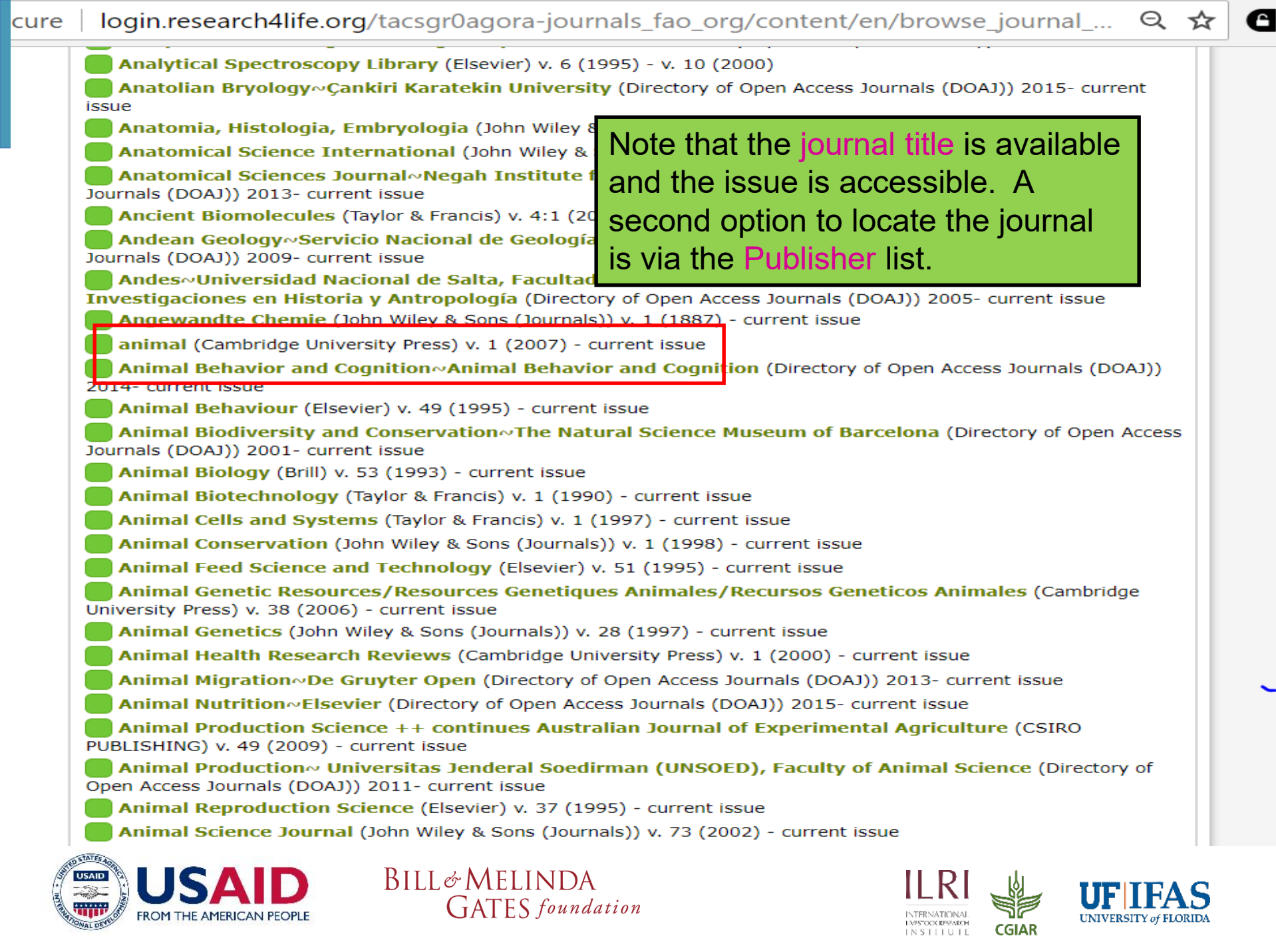

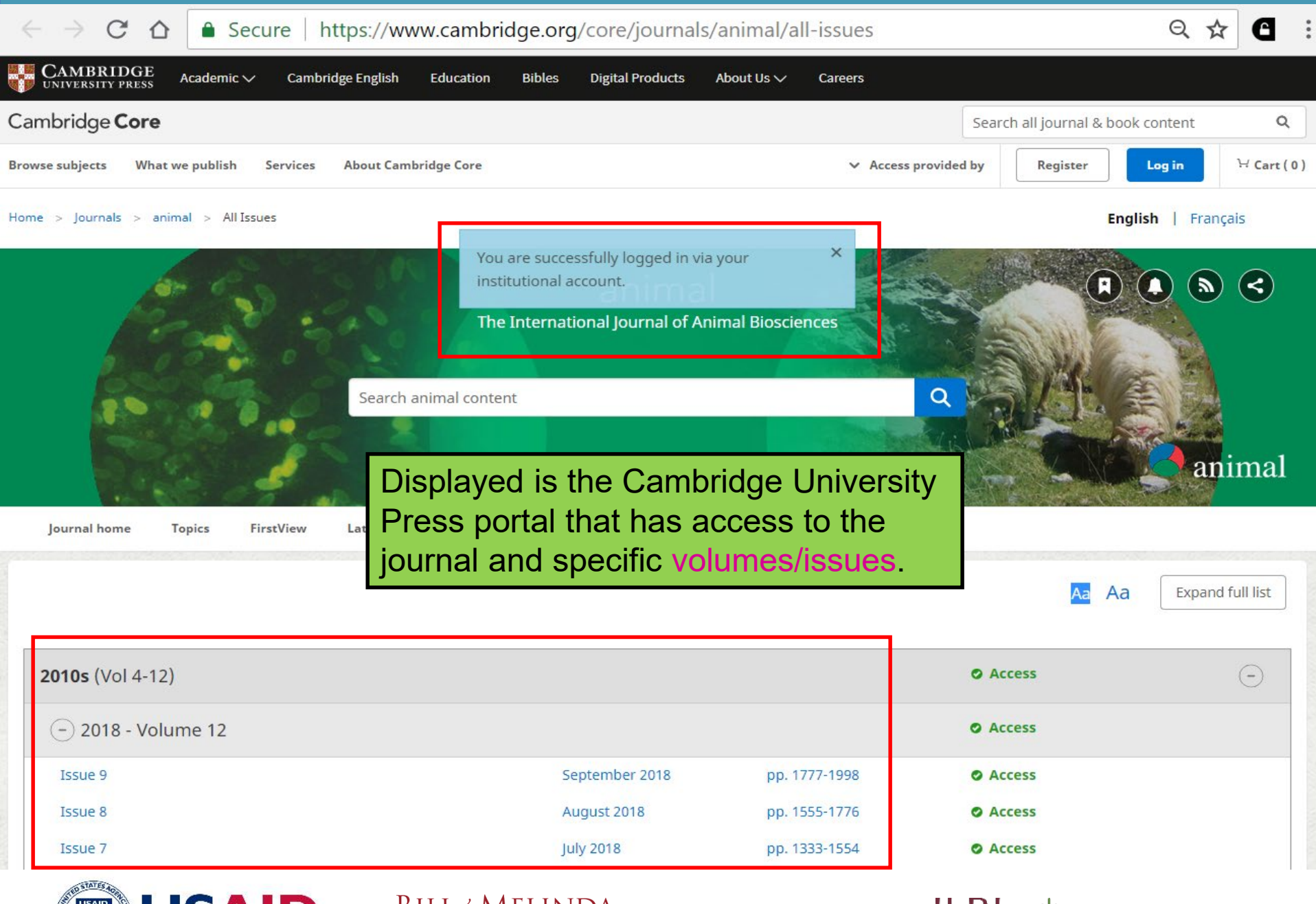

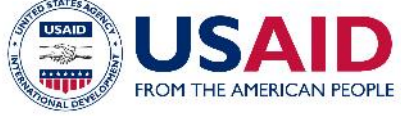

BILL& MELINDA GATES foundation

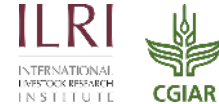

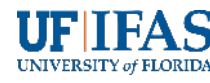

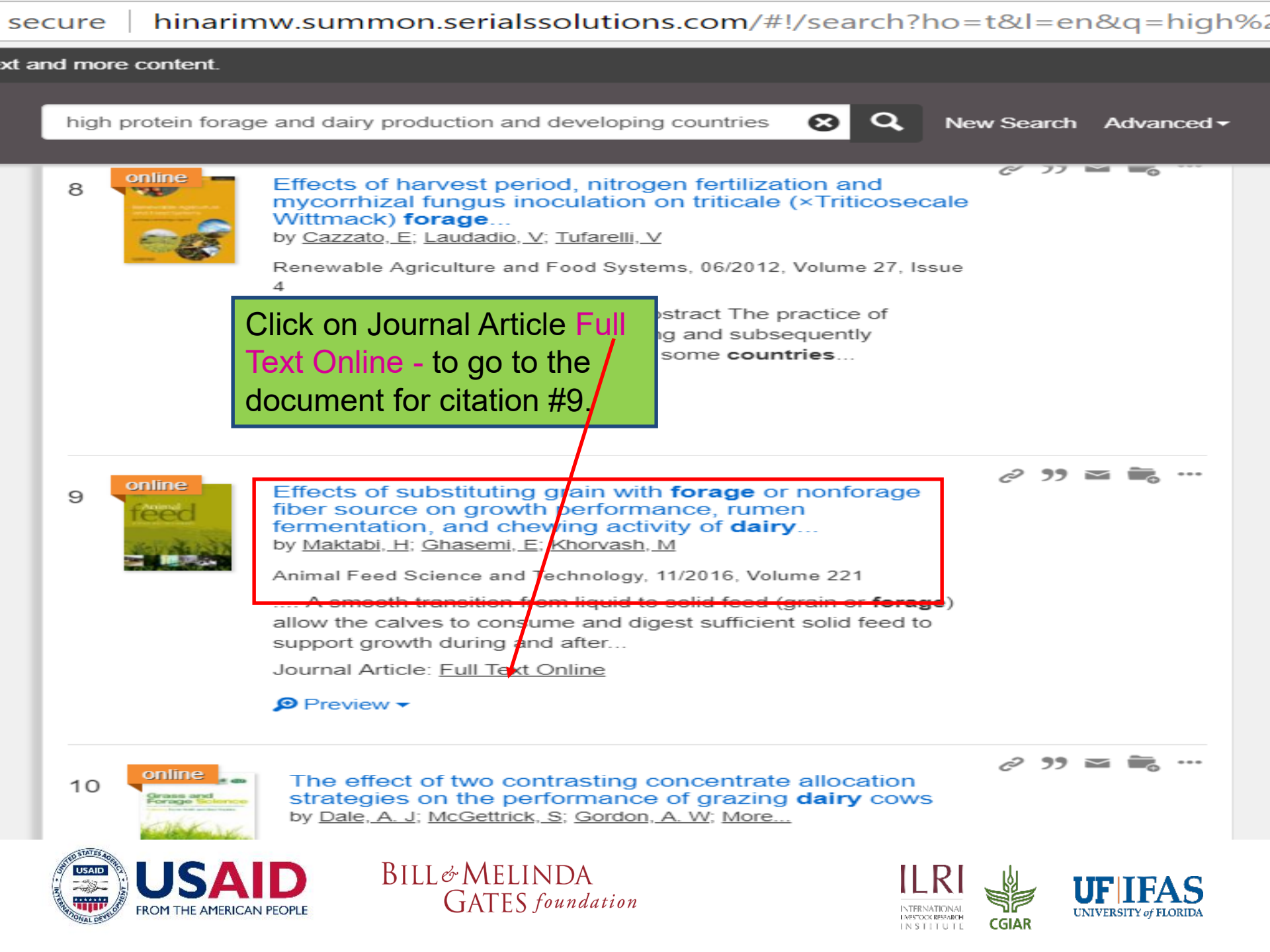

#### $\rightarrow$ C $\Delta$

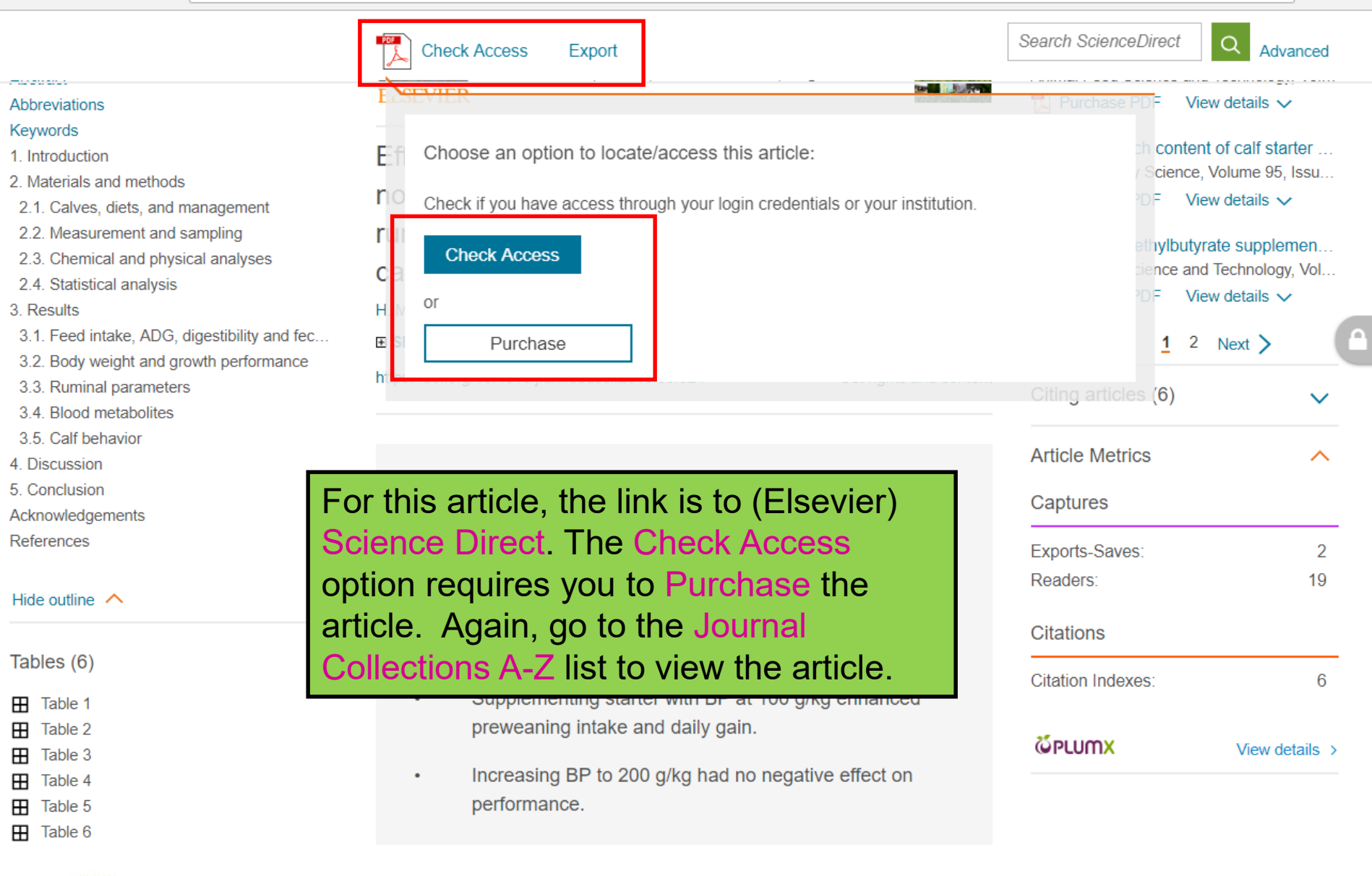

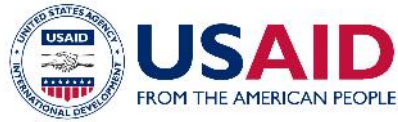

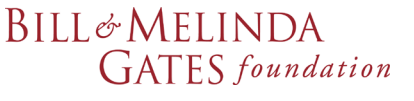

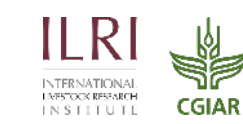

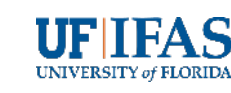
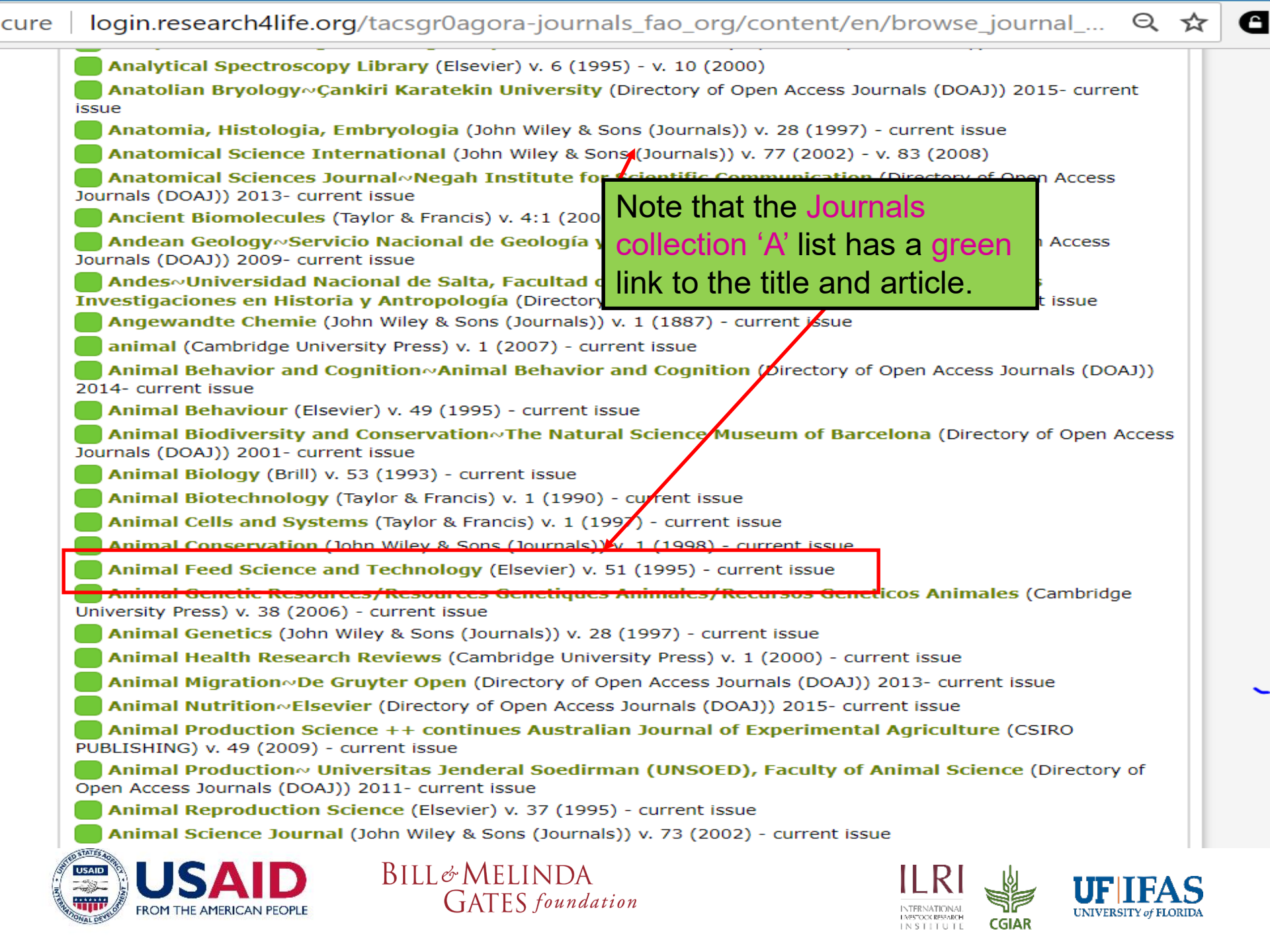

← → C ☆ ③ Not secure | hinarimw.summon.serialssolutions.com/#!/search?ho=t&l=en&q=high%20protein...

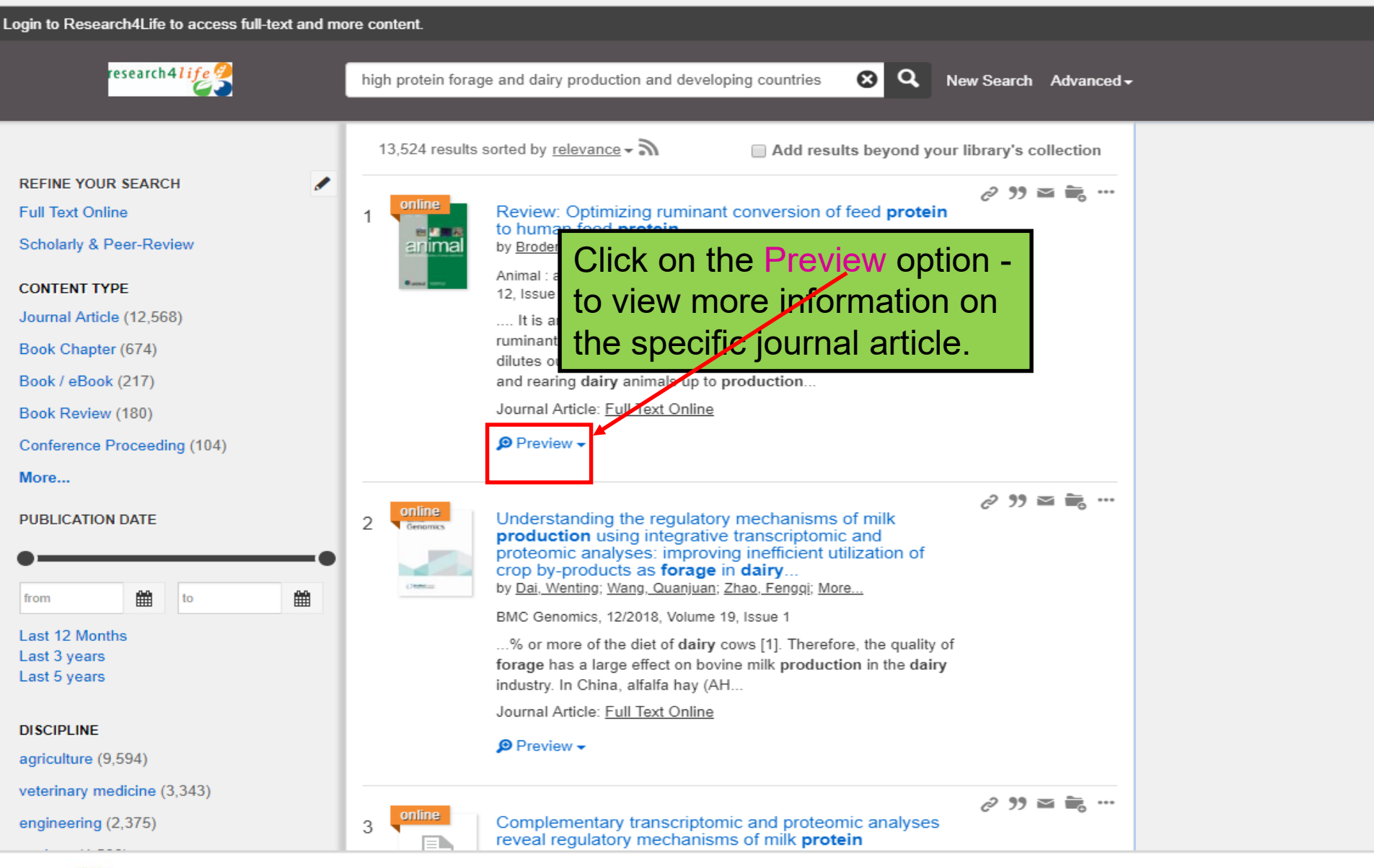

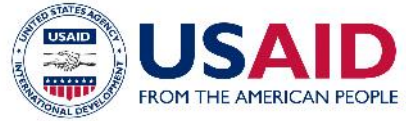

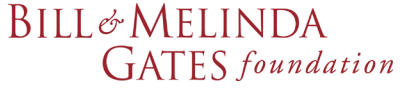

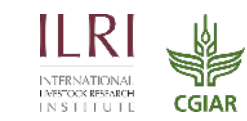

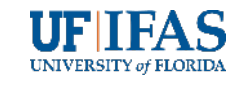

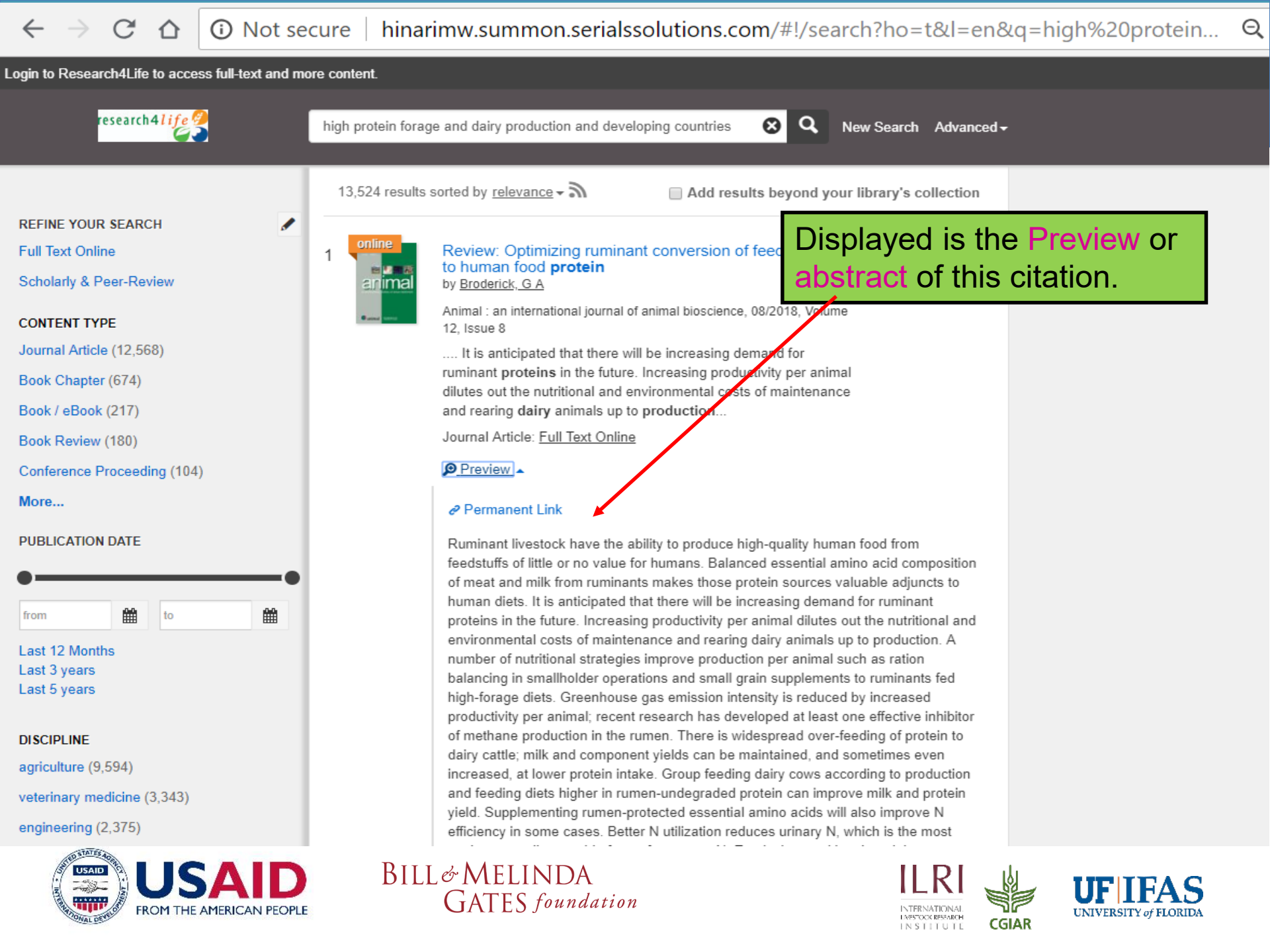

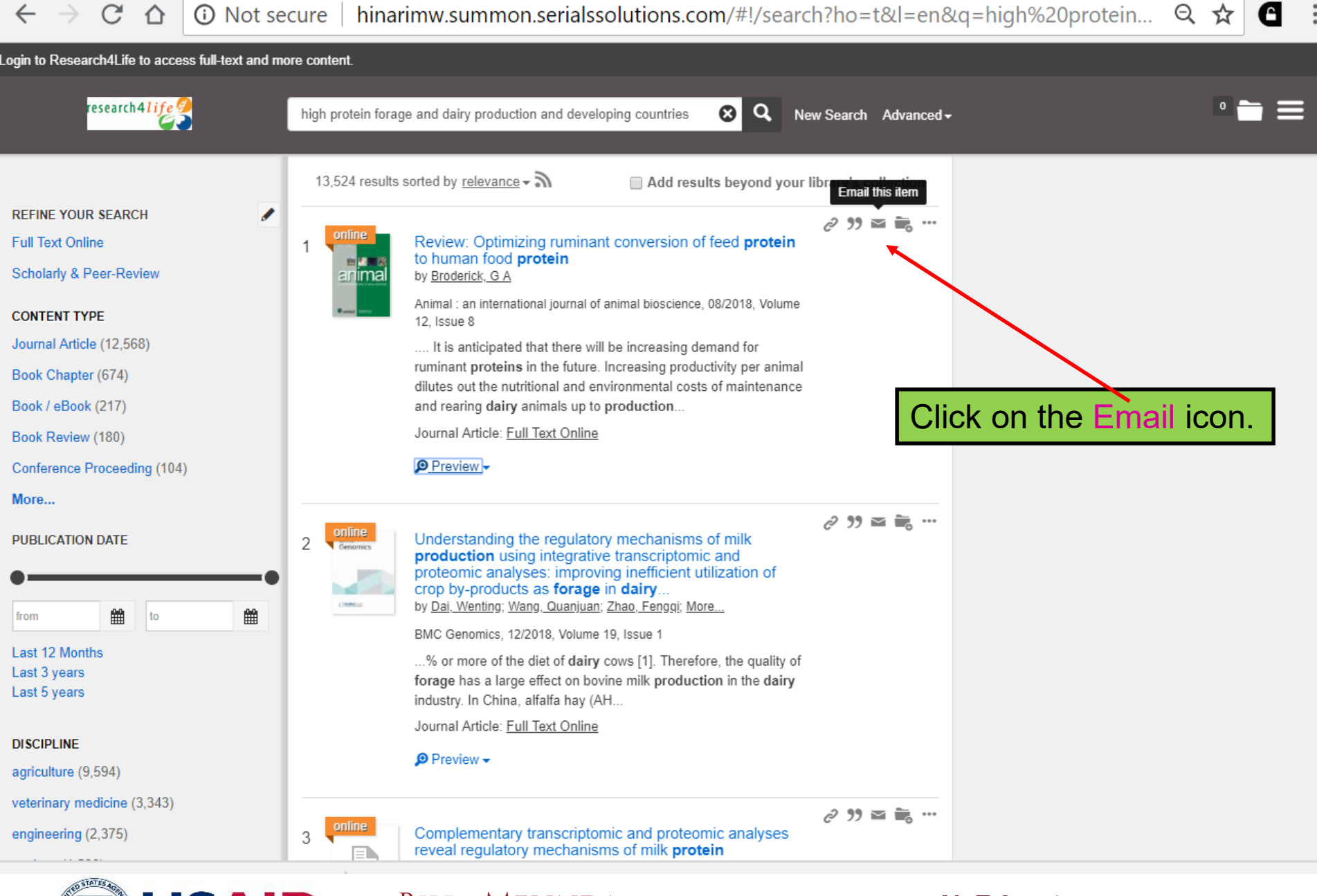

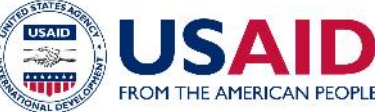

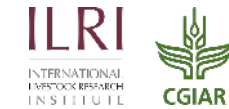

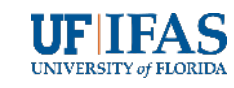

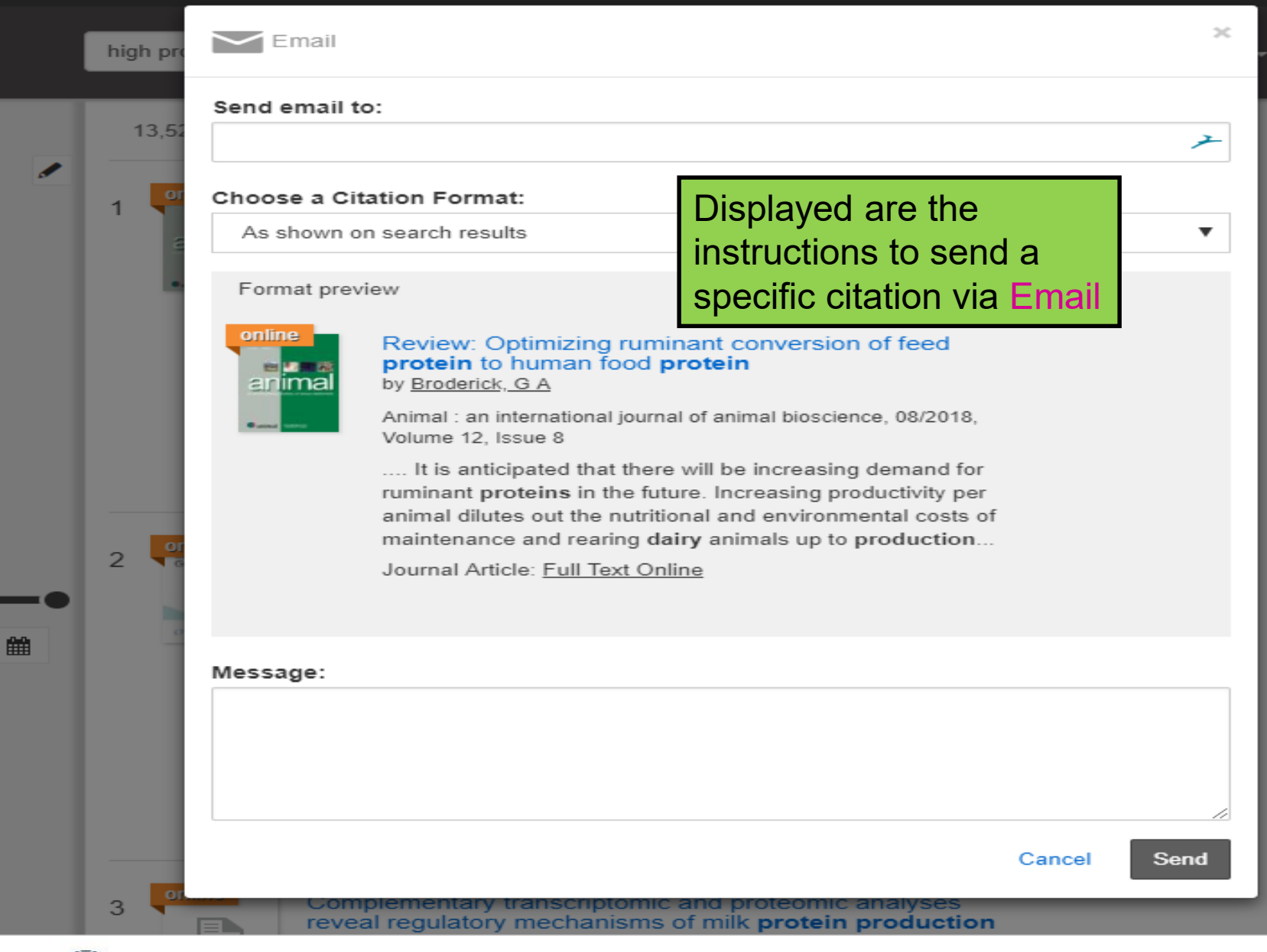

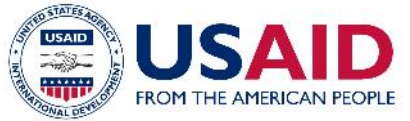

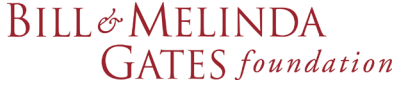

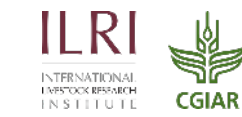

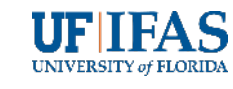

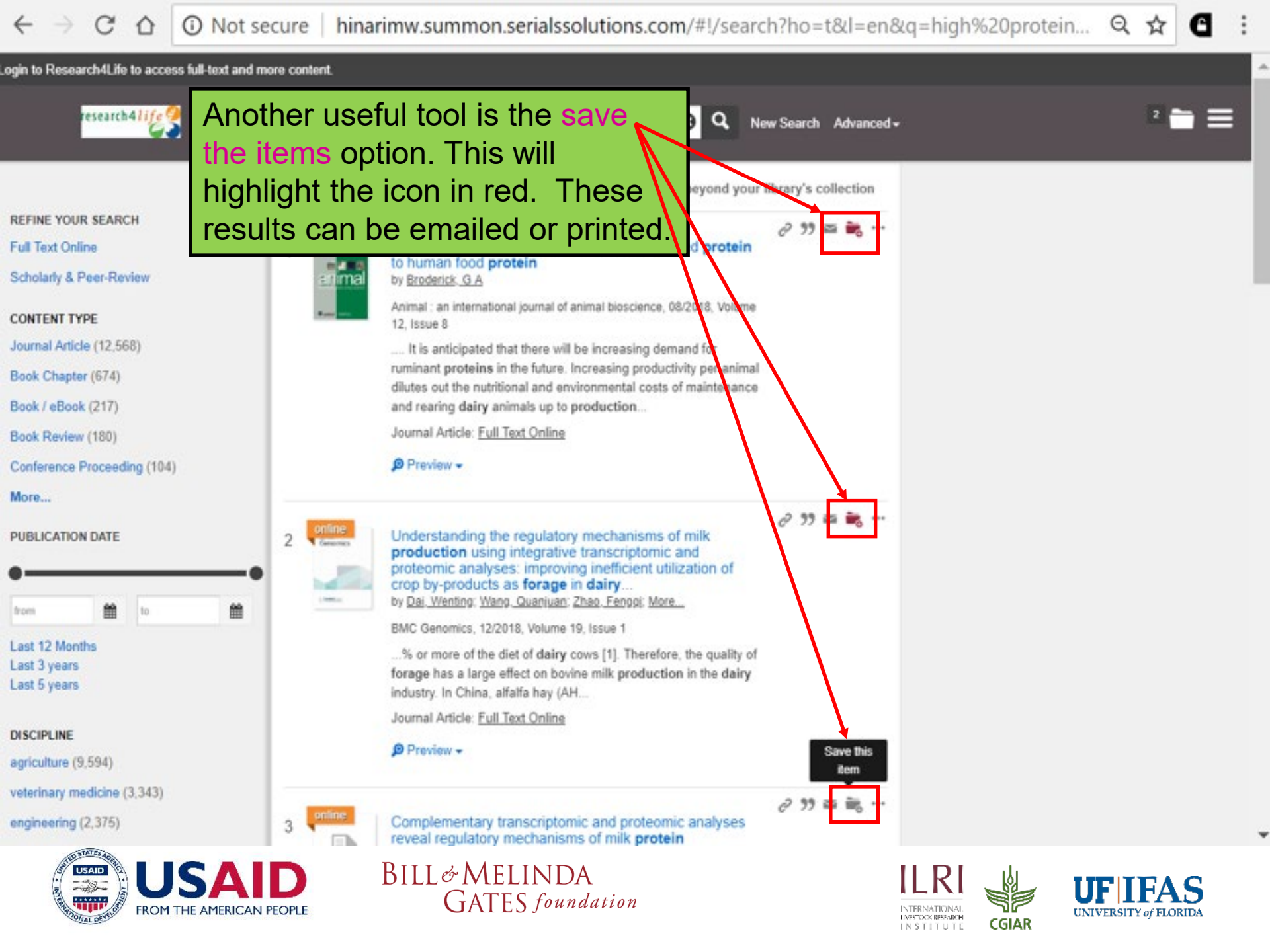

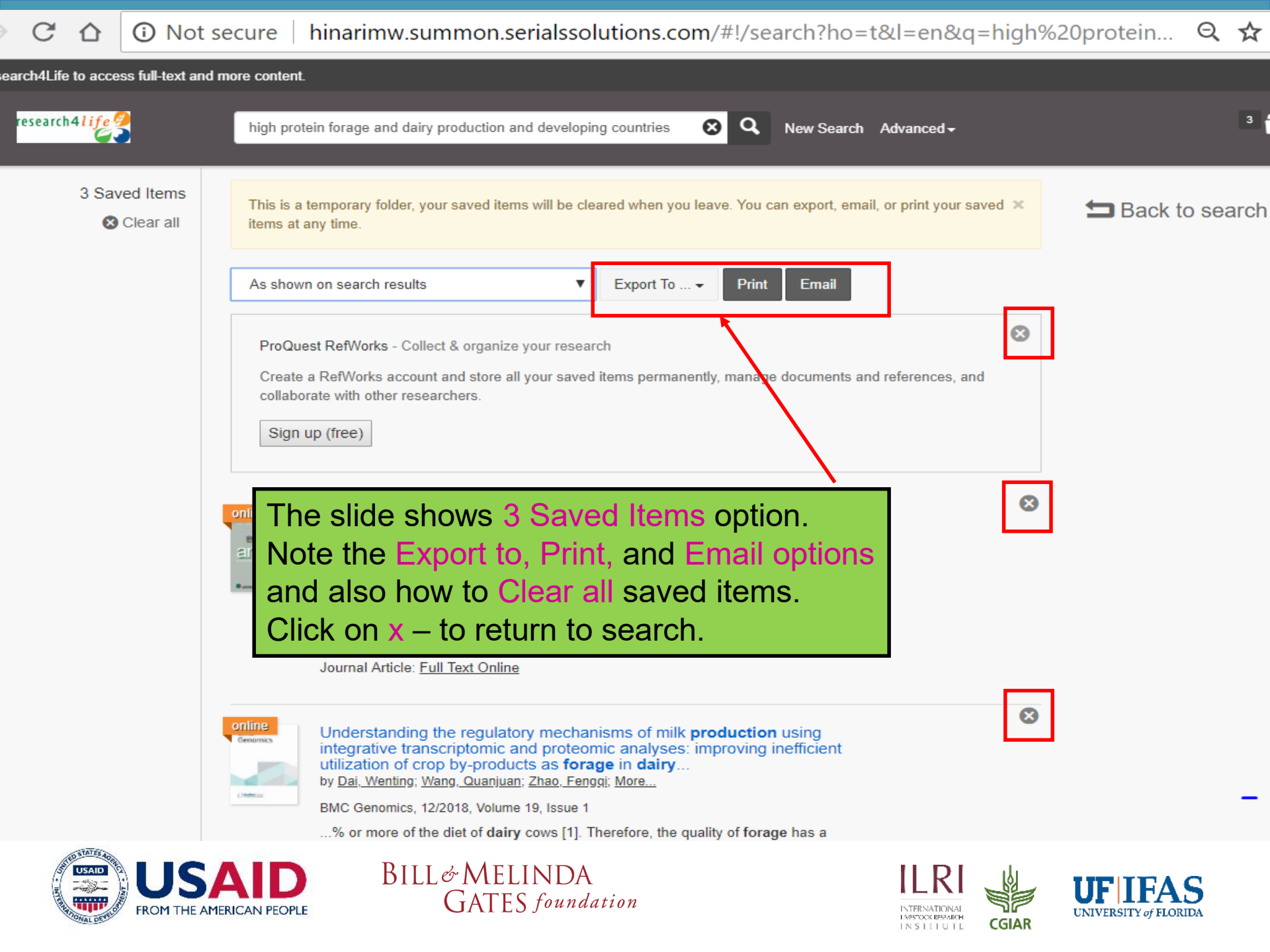

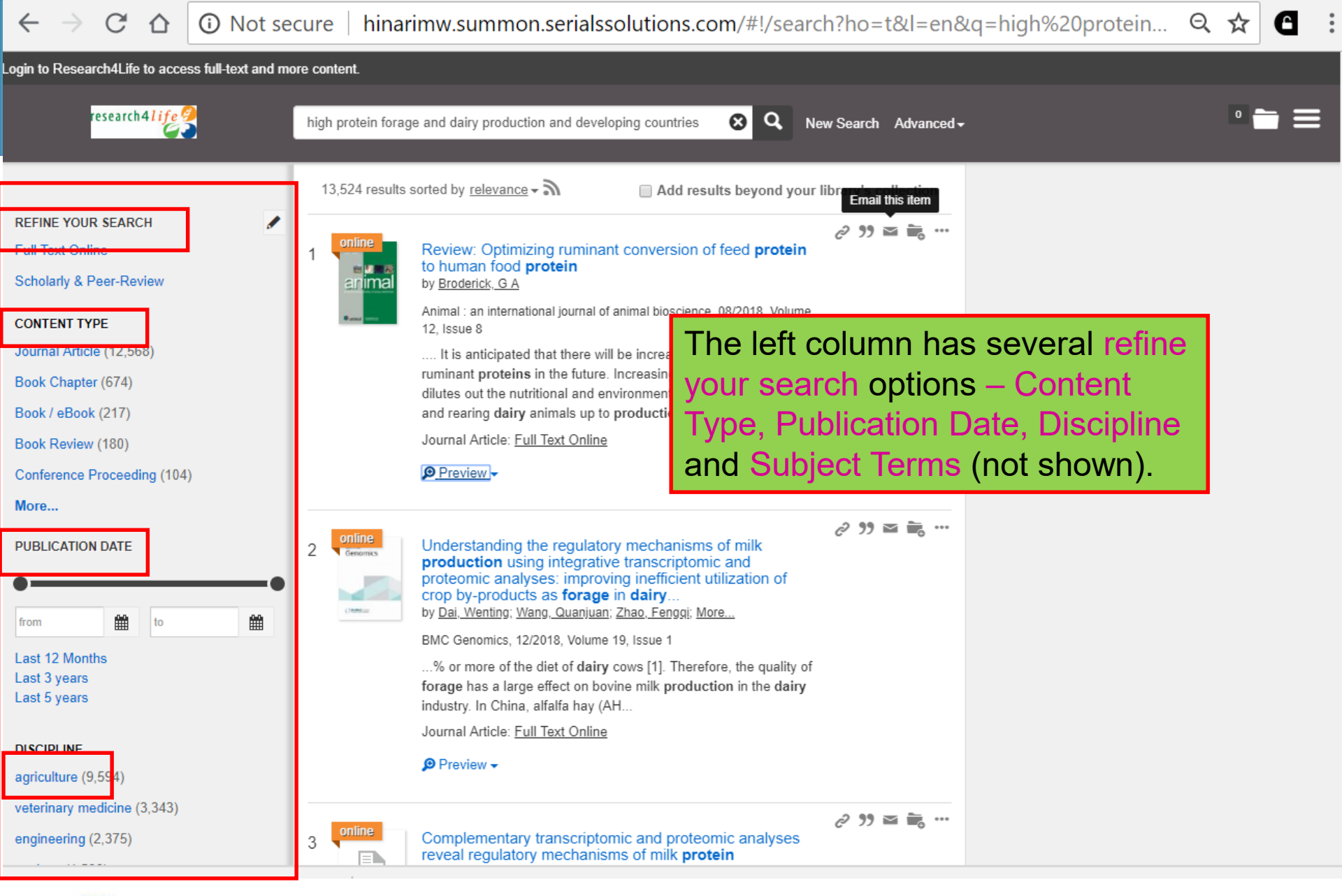

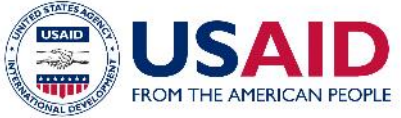

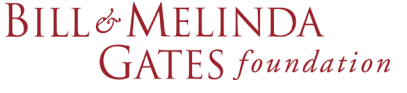

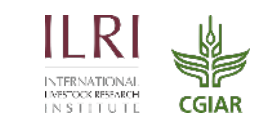

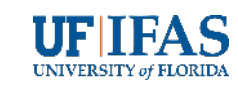

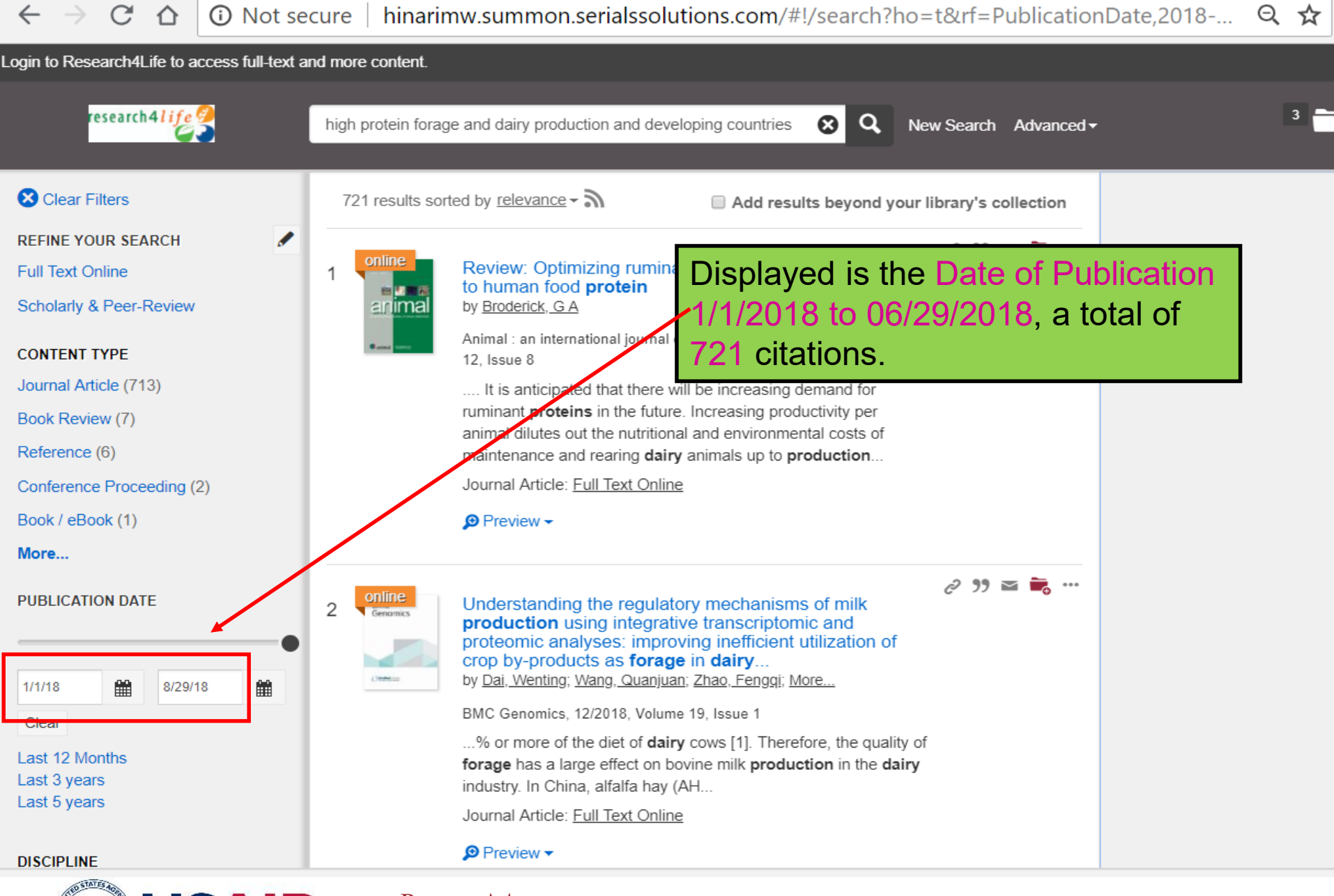

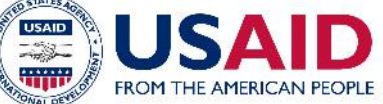

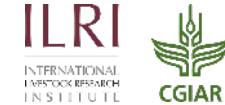

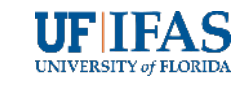

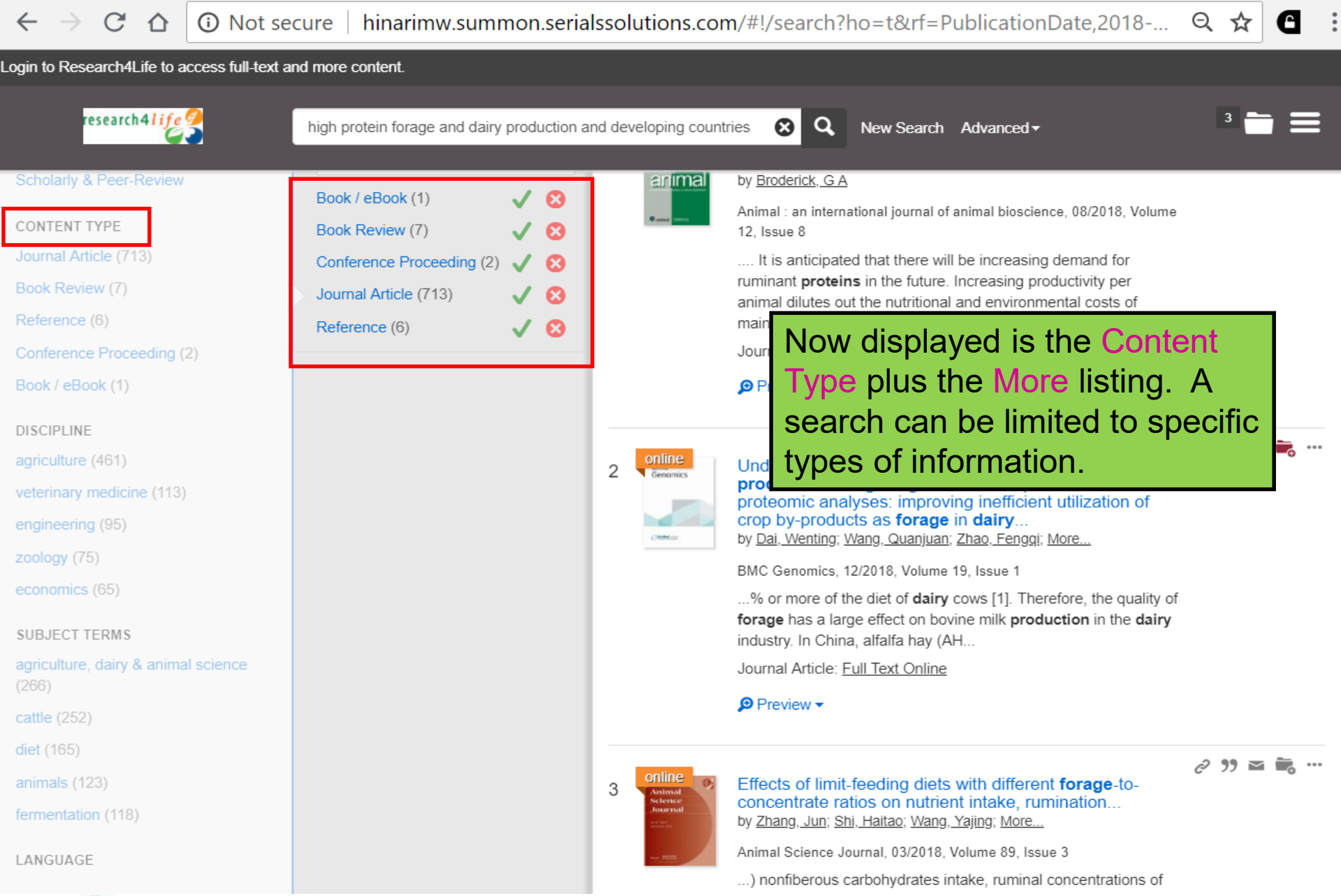

BILL& MELINDA GATES foundation

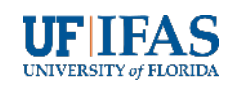

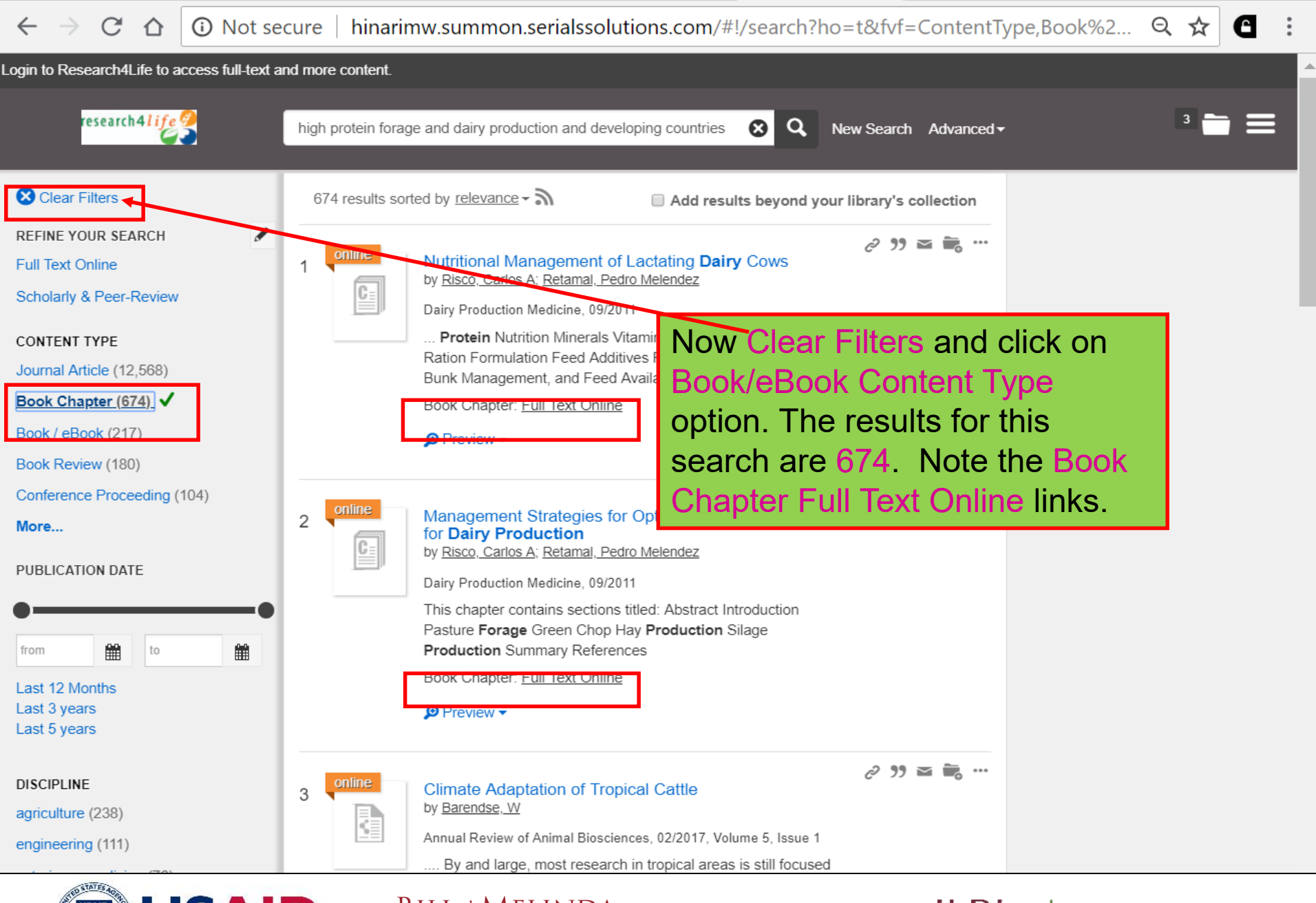

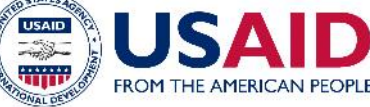

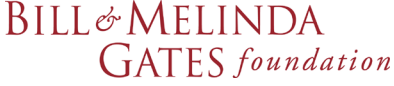

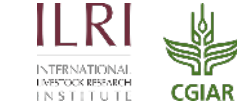

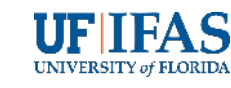

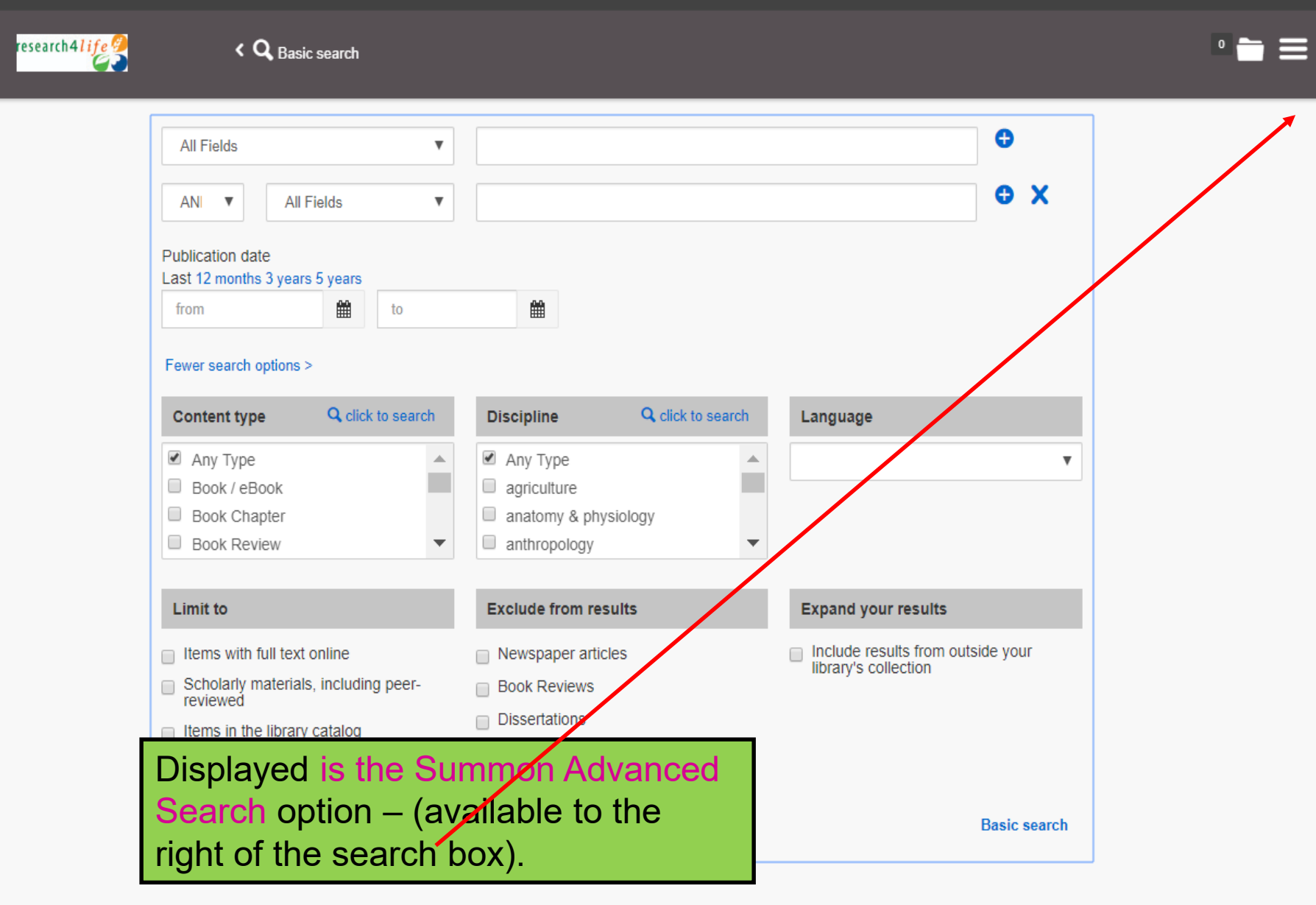

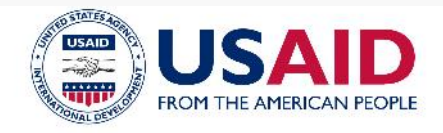

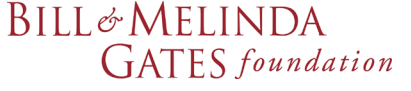

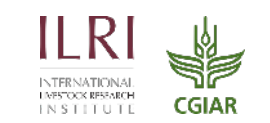

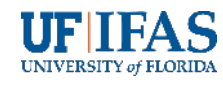

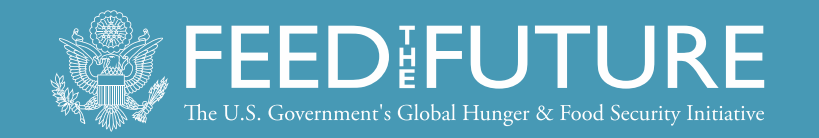

### **Exercise 1 – Using the Summon Search Tool**

- Select a country from the 'Country specific search' list
- Combine two or three keyword into a search; if necessary, use "..." to limit results
- Limit by journal article
- Limit to 'last 12 months'
- Limit to 'subject term' (you will have 3 limits)
- Pick and article and save the citation
- Pick another article and save the PDF (may need to go to Journals collection A-Z list)

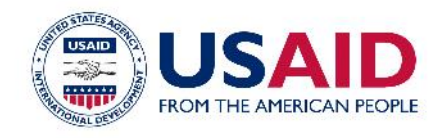

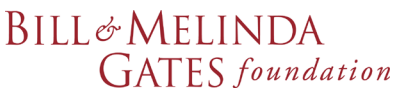

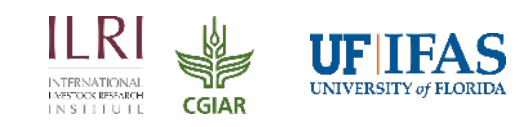

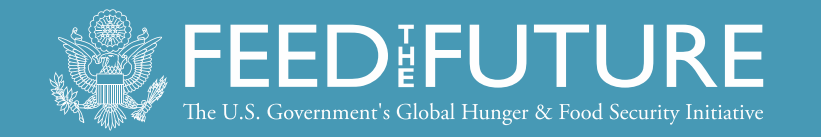

### **Grey Literature**

Grey Literature is a field in library and Information science that deals with the production, distribution, and access to multiple document types produced on all levels of government, academics, business, and organization in electronic and print formats not controlled by commercial publishing i.e. where publishing is not the primary activity of the producing body.

GreyNet <u>http://www.greynet.org/greynethome.html</u> (accessed 15 September 2015)

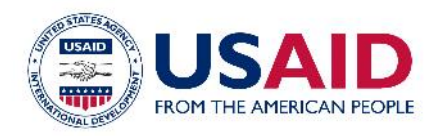

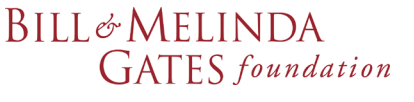

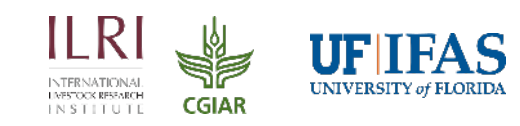

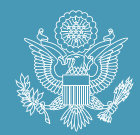

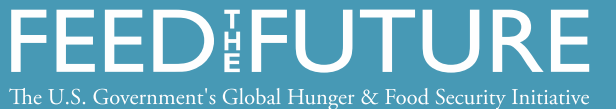

| Issues                            | Grey literature: hard to finds                             | Published literature: easier to find                                      |  |
|-----------------------------------|------------------------------------------------------------|---------------------------------------------------------------------------|--|
| # of documents being<br>published | Increasing at exponential rate                             | Increasing, but at a more measured pace                                   |  |
| Speed of production               | Instant, due to self-publishing on the web, speed          | Slower, due to costs and editing process                                  |  |
| Cost                              | Low (in most cases), free                                  | High, increasing all the time                                             |  |
| Access                            | Free, open, immediate in most<br>cases (some \$\$\$)       | Locked, gated access, \$\$\$ (some OA)                                    |  |
| Quality                           | Highly variable                                            | Excellent, edited, peer-reviewed                                          |  |
| Findability                       | Improving but 'hit and miss'                               | Generally stable                                                          |  |
| Archiving                         | Difficult due to sheer volume & formats                    | Also difficult due to legal restrictions, space limitations and selection |  |
| Impact on libraries               | New opportunities and roles for<br>search-savvy librarians | Problematic due to legal restrictions,<br>licensing issues                |  |
| Role of publishers                | Some make content free to be good corporate citizens       | Commercial interests based on economic<br>models not scholarly            |  |

Finding the Hard to Finds: Searching for Grey Literature – 2012 Update hlwiki.slais.ubc.ca/images/5/5b/Greylit\_manual\_2012.doc (accessed 03 November 2015)

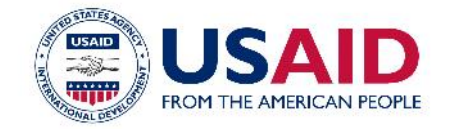

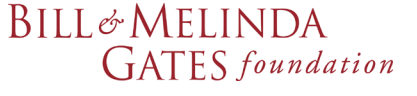

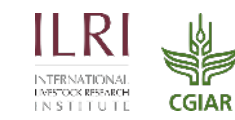

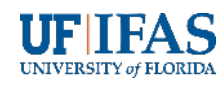

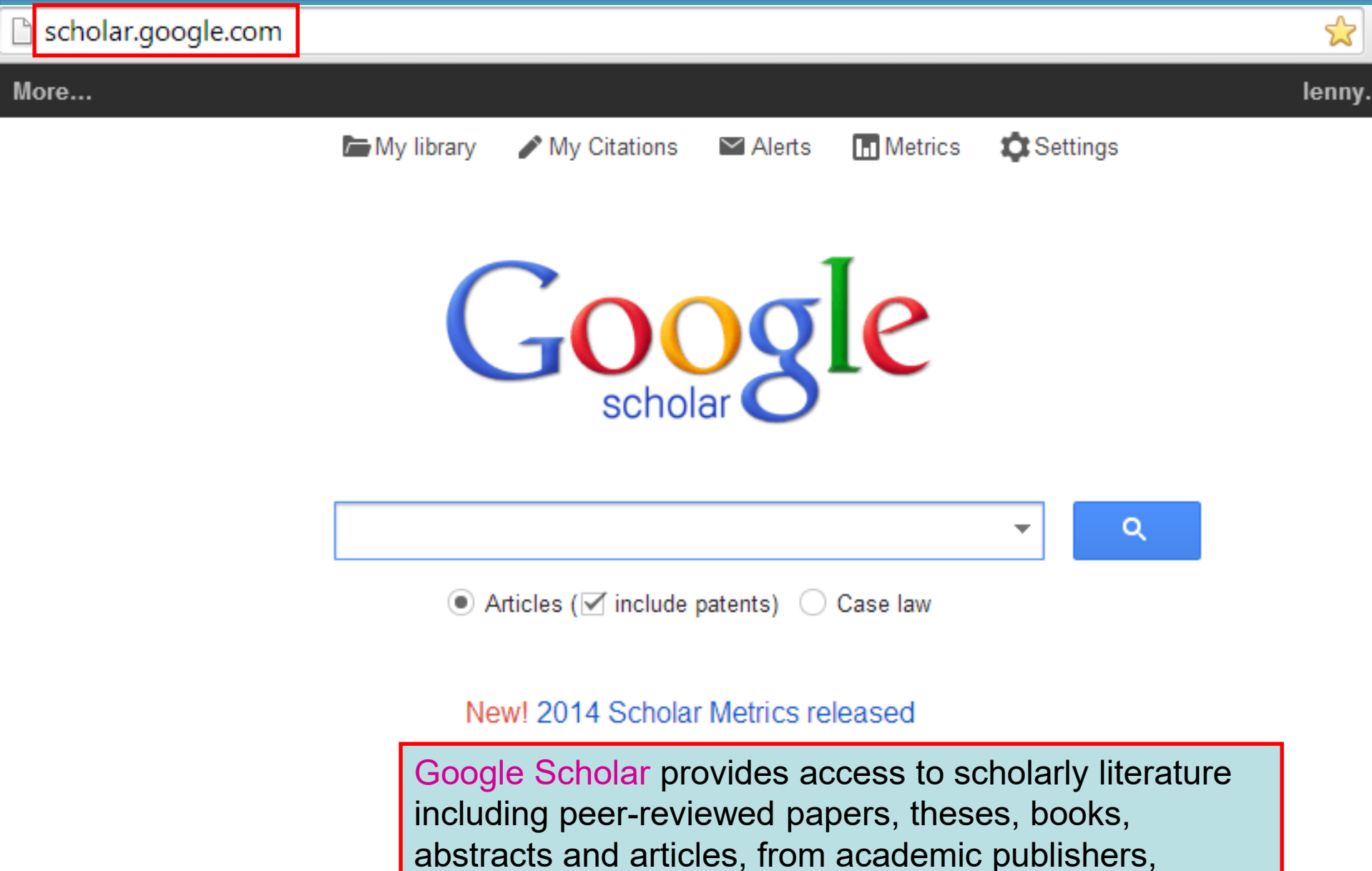

professional societies, preprint repositories, universities and other scholarly organizations.

| ← ⇒ C                                             | doaj.org/search?sou                                                                                                    | irce={"query":{"match_all":{}}}#.U8Xi                                                                                                    | FvldWrE                                                                                                    | ର୍ 🕁 🖪 🌔                                                    | D ABP      |
|---------------------------------------------------|----------------------------------------------------------------------------------------------------|----------------------------------------------------------------------------------------------------|----------------------------------------------------------------------------------------------------|-------------------------------------------------------------|------------|
| [                                                 | DOAJ DIRECT                                                                                                    | ORY OF<br>ACESS<br>ALS                                                                                                    |                                                                                                    | SUPPORT<br>DOAJ                                             |            |
| Ho                                                | ome <mark>Search</mark> Apply News A                                                                                                    | bout For Publishers                                                                                                    |                                                                                                    | Login                                                       |            |
| •<br>N                                            | Journals vs. Articles     Subject     10 count ♥ OR ? Medicine (539726) Health Sciences (505759)                                                                                                    | × 10 •   order by relevance search term ••                                                                                                    | <ul> <li>▼ search all</li> <li>▼</li> <li>1 - 10 of 1693183</li> </ul>                                                                                                 |                                                             |            |
| s                                                 | Science (430264)                                                                                                    | Subjects: Astronomy, Science, Astronomy                                                                                                    | (General), Physics and Astronomy, Astronomy, Scier                                                                                                    | nce, Astronomy                                              |            |
| N<br>S<br>II<br>T<br>()<br>E<br>C<br>()<br>T<br>E | Medicine (General) (419344)<br>Social Sciences (251883)<br>Internal medicine (192400)<br>Fechnology and Engineering<br>(177093)<br>Biology and Life Sciences<br>(174734)<br>Fechnology (170990)<br>Biology (161401) | (General), Physics and Astronomy, Astronomy, Astronomy, Science, Astronomy (General),<br>Journal Country: Mexico<br>Authors: S. Ayala, A. C. Raga, S. Curiel<br>Publisher: Instituto de Astronomía<br>Date of publication: 2003<br>Published in: Revista Mexicana de Astronomía<br>de Astronomía, Vol 15, Pp 134(2003)<br>ISSN(s): 0185-1101<br>Date added to DOAJ: 2013-03-01<br>Full text: http://www.redalyc.org/articulo.oa<br>Journal Language(s): English<br>Country of publication: Mexico | Displayed is the Search pag<br>gateway to almost 10,000 (<br>1.7 million articles.<br>Note the access via Subject<br>Language and Journal Cour<br>keyword search tool. | e of DOAJ - t<br>DA journals a<br>t, Journal<br>htry plus a | the<br>and |
|                                                   | Journal Country                                                                                                    | Cccurrence of Anisakis physeteris<br>Sperm Whale Kogia breviceps (De B                                                                                                    | Baylis, 1923 and Pseudoterranova sp. (Nema<br>lainvillei, 1838) (Physeteridae) in Northeaster                                                                          | atoda) in Pygmy<br>'n Coast of                              |            |

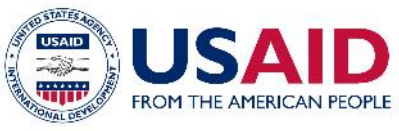

BILL& MELINDA GATES foundation

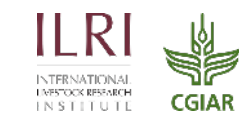

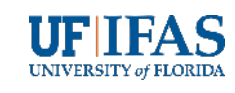

.

🗎 https://doaj.org/search?source=%7B"query"%3A%7B"query\_string... 🍳 🛧 仚

 $\leftarrow \rightarrow$ 

C

G

CGIAR

INSTITUTE

:

| DOAJ DIRECT<br>OPEN A<br>JOURN | TORY OF<br>ACCESS<br>IALS                                                                                                    | SUPPORT<br>DOAJ |     |
|--------------------------------|----------------------------------------------------------------------------------------------------|-----------------|-----|
| Home Search Browse Subjects Ap | ply News About For Publishers API                                                                                                    | Lo              | gin |
|                                | share   embed 🗶 10 \downarrow order by relevance 🔻 search all                                                                                                    | ¥               |     |
| - Journals vs Articles         | high protein forage and dairy product                                                                                                    |                 |     |
| Articles (31)                  |                                                                                                    |                 |     |
| + Subject                      | 1 – 10 of 31 →                                                                                                    |                 |     |
| + DOAJ Seal                    | Environmental impact of cow milk production in the central Italian Alps<br>using Life Cycle Assessment<br>Chiara A. Penati, Alberto Tamburini, Luciana Bava, Maddalena Zucali, Anna Sandrucci                                                                                                    |                 |     |
| + Journal license              | Italian Journal of Animal Science. 2013;12(4):e96-e96 DOI 10.4081/ijas.2013.e96<br>Abstract   Full Text                                                                                                    |                 |     |
| + Publisher                    | Consumption, nutrient digestibility and lactation performance of dairy                                                                                                    |                 |     |
| + Full Text language           | Angela Maria de Vasconcelos , Sebastião de Campos Valadares Filho , Marcia Dias ,<br>Vinicio Araujo Nascimento , Débora Andréa Evangelista Façanha , Juliano José de<br>Resende Fernandes<br>Semina: Ciências Agrárias. 2015;36(4):2775-2786 DOI 10.5433/1679-<br>0359.2015v36n4p2775<br>Abstract   Full Text     |                 |     |
|                                | Effect of exogenous fibrolytic enzymes on performance and blood profile<br>in early and mid-lactation Holstein cows<br>Anja Peters, Ulrich Meyer, Sven Dänicke<br>Animal Nutrition. 2015;1(3):229-238<br>Abstract   Full Text                                                                                     |                 |     |
|                                | The relationship between odd- and branched-chain fatty acids and<br>microbial nucleic acid bases in rumen<br>Keyuan Liu, Xiaoyan Hao, Yang Li, Guobin Luo, Yonggen Zhang, Hangshu Xin<br>Asian-Australasian Journal of Animal Sciences. 2017;30(11):1590-1597 DOI<br>10.5713/ajas.16.0966<br>Abstract   Full Text |                 |     |
|                                | BILL& MELINDA<br>GATES foundation                                                                                                    | UNIVERSITY OF   |     |

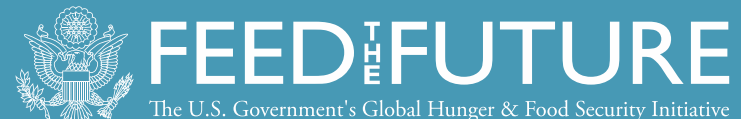

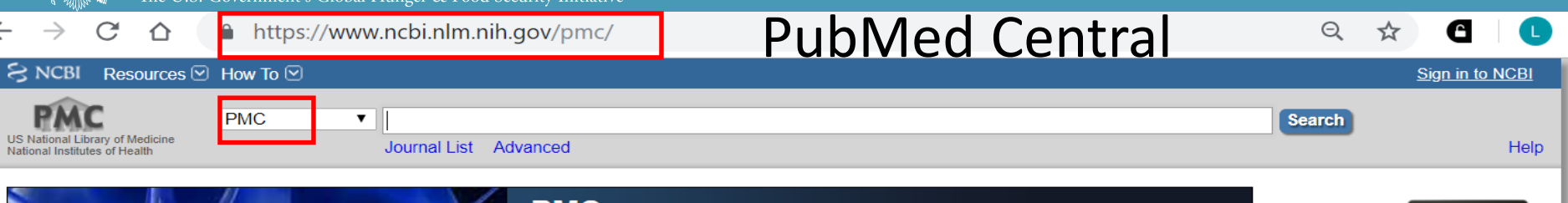

### **PMC**

PubMed Central® (PMC) is a free full-text archive of biomedical and life sciences journal literature at the U.S. National Institutes of Health's National Library of Medicine (NIH/NLM).

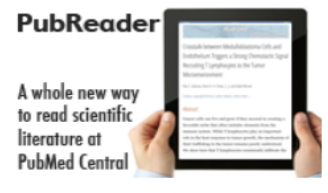

| Get Started          | Par         |
|----------------------|-------------|
| PMC Overview         | Info        |
| Users' Guide         | How         |
| Journal List         | Part        |
| PMC FAQs             | <u>File</u> |
| PMC Copyright Notice | File        |

| Other Resources         |
|-------------------------|
| PMC International       |
| Text Mining Collections |

**Developer Resources** 

PMC Citation Search

PMC Accessibility

ticipate PubMed Central (PMC) is an archive of articles that mation fo have been deposited in this free repository. Over 5.2 to Partici icipation A million articles are available. Access is via journal A-Submissio Z listing and keyword searches for articles are Validation entered into the PMC search box.

#### UDIIC ACCES 5.1 MILLION Articles Funders and PMC are archived in PMC Content provided in part by: 2200 335 4792 Full Participation NIH Portfolio Selective Deposit Journals Journals Journals

| <br> | - |  |
|------|---|--|
|      |   |  |

How Papers Get Into PMC

NIH Manuscript Submission System

My Bibliography

PMCID/PMID/NIHMSID Converter

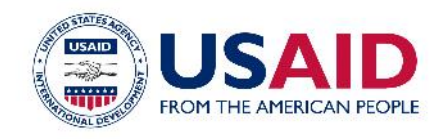

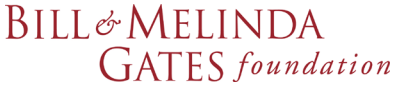

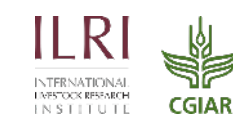

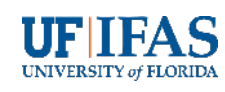

| $\leftarrow \rightarrow$ C $\triangle$                                                                                                    | https://www.ncbi.nlm.nih.gov/pmc/?term=high+protein+forage+                                                                                                    | q 🛧 🖪 🕒                                                                                                    |
|----------------------------------------------------------------------------------------------------|----------------------------------------------------------------------------------------------------|----------------------------------------------------------------------------------------------------|
| US National Library of Medicine<br>National Institutes of Health                                                                                                    | PMC  high protein forage and dairy production and developing countries Create alert Journal List Advanced                                                                                                    | ies Search Help                                                                                                    |
| Article<br>attributes<br>Author manuscripts<br>Digitized back issues<br>MEDLINE journals<br>Open access<br>Retracted<br>Text<br>availability<br>Include embargoed<br>articles<br>Publication<br>date | Display Settings:  Summary, 20 per page, Sorted by Default order  Note the access to the Article (HTML) and PDF Versions of the article.  Systematic microRNA me profiling reveals the roles of microRNAs in milk Systematic microRNA me profiling reveals the roles of microRNAs in milk Systematic metabolism and quality: insights on low quality forage utilization Diming Wang, Guanxiang Liang, Bing Wang, Huizeng Sun, Jianxin Liu, Le Luo Guan                                 | Filter your results:<br>All (277)<br>NIH grants (17)<br>Embargoed (0)<br>Manage Filters<br>Find related data<br>Database: Select                                                                                                    |
| 1 year<br>5 years<br>10 years<br>Custom range<br>Research<br>Funder<br>NIH<br>AHRQ                                                                                                    | <ul> <li>Sci Rep. 2016; 6: 21194. Published online 2016 Feb 17. doi: 10.1038/srep21194         PMCID: FMC4756660             Article PubReader PDF_43M Citation     </li> <li>Understanding the regulatory mechanisms of milk production using integrative         transcriptomic and proteomic analyses: improving inefficient utilization of crop by-products as forage in dairy industry.         Wenting Dai, Quanjuan Wang, Fengqi Zhao, Jianxin Liu, Hongyun Liu     </li> </ul> | Search details          high[All Fields] AND         ("proteins"[MeSH Terms] OR         "proteins"[All Fields] OR         "protein"[All Fields]) AND         forage[All Fields] AND                                                                                                    |
| CDC<br>EPA<br>FDA<br>NASA<br>NIST<br>VA<br>Customize                                                                                                    | <ul> <li>Improving the Yield and Nutritional Quality of Forage Crops</li> <li>Nicola M. Capstaff, Anthony J. Miller<br/>Front Plant Sci. 2018; 9: 535. Published online 2018 Apr 24. doi: 10.3389/fpls.2018.00535</li> <li>PMCID: PMC5928394<br/>Article PubReader PDF-2.0M Citation</li> </ul>                                                                                                    | Search See more<br>Recent activity<br><u>Turn Off</u> <u>Clear</u><br><u>high protein forage and dairy</u><br><u>production and developing</u> <u>PMC</u>                                                                                                    |
| <u>Clear all</u><br>Show additional filters                                                                                                    | <ul> <li>Harnessing the Potential of Forage Legumes, Alfalfa, Soybean, and Cowpea for</li> <li>Sustainable Agriculture and Global Food Security.</li> <li>Krishnanand P. Kulkarni, Rupesh Tayade, Sovetgul Asekova, Jong Tae Song, J.</li> <li>Grover Shannon, Jeong-Dong Lee</li> <li>Front Plant Sci. 2018; 9: 1314. Published online 2018 Sep 19. doi: 10.3389/fpls.2018.01314</li> </ul>                                                                                           | Image: A state of the state of the stat |

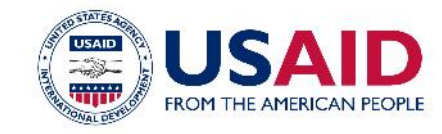

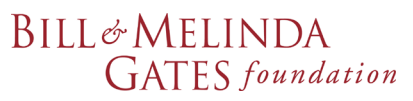

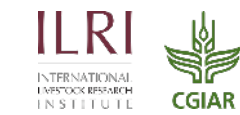

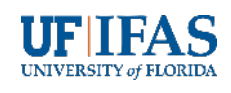

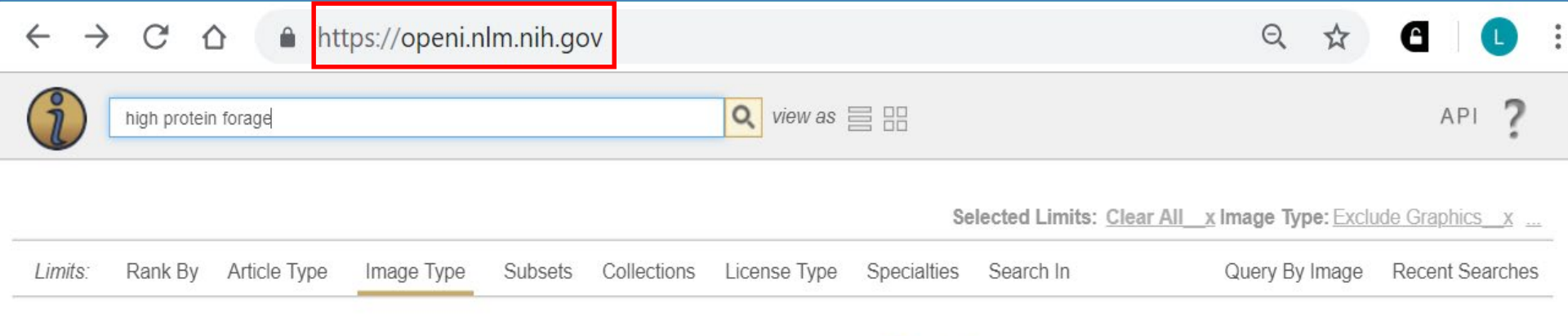

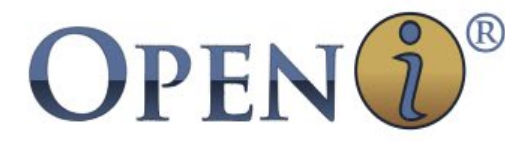

Open Access Biomedical Image Search Engine

cancer

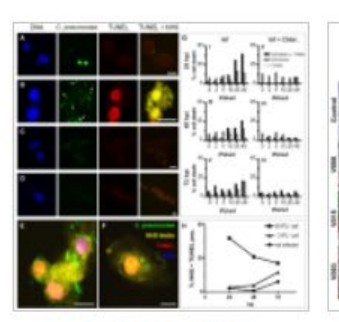

pneumonia

pneumothorax

Open i is an Open Access Biomedical

Image Search Engine supported by

the U.S. National Library of Medicine

Limits for searches include Rank by,

Image Type, Subsets, Collections,

License Type and Specialties.

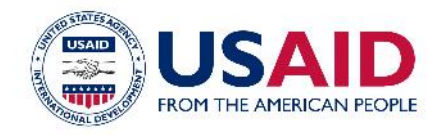

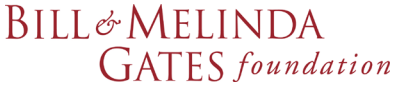

Popu

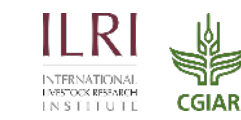

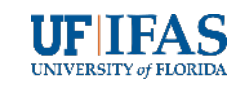

UNIVERSITY of FLORIDA

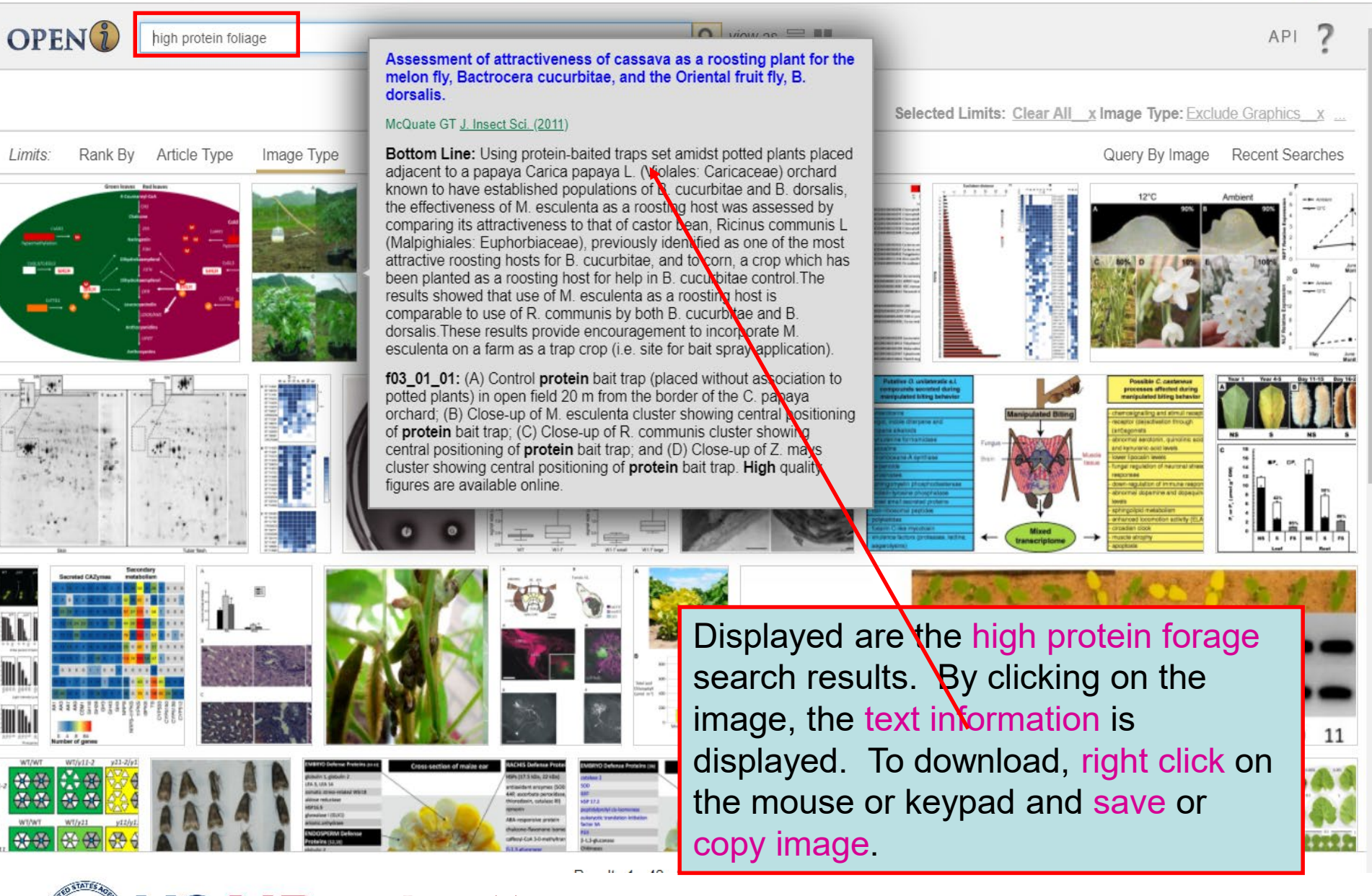

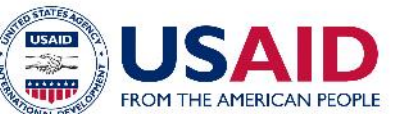

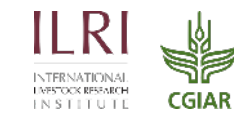

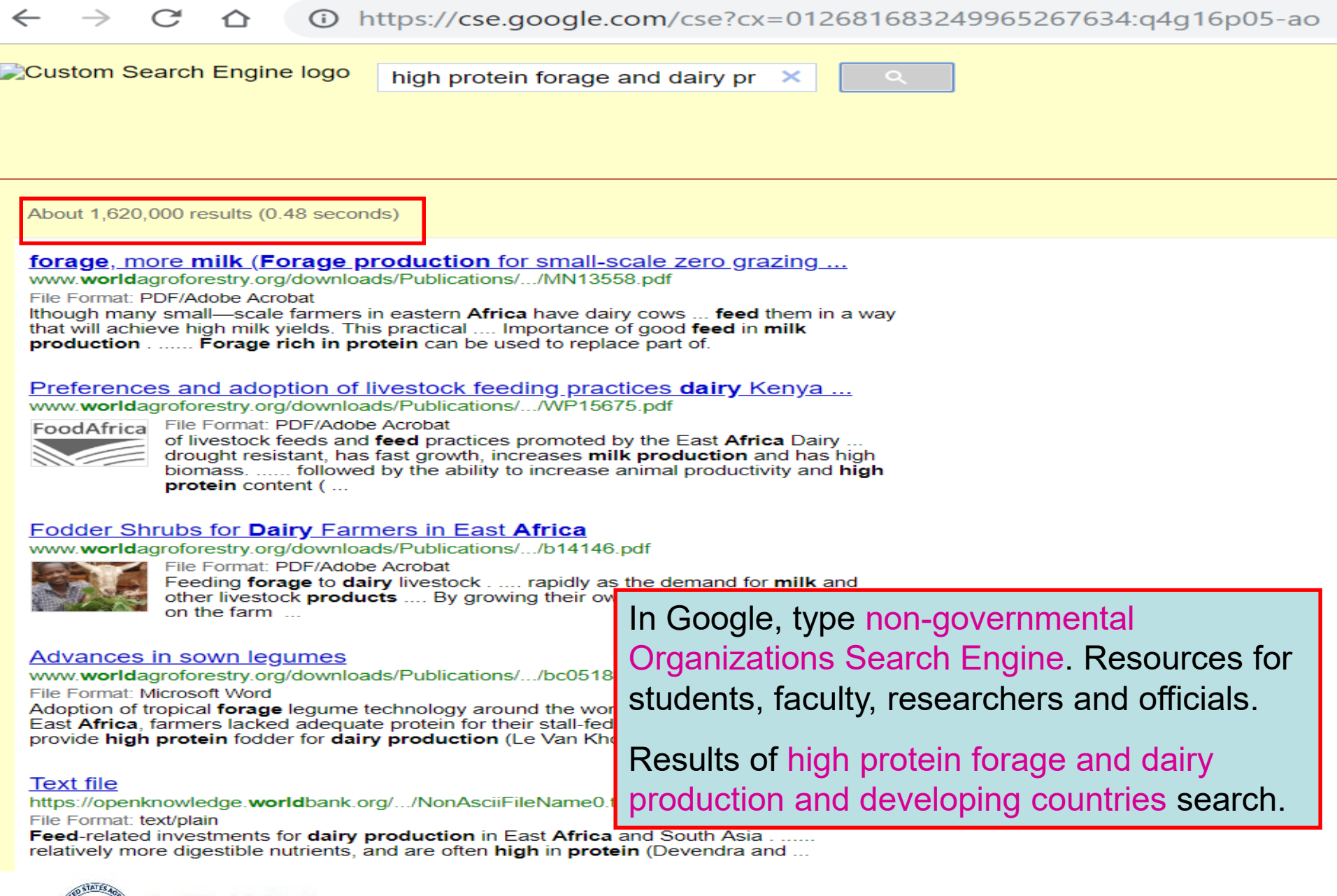

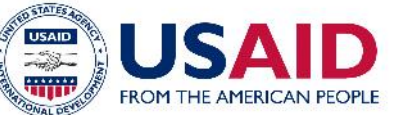

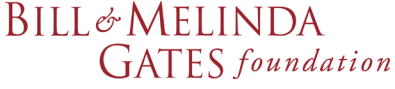

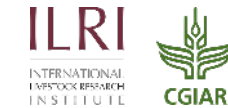

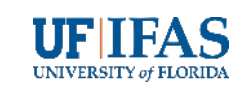

 $^{2}$  high protein forage and dairy pr  $^{>}$ 

٩

About 1,370,000 results (0.46 seconds)

#### PROTEIN SOURCES FOR THE ANIMAL FEED INDUSTRY

www.fao.org/docrep/007/y5019e/y5019e0f.htm

Requirements for **protein** meals for ruminant meat **production** in **developing countries** ... World meat and **milk** supplies must be increased considerably in the next ... Cows on mature **forage** based diets and with **high** genetic merit will mobilise ...

#### PROTEIN SOURCES FOR THE ANIMAL FEED INDUSTRY

www.fao.org/docrep/007/y5019e/y5019e03.htm

The growth of meat and **milk** consumption in the **developing** w example, can yield **high** levels of crude **protein** but **produce** gr

#### Statistical Yearbook of the Food And Agricultural Or www.fao.org/docrep/018/i3107e/i3107e03.pdf

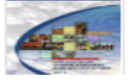

File Format: PDF/Adobe Acrobat

rice, sugar, vegetable oils, and meat and **dairy prod** Saharan **Africa** and Southern Asia are still well belov is expected to continue, given the limited opportunitie Source: FAO, Statistics Division (FAOSTAT). CHART in crops primary.

In Google, type intergovernmental Organizations Search Engine. Resources for students, faculty, researchers and officials.

Results of high protein forage and dairy production and developing countries search.

#### Dairy production and products: Gateway to dairy www.fao.org/dairy-production-products/en/

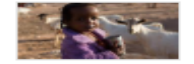

Milk provides 6 to 8 percent of dietary **protein** supply in **Africa** and Asia, ... capita consumption of milk and **milk products** is **higher in developed countries**, but the ...

#### 82 - FEEDING STRATEGIES FOR IMPROVING MILK PRODUCTION ...

#### www.fao.org/livestock/agap/frg/AHPP86/Leng.pdf

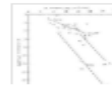

File Format: PDF/Adobe Acrobat are used by the vast majority of small farmers in **developing countries** and are based on low ... The greatest scope for improving a country's **milk production** is through a ... **forages** for dairy animals, two basic concepts must be applied as follows: .... A **high** level of rumen degradable **protein** in the diet may support **high** levels ...

Legume trees and other fodder trees as protein sources for livestock www.fao.org/docrep/003/t0632e/T0632E06.htm

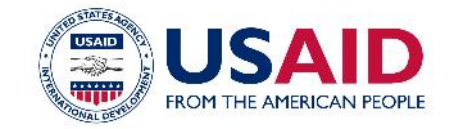

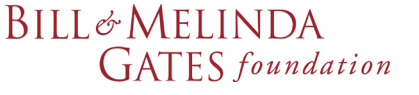

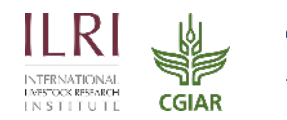

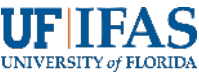

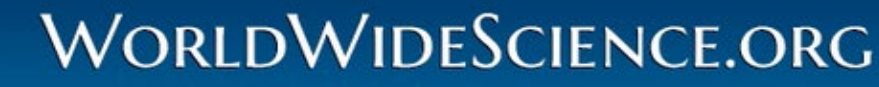

The Global Science Gateway

#### 0/00001010000010100

The WorldWideScience.org is a global science gateway comprised of 99 national and international scientific databases and portals.

#### Home · About · News · Advanced Search · Mobile · Contact Us · Site Map · Help

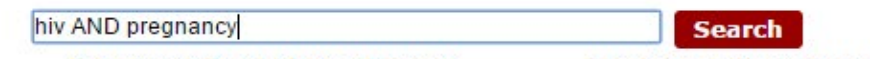

Enter Search Term(s) in your language

To select specific databases, use Advanced Search

#### Multilingual Translations Searching - Select your language:

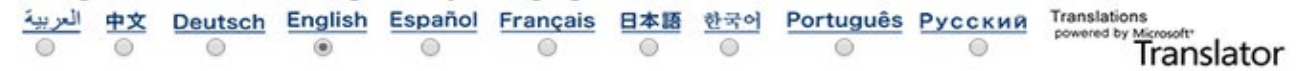

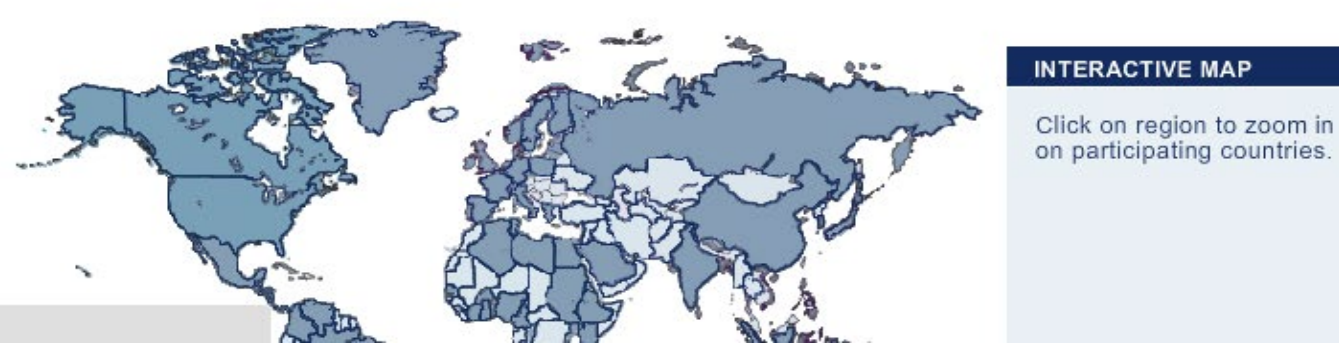

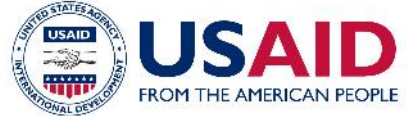

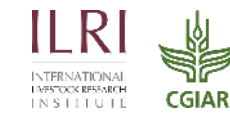

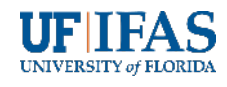

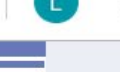

Search this site

### NOLTO Networked Digital Library of Theses and Dissertations

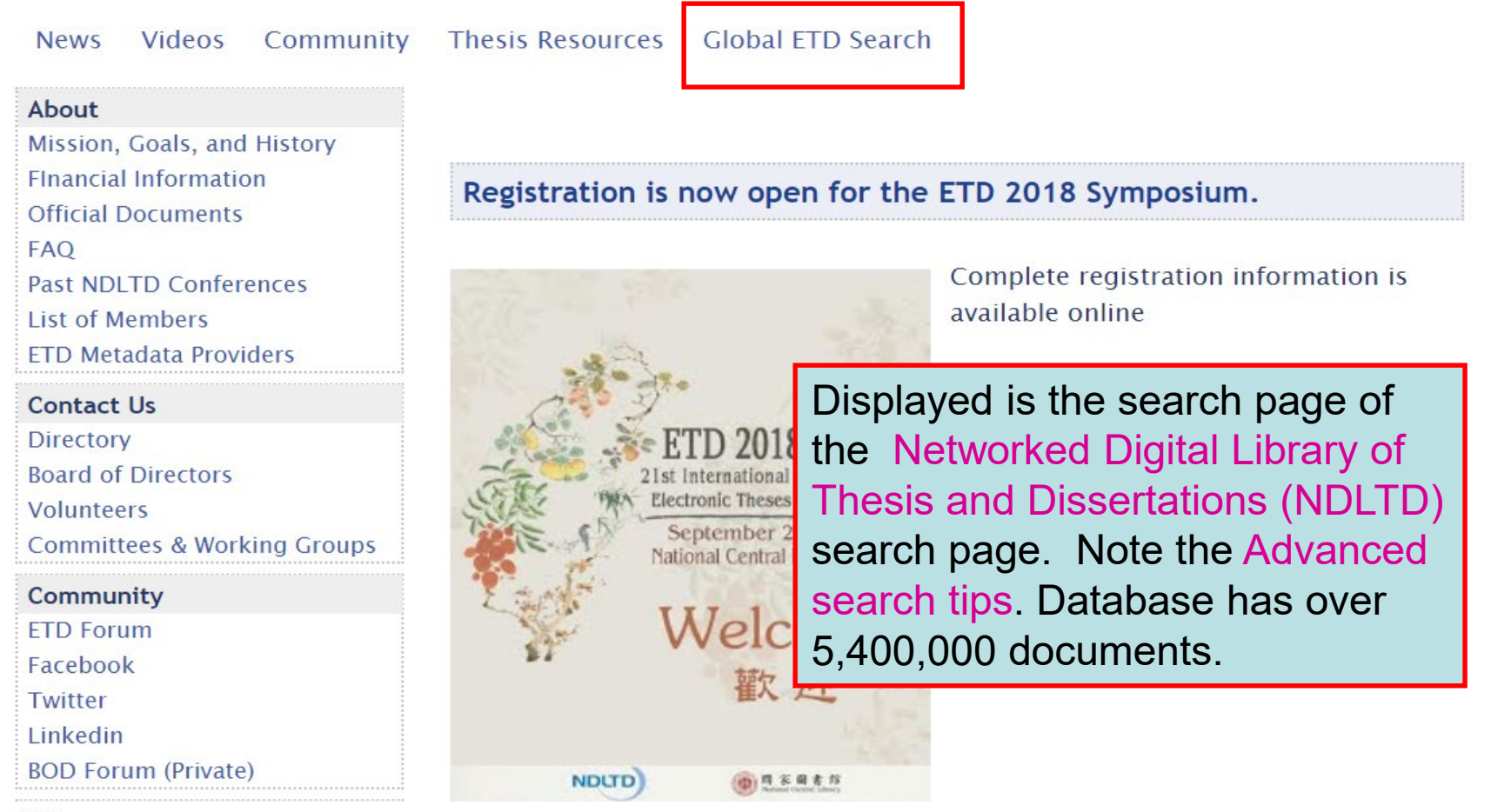

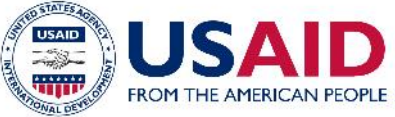

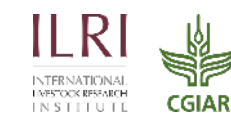

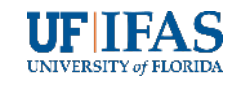

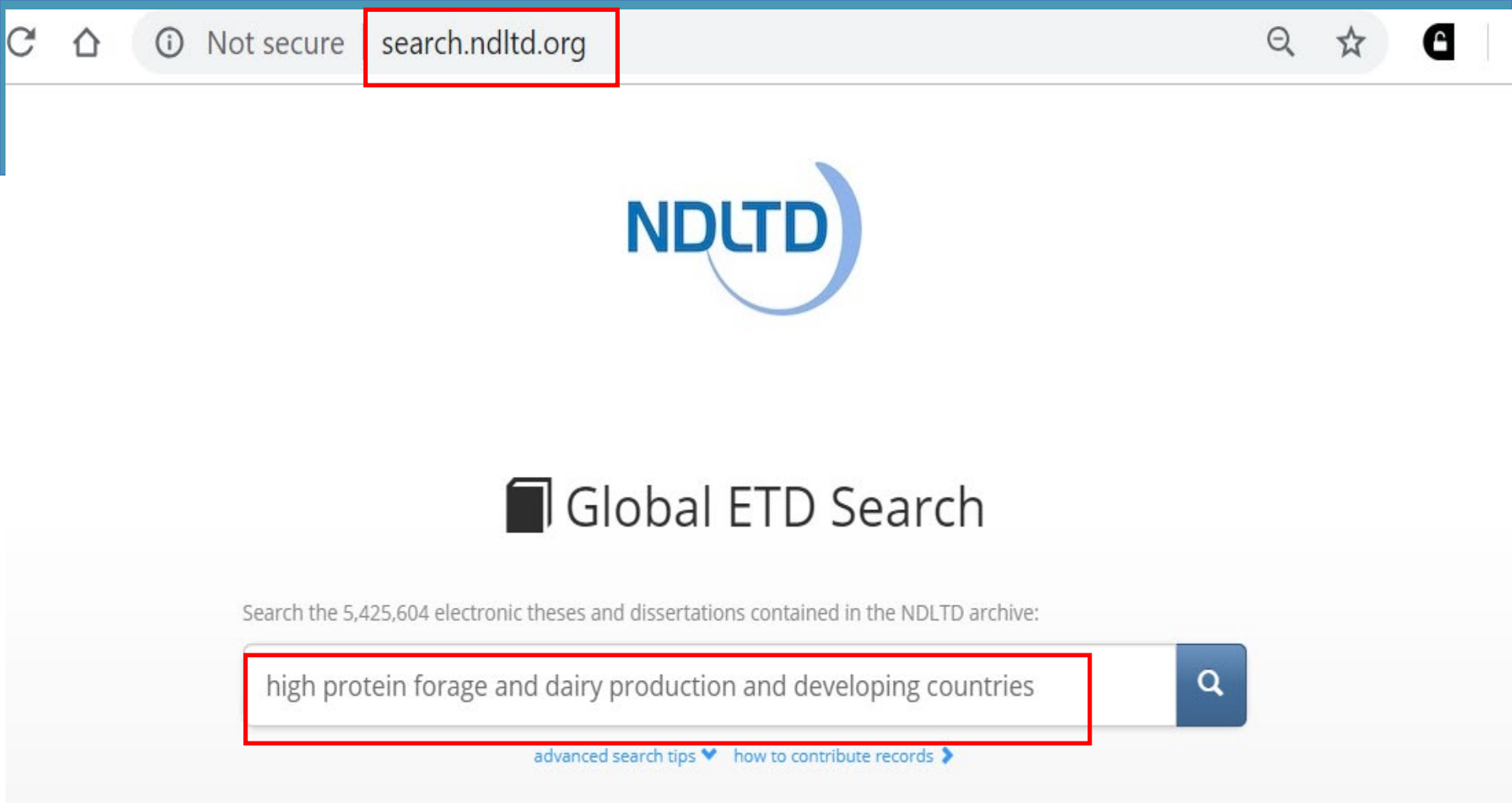

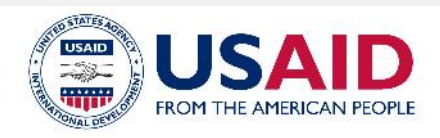

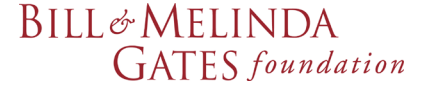

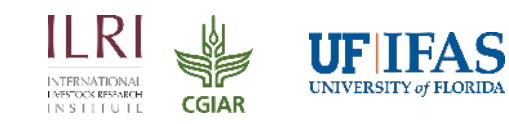

NDLTD Global ETD Search New Search

FROM THE AMERICAN PEOPLE

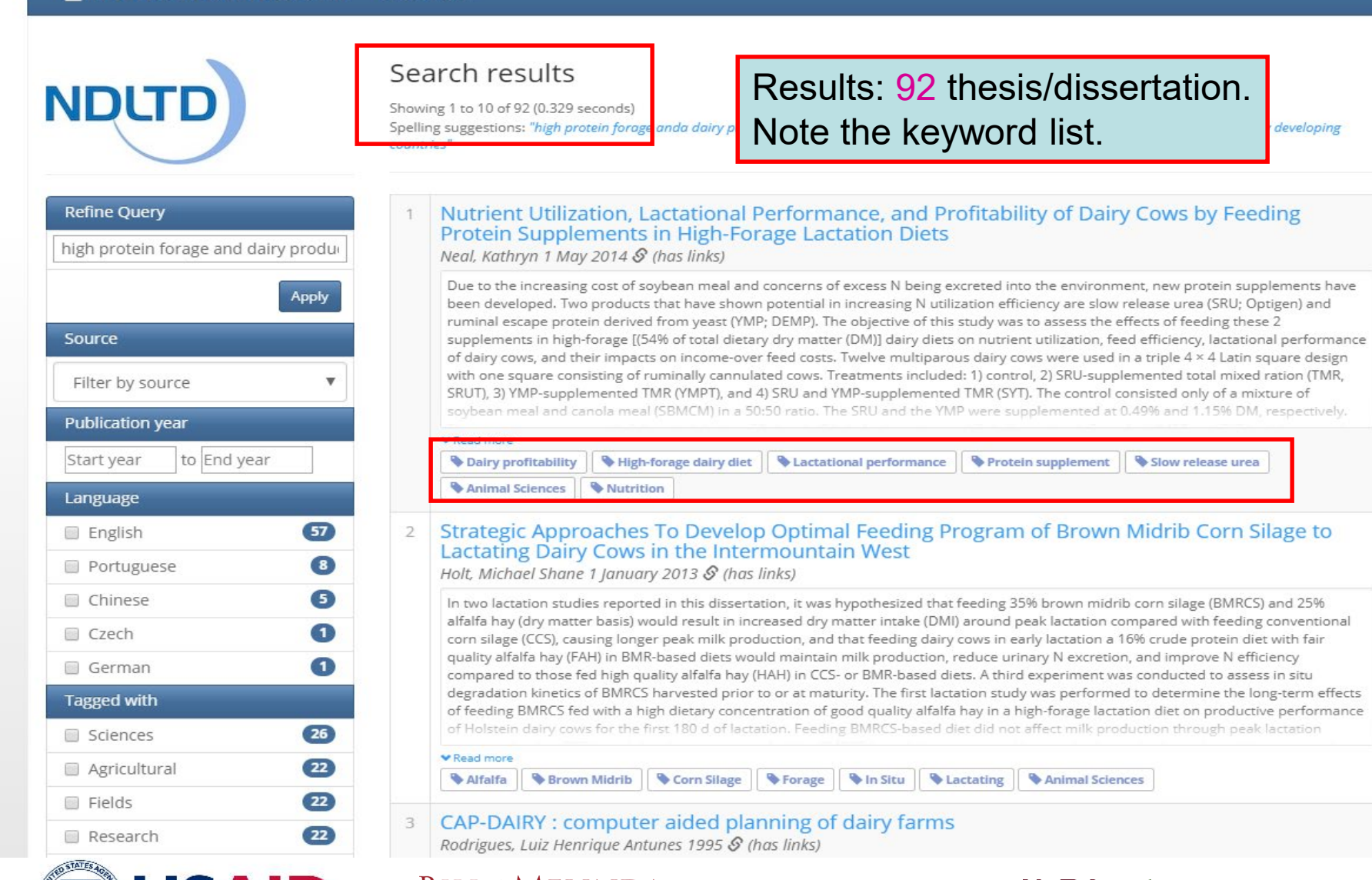

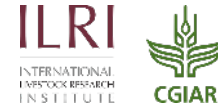

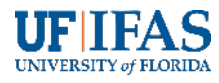

## **Open**DOAR

opendoar.org

Directory of Open Access Repositories Home | Find | Suggest | Tools | FAQ | About | Contact Us

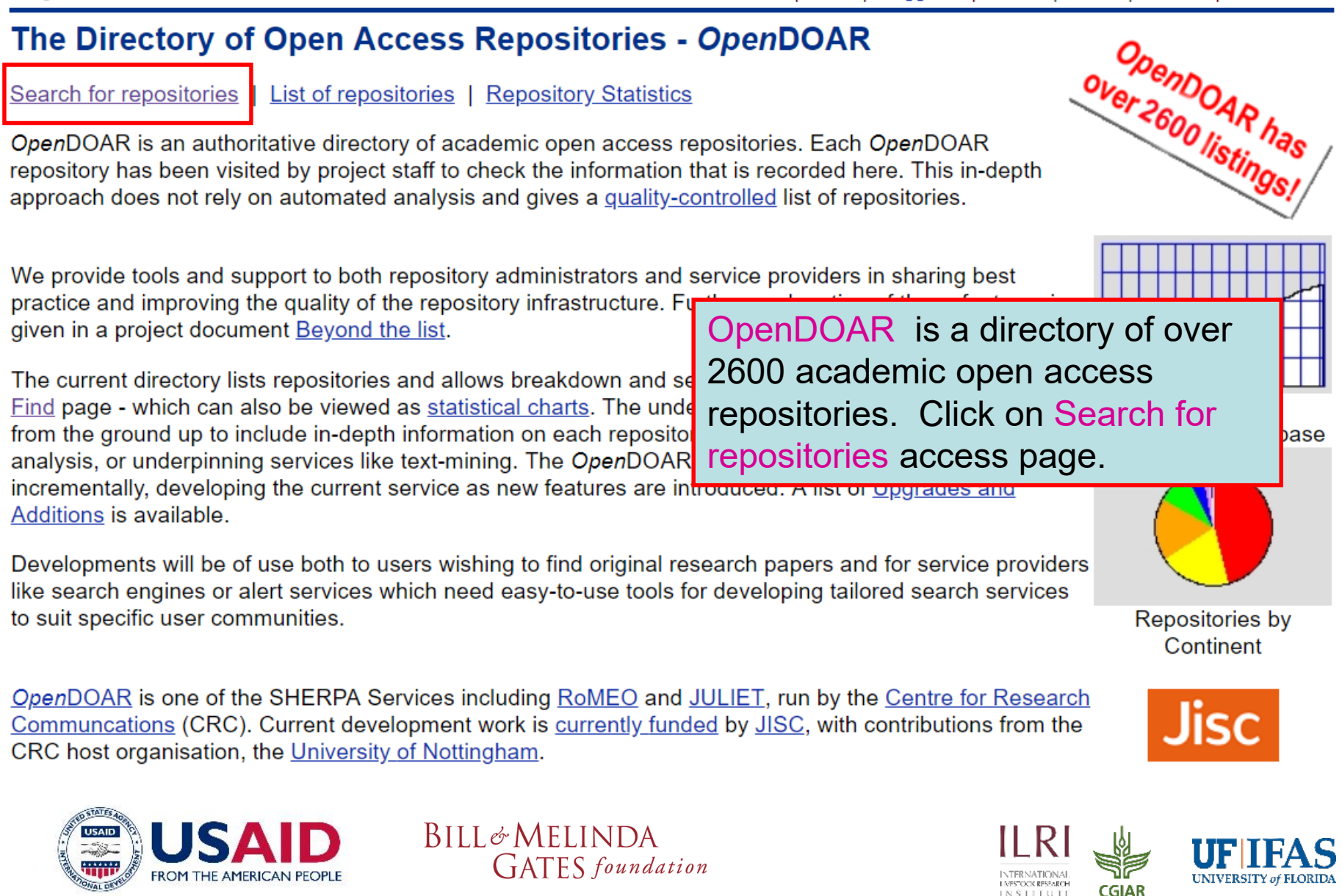

**Search or Browse for Repositories** 

### **Open**DOAR

Directory of Open Access Repositories

Home | Find | Suggest | Tools | FAQ | About | Contact Us

#### Recent Additions S RSS1 Feed

| Any Subject Area                         | Any Content Type  Any Repository Type                                                                                                    |
|------------------------------------------|----------------------------------------------------------------------------------------------------|
| Any Subject Area                         | guage ▼ Any Software ▼ Search                                                                                                    |
| Multidisciplinary (2161)                 | Sort by: Repository Name   New Query                                                                                                    |
| Science General (245)                    | repositories listed in OpenDOAR, please see our Content Search page.                                                                                                    |
| S Agriculture, Food and Veterinary (154) | Page: << Previous 1 2 3 4 5 6 7 8 9 10 N                                                                                                    |
| Biology and Biochemistry (161)           |                                                                                                    |
| Chemistry and Chemical Technology (104)  | nternationale und interdisziplinäre Rechtsforschung, Germany<br>tR> <sup>2</sup> Dok) is a disciplinary repository of the Scientific Information Service for Internation |
| Earth and Planetary Sciences (93)        | arch established at Berlin State Library which contains specialized information for inary legal research.                                                                |
| Ecology and Environment (159)            | Displayed is the Search for                                                                                                    |
| Mathematics and Statistics (128)         | Repositories page. Note the                                                                                                    |
| Physics and Astronomy (111)              | Subject Area search tool.                                                                                                    |
| Health and Medicine (336)                | icitly undefined; Full data item policies explicitly undefined; Content policies defined; ; Preservation policies explicitly undefined                                   |
| Technology General (247)                 | Der of items.<br>)5-16, <u>Suggest an update for this record</u> , <i>Missing data is needed for</i> . <u>Policies</u><br>andoar.org/id/3316/                            |
| Architecture (64)                        | <u></u>                                                                                                    |

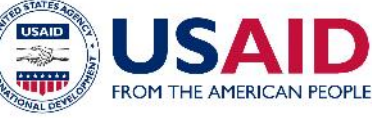

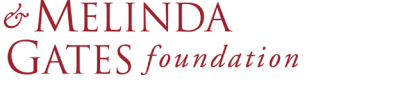

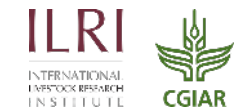

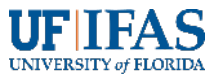

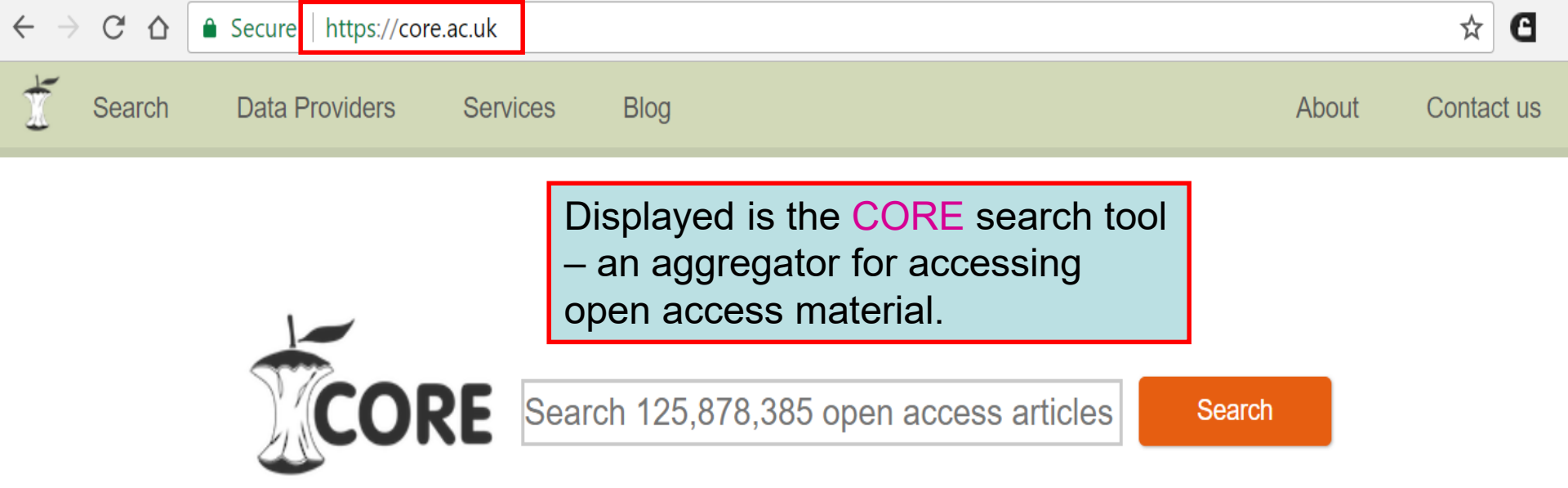

# Aggregating the world's open access research papers

We offer seamless access to millions of open access research papers, enrich the collected data for text-mining and provide unique services to the research community.

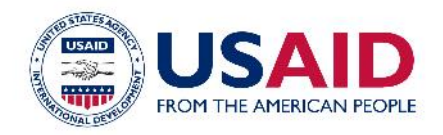

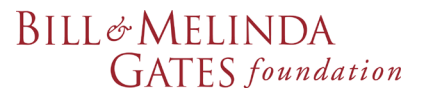

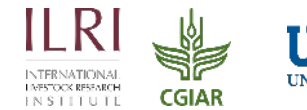

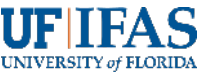

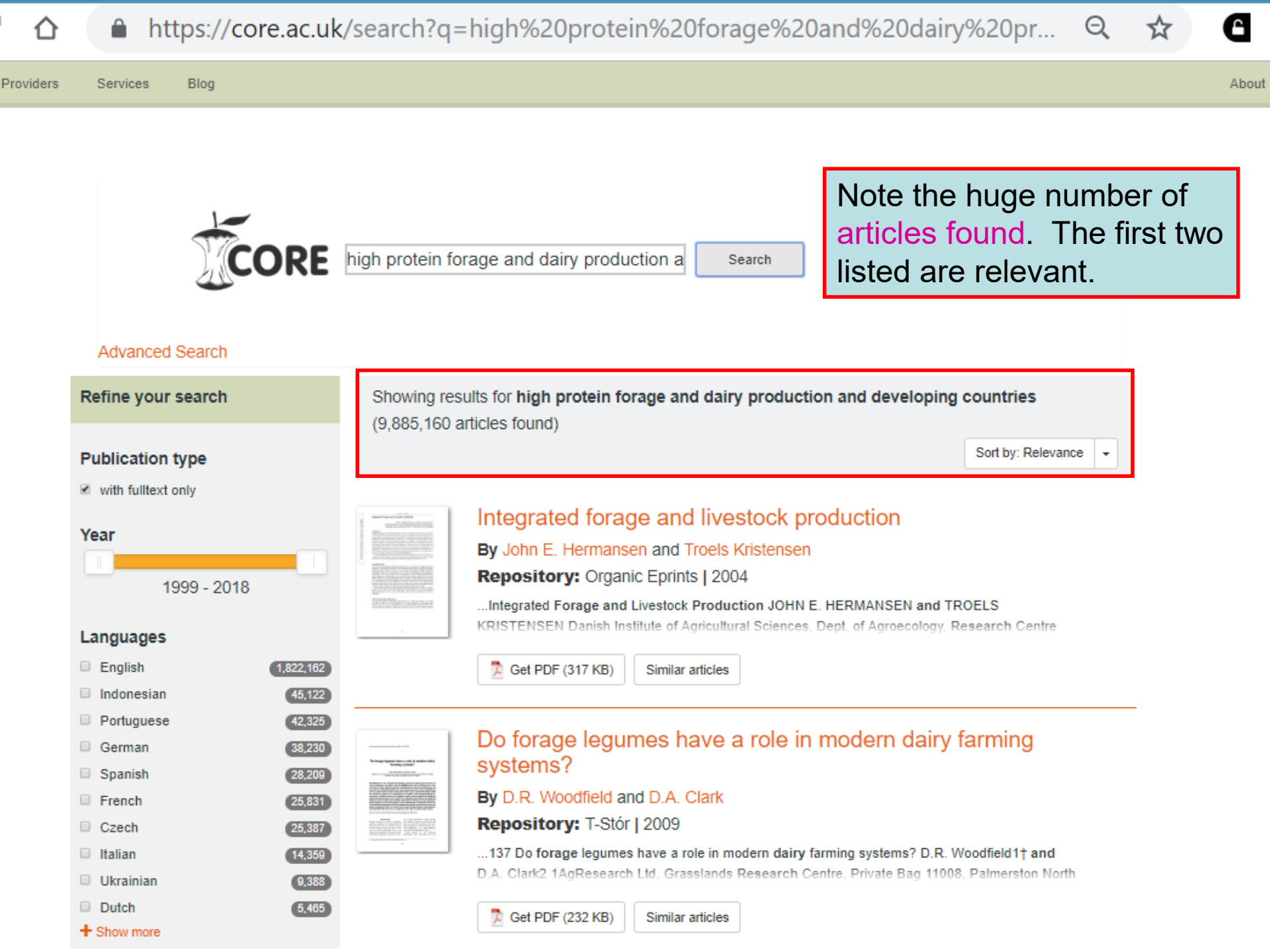

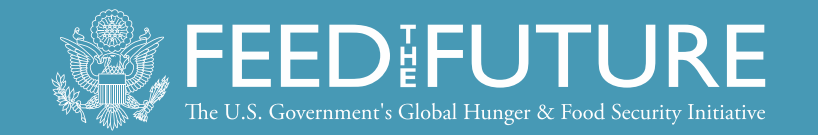

### **Appendix: DSPACE (institutional repository application software)**

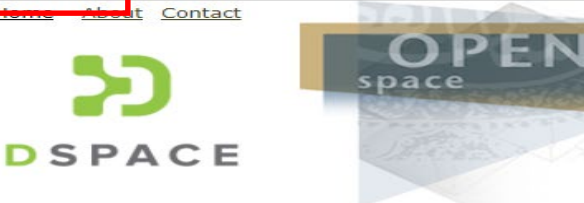

About DSpace

dspace.org

Getting Started

SHARE

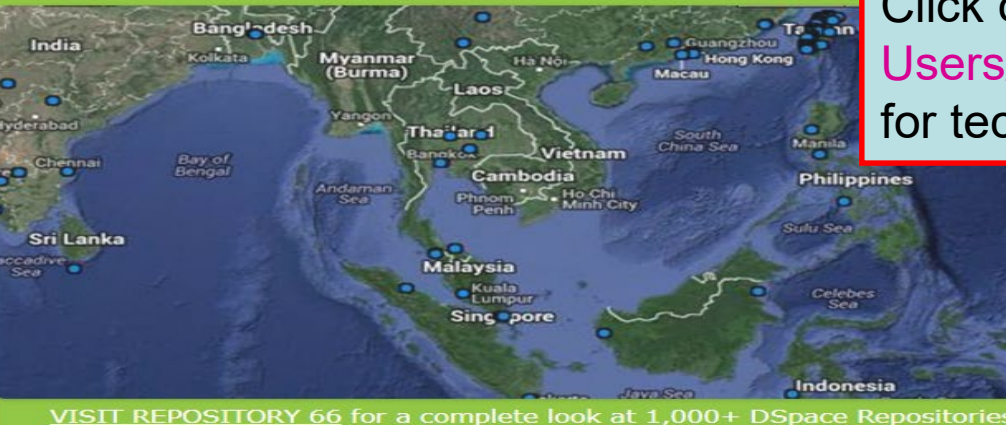

Developed by the Massachusetts Institute of Technology, DSPACE (dspace.org) is a free software to build open access repositories - for academic and non-profit organizations. Click on Download Current or Users/Developers drop down menu for technical instructions.

> 1000+ organizations and institutions worldwide to provide durable access to digital resources.

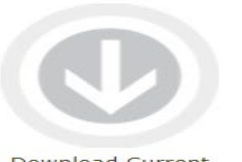

Take a tour

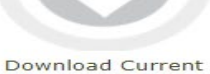

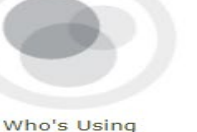

DSpace Vision and

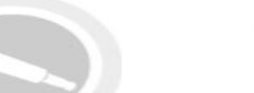

A Deep Dive into DSpace and Angular 2 at OR2017 06/29/2017 Open source software... Read Post

**4Science Update: New** 

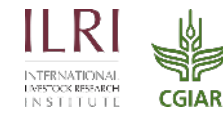

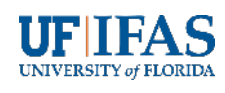

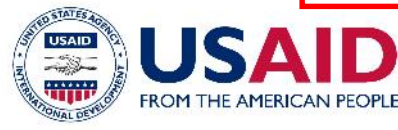

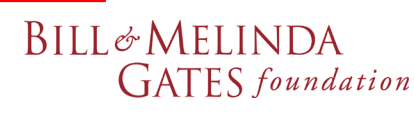

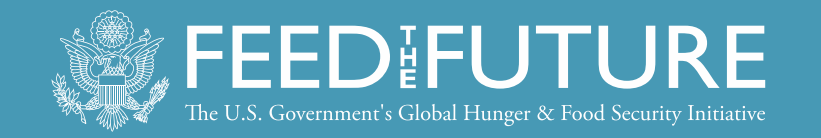

# **Exercise 2 – Keyword Searches using Tools**

- Open Directory of Open Access Journals (<u>https://doaj.org</u>), complete a keyword search of interest to you.
- What is the number of citations and are they useful?
- Open PubMed Central (<u>https://www.ncbi.nlm.nih.gov/pmc</u>), complete the same search.
- What is the number of citations? Open one of the full text links.
- Open NDLTH search tool (search.ndltd.org) and complete the same search.
- How many thesis and dissertations are available? Would the resources listed be useful?
- Repeat search with other tools.

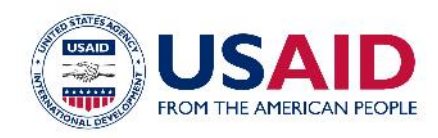

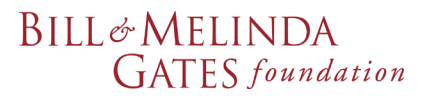

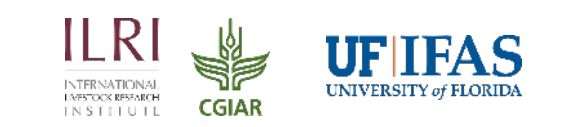

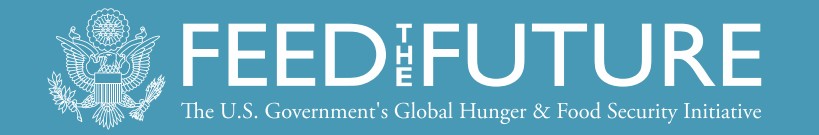

# 4<sup>th</sup> Webinar: *Library Access for Success* 14 November 2018

"How to Store Your References & Content"

- Overview of Mendeley reference management software (basic version is a free resource)
- Register now by visiting <u>http://livestocklab.ifas.ufl.edu/events/</u>
- *Questions?* Email <u>livestock-lab@ufl.edu</u>

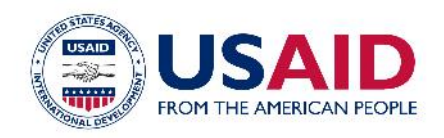

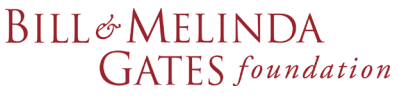

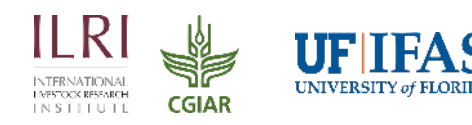

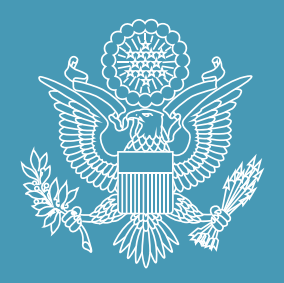

# FEEDIFUTURE

The U.S. Government's Global Hunger & Food Security Initiative

www.feedthefuture.gov

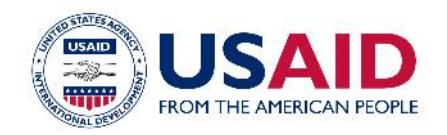

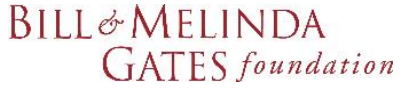

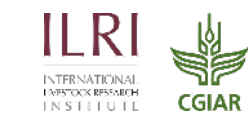

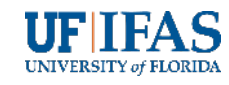